Excel Reports from SAS<sup>®</sup> with HTML, ExcelXP, MSOffice2K\_x, TableEditor, or Dynamic Data Exchange (DDE), Which Is Best?

LeRoy Bessler PhD Bessler Consulting and Research Strong Smart Systems<sup>™</sup> Le\_Roy\_Bessler@wi.rr.com

Long form of 4 Nov 2013 Presentation at Wisconsin Illinois SAS Users Conference

SAS is a registered trademark or trademark of SAS Institute Inc. in the USA and other countries. indicates USA registration. Other product and brand names are trademarks or registered trademarks of their respective owners.

#### **About These Slides**

These slides are intended for self-study. They have not been presented in a time slot of sufficient duration.

# Acknowledgement

This presentation benefitted from expertise of Cynthia Zender and Chevell Parker at SAS Institute.

Search on their names and any non-DDE tools used here for more information.

For ExcelXP, search for papers of Vince (or Vincent) Del Gobbo also at SAS Institute.

# **Purpose of Presentation**

- Problem:
  - Too many tool choices
  - Users really want only ONE choice
  - Variety of documentation resources
- (Partial) Solution Here:
  - ONE place to compare tools
  - to assist tool selection based on need
- For a simple unformatted data dump, use PROC EXPORT or the LIBNAME engine, not to be discussed here

# **Content of Presentation**

- Best Reason to use ODS TableEditor TagSet: Pivot Tables
- ODS HTML is adequate for simple needs
- Significant Advantages of ODS tagsets over the simpler solution of ODS HTML
- Frozen Headers, Filters, AutoFit Rows/Cols
- DDE (Dynamic Data Exchange)
- Multiple WorkSheets per WorkBook
- WorkSheet with Multiple Graphs
- WorkSheet with Multiple Tables
- WorkSheet with Multiple Tables and Graphs

## More . . .

In the Conference Proceedings & Tools, find:

- ODS Code Examples Used Here
- Other ODS SAS-to-Excel Resources— Tips, References, Sample Program SetUp
- Detailed DDE Code Example
  - Stepwise use of DDE, showing effect of each command on spreadsheet being built
- An expansive DDE paper
- DDE toolkit of 60 macros, 28 sample programs, and supporting files

## **Related SAS Institute Training**

Exporting SAS Data Sets and Creating ODS Files for Microsoft Excel

Exported data is unformatted

DDE tool not included in the course

### Comment

Graphs used here are for proof of concept, but are not meant as good graphic design.

Ways to Do SAS to Excel with highly formatted output

- DDE (Dynamic Data Exchange)\*
- ODS HTML
- ExcelXP tagset
- MSOffice2K tagset (less capability)
- MSOffice2K\_x tagset
- TableEditor tagset\*\*
- \*SAS must be running on Windows
- \*\*JavaScript must be enabled

# About MSOffice2K

- Less capability than MSOffice2K\_x, ExcelXP, TableEditor, and DDE
- If your needs are nominally met by ODS HTML, then MSOffice2K will do a nicer job
- However, MSOffice2K is not within the scope of this presentation & the project that led to it
- If interested, please investigate via search at support.sas.com, www.lexjansen.com, or the whole wide world via the browser of your choice

# Why Use MSOffice2K?

"For simple HTML-based output, use ODS MSOFFICE2K to create HTML tags that Microsoft uses and to get an XLS file that you can open with Excel and still respects the SAS ODS style you have chosen."

— My quotation of an expert, but paraphrased

### **Comparison of Tool Alternatives**

| Feature      | TableEditor*   | ExcelXP   | MSOffice2K x | HTML       | DDE**       |
|--------------|----------------|-----------|--------------|------------|-------------|
|              |                |           |              |            | requires an |
| Pivot Table  | Yes            | No        | No           | No         | Excel macro |
| AutoFit      |                |           |              |            |             |
| Columns      | By Default*    | No        | By Default*  | By Default | Yes         |
|              | Yes, but All   |           | Yes, but All |            |             |
| Filters      | Columns only   | Yes       | Columns only | No         | Yes         |
| Freeze Panes | Row 1 only     | Yes       | Yes          | No         | Yes         |
| Side-By-Side |                |           |              |            |             |
| Elements in  |                |           |              |            |             |
| WorkSheet    | Yes            | No        | Yes          | No         | Yes         |
| Multi-Sheet  |                |           |              |            |             |
| WorkBook     | Yes            | Yes, Easy | Yes          | No         | Yes         |
| Graphs       | Yes            | No        | Yes          | Yes        | Yes         |
|              | Not with       |           |              |            |             |
| Titles       | other features | Yes       | Yes          | Yes        | Yes         |

\*Headings of columns autofit by default can be overlaid by filter buttons \*Javascript must be enabled \*\*SAS must be running on Windows

# **ODS** TagSets

- tagsets updated without new release of SAS
- part of Base SAS
- can be user installed
- documentation
  - in many places
  - no manuals
- get doc in SAS log by including options(doc='help') in your ODS statement, but the result might suggest more resources
- for more information on the matters above, see support.sas.com, or email request my "Tips and Suggested Related Reading"

## Why care about TagSets?

If you don't use DDE, there are things ODS HTML cannot do. (DDE can do more than TagSets but it might not be an option for you)

# TableEditor TagSet IS the only ODS solution to create Pivot Tables

The Best Reason to use TableEditor TagSet

|       | PivotTbl.xls - Microsoft Excel |                                                                                                    |          |        |                               |                                                                                       |               |                  |            |        |                                                                                              |        |                                   |
|-------|--------------------------------|----------------------------------------------------------------------------------------------------|----------|--------|-------------------------------|---------------------------------------------------------------------------------------|---------------|------------------|------------|--------|----------------------------------------------------------------------------------------------|--------|-----------------------------------|
| Fi    | ile Hom                        | ie In                                                                                                    | sert Pag | ie Lay | out i                         | ormulas                                                                               | ; Data Re     | eview View       | Acrobat    | Op     | tions Design                                                                                 | 1      | x 🖬 🗆 🕥 🌣                         |
| Pivoť | Table Active<br>Field ¥        | Image: Sort weight of the sector of the sector of the |          | Refres | Line Data<br>Source ▼<br>Data | <ul> <li>Iclear ▼</li> <li>Select ▼</li> <li>Move PivotTa</li> <li>Actions</li> </ul> | able Calculat | tions PivotChart |            | ls 👻   | <ul> <li>Field List</li> <li>➡ +/- Buttons</li> <li>➡ Field Headers</li> <li>Show</li> </ul> |        |                                   |
|       | A1                             |                                                                                                    | •        |        | <i>f</i> ∞ Ye                 | ar                                                                                    |               |                  |            |        |                                                                                              |        | ~                                 |
|       | А                              |                                                                                                    | В        |        | C                             | 2                                                                                     | D             | E                | F          |        | G                                                                                            |        | PivotTable Field List 🛛 🔻 🗙       |
| 1     | Year                           |                                                                                                    | (AII)    | -      |                               |                                                                                       |               |                  |            |        |                                                                                              |        | Choose fields to add              |
| 2     | -                              |                                                                                                    |          |        |                               |                                                                                       |               |                  |            |        |                                                                                              | _      | to report:                        |
| 3     | Sum of Pro                     | ofit                                                                                                    | Quarter  | •      |                               | _                                                                                     |               |                  |            |        |                                                                                              |        | Obs                               |
| 4     | Product_L                      | duct_Line <u>1999Q1</u> 1                                                                                                    |          | 1999Q  | 99Q2 1999Q3                   |                                                                                       | 1999Q4        | 2000Q1           |            | 2000Q2 | 200                                                                                          | V Year |                                   |
| 5     | Children                       |                                                                                                    | 83729.45 |        | 169275.76                     |                                                                                       | 159256.52     | 129290.36        | 90331      |        | 1/6233.57                                                                                    | 1      | Product Line                      |
| 6     | Clothes &                      | Shoes                                                                                                    | 764469   | 9.01   | 1233880.86                    |                                                                                       | 1213900.28    | 977378.48        | 88/63/.3   |        | 1452140.44                                                                                   | 14     | Product Category                  |
|       | Outdoors                       |                                                                                                    | 5/212/   | /.1/   | 947800.82                     |                                                                                       | /62239.5      | 605265.87        | 69/33/.    | 23     | 11202/4.81                                                                                   |        | Product_Group                     |
| 8     | Sports                         |                                                                                                    | 11/2/94  | 1.99   | 1576959.49                    |                                                                                       | 1485250.23    | 14188/2.03       | 141/305.   | 81     | 1910901.94                                                                                   | 19 =   | Quantity                          |
| 9     | Grand Lota                     | al                                                                                                    | 2593120  | ).62   | 392/916.93 36                 |                                                                                       | 3620646.53    | 3130806.74       | 3092611.34 |        | 34 4659550.76                                                                                |        | V Profit                          |
| 10    |                                |                                                                                                    |          |        |                               |                                                                                       |               |                  |            |        |                                                                                              |        |                                   |
| 11    |                                |                                                                                                    |          |        |                               |                                                                                       |               |                  |            | _      |                                                                                              |        | Drag fields between areas         |
| 12    |                                |                                                                                                    |          |        |                               |                                                                                       |               |                  |            |        |                                                                                              |        | Delow:                            |
| 1/    |                                |                                                                                                    |          |        |                               |                                                                                       |               |                  |            |        |                                                                                              |        |                                   |
| 15    |                                |                                                                                                    |          |        |                               |                                                                                       |               |                  |            |        |                                                                                              |        |                                   |
| 16    |                                |                                                                                                    |          |        |                               |                                                                                       |               |                  |            |        | 🛄 Row L Σ Values                                                                             |        |                                   |
| 17    |                                |                                                                                                    |          |        |                               |                                                                                       |               |                  |            |        | Produ ▼ Sum ▼                                                                                |        |                                   |
| 18    |                                |                                                                                                    |          |        |                               |                                                                                       |               |                  |            |        |                                                                                              | •      | Defer L Update                    |
| H 4   | ► ► Tal                        | ole_1                                                                                                    | Table_1_ | piv    | ot 🦄                          | /                                                                                     |               |                  |            |        |                                                                                              |        |                                   |
| Read  | dy                             |                                                                                                    |          |        |                               |                                                                                       |               |                  |            |        |                                                                                              | 100    | )% ( <b>-</b> ) ( <b>+</b> ) , ;; |

ods results; /\* MUST BE TURNED ON

so you can get and respond to prompts \*/

- ods tagsets.tableeditor
- file="%sysfunc(getoption(work))\temp.html"
- options(
- pivotrow="product\_line"
- pivotcol="quarter"
- pivotdata="profit"
- pivotpage="year"
- auto\_excel="yes"
- excel\_save\_file="C:\\SomeFolder\\PivotTbl.xls");
- /\* Note mandatory double back slash \\ in the path. \*/
- proc print data=sashelp.orsales; run;
- ods tagsets.tableeditor close;
- /\* MORE pivot table options are available \*/

ods results; /\* MUST BE TURNED ON in your SAS code so you can get and respond to prompts \*/ /\* ALSO, in SAS Display Manager, under Tools > **Options > Preferences > Results** on the Results tab, in the Results options section, you **MUST Check** "View results as they are generated" so you can get and respond to prompts. On the Results tab, my other preferences are: 1. Uncheck "Create listing" and "Create HTML" and "Use ODS Graphics" (so I can control that through my code with no possible interference from SAS defaults) 2. For "View results using:", select "Internal Browser". (Using an external browser might cause problems, depending on which one you use. Step 1 of the ODS TableEditor run opens an intermediate HTML file.)

- /\* Two-Step Process:
- 1. Output a web page
- 2. Convert it to an Excel file \*/
- ods tagsets.tableeditor
- file="%sysfunc(getoption(work))\temp.html"
- options(
- < formatting options here >
- auto\_excel="yes"
- excel\_save\_file="C:\\SomeFolder \\PivotTbl.xls");
- /\* Note mandatory double back slash \\ in the path. \*/

This two-step process cannot be run in batch. It requires responses (both "Yes") to two prompts. Excel file has already been created when second prompt appears. This is the first prompt:

| Windows S | ecurity Warning                                                                                                    |
|-----------|----------------------------------------------------------------------------------------------------|
|           | An ActiveX control on this page might be unsafe to interact<br>with other parts of the page. Do you want to allow this<br>interaction? |
|           | Yes <u>N</u> o                                                                                                    |

This two-step process cannot be run in batch. Excel file has already been created when the second prompt appears. Below is an example of the second prompt, where most of it has been clipped off. The text can vary. It is computer-specific and path-specific. The "error" is always harmless, at least in my experience.

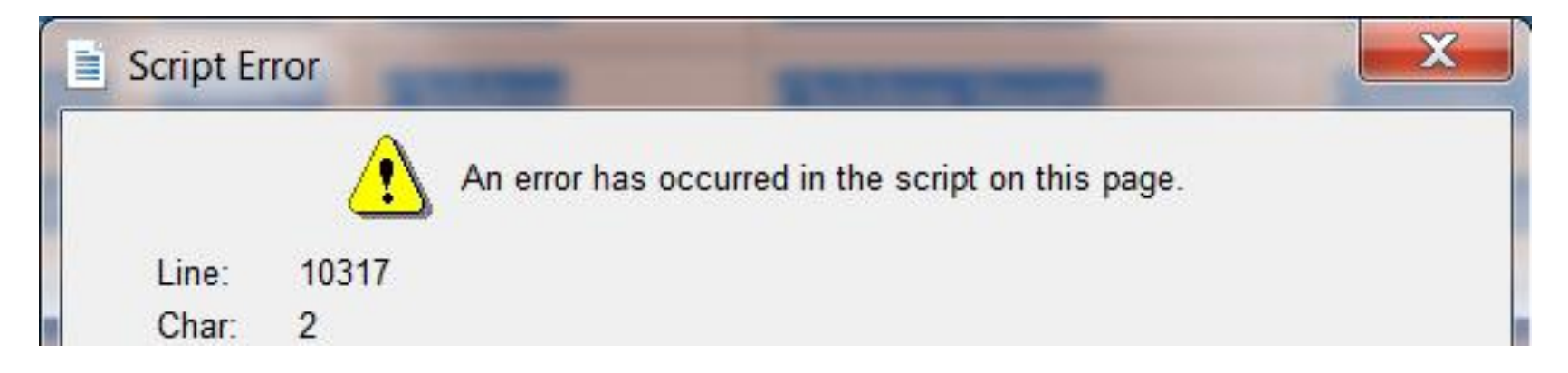

# TableEditor for Pivot Table

- Benefit:
  - Meets a very popular desire
  - Coding is easy
- Limitation:
  - Code must be run in Display Manager so that you can respond to prompts
  - Cannot be run in batch hands-off
  - Cannot be run as a scheduled job

Comparison of ODS TagSets, ODS HTML, and Dynamic Data Exchange (DDE)

# **Easiest Solution for Minimal Need**

- If need is limited to:
  - font, size, color for data & headings
  - title(s) (and footnotes)
  - possibly a hyperlink in a title/footnote
- use ODS HTML with filetype XLS
- use any ODS style that you like
- optionally override with STYLE(...)=[...]
   in PROC PRINT statements
- you might need to use some HTML tags

For more on use of STYLE(...)=[...] to customize a complex table, see my WIILSU Proceedings-Only paper: Using Color to Communicate, Not to Decorate

Also, to color-code spreadsheet data when NOT using DDE, see Color-Coding Your Data (NOT "Traffic-Lighting") in this same paper. **ODS HTML** 

|       | שיי פי <mark>ש</mark> | (≈ -         | ÷               |              |                                 |         |                                                                                                    | HTML_De     | mo.xls     | Mic   | roso | ft Excel |       |       |       |                                |           |                                    |      | - 6 |      | x          |
|-------|-----------------------|--------------|-----------------|--------------|---------------------------------|---------|----------------------------------------------------------------------------------------------------|-------------|------------|-------|------|----------|-------|-------|-------|--------------------------------|-----------|------------------------------------|------|-----|------|------------|
| F     | ile Ho                | ome          | Inse            | rt Pag       | e Layout                        | Formu   | las I                                                                                                    | Data F      | Review     | View  | /    | Acrobat  |       |       |       |                                |           |                                    | ~    | ?   | - 6  | 2 23       |
| Pas   | te                    | Calibr<br>BB | i<br><i>I</i> U | - 1:<br>- E  | l → A <sup>*</sup><br>• <u></u> | A ·     | A*       Image: Second state of the second state of the second st |             |            |       |      |          |       |       | *     | Insert -<br>Delete -<br>Format | Sc<br>Fil | Sort & Find &<br>Filter * Select * |      |     |      |            |
| Clipt | board is              |              |                 | Font         | £                               | Lii     | Alignment Ta Number Ta Styles Cells                                                                                                    |             |            |       |      |          |       |       |       |                                |           | Ealting                            |      |     |      |            |
|       | IDX                   | D            |                 |              | Jx                              |         |                                                                                                    |             |            |       |      |          |       |       | 14    |                                |           |                                    |      |     |      |            |
|       | A                     | в            |                 | D<br>formt   | E                               | +       |                                                                                                    | G<br>J f +1 | H<br>Hia T | TTT - | F a  | 1        |       |       | К     |                                | L         |                                    | N    | /1  |      |            |
| 1     |                       |              |                 |              |                                 | is are  | usec                                                                                                    | 1 IOF L     |            |       |      | later    | nem   | · .   |       | ~                              | ,         | ъ                                  |      |     |      |            |
| 2     |                       | W1           | th F            | ITML         | colum                           | n spa   | annı                                                                                                    | ng, wo      | orksh      | eet   | titl | es al    | ways  | s sta | rt in | Co                             | lumr      | IB.                                |      |     |      |            |
| 3     |                       | Wi           | thou            | it HTI       | ML col                          | umn     | spar                                                                                                    | nning       | , worl     | κshe  | eet  | title    | s alv | vays  | are   | in (                           | Colun     | nn A                               | 4, w | hic | h is | S          |
| 4     |                       | <u>Go t</u>  | o Wis           | consin I     | llinois SA                      | S Users | s Home                                                                                                    | e Page      |            |       |      |          |       |       |       |                                |           |                                    |      |     |      |            |
| 5     |                       | HT           | ML              | font o       | control                         | s hao   | d no                                                                                                    | effect      | on th      | le li | nk   | text     | abov  | ze.   |       |                                |           |                                    |      |     |      | ≡          |
| 6     |                       |              |                 |              |                                 |         |                                                                                                    |             |            |       |      |          |       |       |       |                                |           |                                    |      |     |      |            |
| 7     | Name                  | Sex          | Age             | Height       | Weight                          |         |                                                                                                    |             |            |       |      |          |       |       |       |                                |           |                                    |      |     |      |            |
| 8     | Alfred                | M            | 14              | 69           | 112.5                           |         |                                                                                                    |             |            |       |      |          |       |       |       |                                |           |                                    |      |     |      |            |
| 9     | Alice                 |              | 13              | 50.5<br>65.2 | 84                              |         |                                                                                                    |             |            |       |      |          |       |       |       |                                |           |                                    |      |     |      |            |
| 11    | Carol                 | F            | 14              | 62.8         | 102 5                           |         |                                                                                                    |             |            |       |      |          |       |       |       |                                |           |                                    |      |     |      |            |
| 12    | Henry                 | М            | 14              | 63.5         | 102.5                           |         |                                                                                                    |             |            |       |      |          |       |       |       |                                |           |                                    |      |     |      |            |
| 13    | James                 | M            | 12              | 57.3         | 83                              |         |                                                                                                    |             |            |       |      |          |       |       |       |                                |           |                                    |      |     |      |            |
| 14    | Jane                  | F            | 12              | 59.8         | 84.5                            |         |                                                                                                    |             |            |       |      |          |       |       |       |                                |           |                                    |      |     |      |            |
| 15    | Janet                 | F            | 15              | 62.5         | 112.5                           |         |                                                                                                    |             |            |       |      |          |       |       |       |                                |           |                                    |      |     |      |            |
| 16    | Jeffrey               | М            | 13              | 62.5         | <mark>8</mark> 4                |         |                                                                                                    |             |            |       |      |          |       |       |       |                                |           |                                    |      |     |      |            |
| 17    | John                  | М            | 12              | 59           | 99.5                            |         |                                                                                                    |             |            |       |      |          |       |       |       |                                |           |                                    |      |     |      | •          |
|       | ► ► [H                | IML_         | Dem             | 0 / 💭 /      |                                 |         |                                                                                                    |             |            |       |      |          |       |       |       |                                | 1000/     |                                    |      |     |      | <u>–</u> – |
| Rea   | ay                    |              |                 |              |                                 |         |                                                                                                    |             |            |       |      |          |       |       |       | Ш                              | 100% (    |                                    |      |     | (    | U .::      |

- ods noresults; /\* prevents pop-up about Save or Open \*/ ods graphics / reset=all; ods graphics off;
- goptions reset=all;
- ods html style=Minimal path="C:\Folder" file="File.xls";
- title1 '<font color=blue size=4 face=Georgia> HTML font controls . . .</font>';
- /\* HTML font sizes are 1,2,3,4,5,6,7, which are not point sizes \*/
- < other TITLE statements here >
- title4 "<a href='http://www.wiilsu.org'>
- <font size=4 face=Georgia color=red>Go to Wisconsin Illinois
- SAS Users Home Page</font></a>";
  - /\* title4 justify=left height=16pt color=red
    - link='http://www.wiilsu.org' 'Go to . . . ';
    - The above way to create a hyperlink in a title
    - is not applicable with ODS HTML. \*/
- title5 . . . ;
- proc print data=sashelp.class noobs; run;
- ods html close;

- title1 '
- <font color=blue size=4 face=Georgia>
- HTML font controls are used for this TITLE statement </font>
- ';
- HTML font sizes are 1,2,3,4,5,6,7, which are not point sizes.
- Without HTML column spanning, worksheet titles always are in Column A, which is stretched.
- With HTML column spanning, worksheet titles always start in Column B.

# ODS HTML or ODS tagset output with filetype XLS

When you open such an XLS file, you get misleading intimidating message:

The file you are trying to open, 'FileName.xls', is in a different format than specified by the file extension. Verify that the file is not corrupted and is from a trusted source before opening the file. Do you want to open file now?

Yes No Help

# WHY you get the nuisance message

Your file is not "true, binary" Excel output. The message is warning you that file contents do not match the file extension.

A SAS Note explains this in more detail. (You can change the Windows registry to suppress the message.)

See: http://support.sas.com/kb/31/956.html

With ODS ExcelXP, if you use filetype XML instead of XLS You will AVOID that message

# **Frequent-Use Features in Excel**

- Titles
- AutoFit Column Widths & Row Heights\*
- Frozen Headers\*
- Frozen RowHeaders\*
- Filters\*
- Hyperlink in a title (and/or footnote)
- Zoom\*
- \* Not available with ODS HTML
- \* Only available with DDE

# Effect of Each TagSet

- It implements each feature IF supported, but possibly somewhat differently
- For the same ODS style, each tagset renders appearance of that style differently
- I have used STYLE=Minimal

# **TagSet Support for Filters**

- ExcelXP All Columns or Selective, Easy
- MSOffice2Kx Only All Columns
- TableEditor All Columns or Selective\*
- \*Selective-Columns Option Is Defective
## Let's Compare Results for

ExcelXP MSOffice2K\_x TableEditor Dynamic Data Exchange (DDE)

#### ExcelXP: Freeze 8 Hdrs (top rows) & 3 RowHdrs, 4 Filters

| 🗶 🖬 🖓 = (P = 🔤                                                                                                    | WIILSU_4N                                                                                                    | lov2013_ExcelXP_Der                                                                                                    | mo_1.xml -                 | Microsoft Excel                                                     |                                                                                                    |                       | X                |
|----------------------------------------------------------------------------------------------------|----------------------------------------------------------------------------------------------------|----------------------------------------------------------------------------------------------------|----------------------------|---------------------------------------------------------------------|----------------------------------------------------------------------------------------------------|-----------------------|------------------|
| File Home Insert Page Layou                                                                                                    | ut Formulas                                                                                                    | Data Review Vi                                                                                                    | ew Acrob                   | at                                                                  |                                                                                                    | ∞ ?                   | - @ ×            |
| Clipboard G Font                                                                                                    | A <sup>*</sup> A <sup>*</sup><br><sup>*</sup> A <sup>*</sup><br><sup>*</sup> 4 <sup>*</sup><br><sup>*</sup> 4 <sup>*</sup> 4 <sup>*</sup><br><sup>*</sup> 4 <sup>*</sup> 4 <sup>*</sup><br><sup>*</sup> 4 <sup>*</sup> 4 <sup>*</sup> 4 <sup>*</sup><br><sup>*</sup> 4 <sup>*</sup> 4 <sup>*</sup> 4 <sup>*</sup> 4 <sup>*</sup> 4 <sup>*</sup> 4 <sup>*</sup> 4 <sup>*</sup> 4 | Image: Second state     Image: Second state       Image: Second state     Image: Second state       Ima | - ■ ■ C                    | onditional Formatting<br>ormat as Table *<br>ell Styles *<br>Styles | <ul> <li>✓ Insert →</li> <li>Image: Delete →</li> <li>Image: Delete →</li> <li>Image:</li></ul> | ∑ •<br>               | ો<br>a &<br>ct ≁ |
| D9 🗸 🕤 f 🖈                                                                                                    | 12                                                                                                    |                                                                                                    |                            |                                                                     |                                                                                                    |                       | ~                |
| <ul> <li>A</li> <li>1 Listing of SASHELP.SHOES with</li> <li>2 ExcelXP estimates &amp; sets all colur</li> <li>3 Usually, if using justify=left for TIT</li> <li>4 Here, wraptext="no" was added to</li> <li>5 Hyperlink below is only clickable i</li> <li>6 Go to Wisconsin Illinois SAS User</li> </ul> | B<br>ExcelXP TagSet<br>nns too wide.<br>LE1 and style=I<br>the ODS tagset<br>n Column A.<br>rs Home Page                                                                                                    | ت<br>t & zoom="65"<br>Minimal, what exten<br>s.ExcelXP options                                                                                                    | D<br>ds past Co<br>string. | E Iumn A is hidden                                                  | F                                                                                                    | G                     | H                |
| 8 Region                                                                                                    | Subsidiary 💽                                                                                                    | Product 💌                                                                                                    | Ste 💌                      | Sales                                                               | Inventory                                                                                                    | Returns               |                  |
| 9 Africa                                                                                                    | Addis Ababa                                                                                                    | Boot                                                                                                    | 12                         | \$29,761.00                                                         | \$191,821.00                                                                                                    | \$769.00              |                  |
| 10 Africa                                                                                                    | Addis Ababa                                                                                                    | Men's Casual                                                                                                    | 4                          | \$67,242.00                                                         | \$118,036.00                                                                                                    | \$2,284.00            |                  |
| 11 Africa                                                                                                    | Addis Ababa                                                                                                    | Men's Dress                                                                                                    | 7                          | \$76,793.00                                                         | \$136,273.00                                                                                                    | \$2,433.00            |                  |
| 12 Africa                                                                                                    | Addis Ababa                                                                                                    | Sandal                                                                                                    | 10                         | \$62,819.00                                                         | \$204,284.00                                                                                                    | \$1,861.00            |                  |
| 13 Africa                                                                                                    | Addis Ababa                                                                                                    | Slipper                                                                                                    | 14                         | \$68,641.00                                                         | \$279,795.00                                                                                                    | \$1,771.00            |                  |
| 14 Africa                                                                                                    | Addis Ababa                                                                                                    | Sport Shoe                                                                                                    | 4                          | \$1,690.00                                                          | \$16,634.00                                                                                                    | \$79.00               |                  |
| 15 Africa                                                                                                    | Addis Ababa                                                                                                    | Women's Casual                                                                                                    | 2                          | \$51,541.00                                                         | \$98,641.00                                                                                                    | \$940.00              |                  |
| Ib Africa                                                                                                    | Addis Ababa                                                                                                    | Women's Dress                                                                                                    | 12                         | \$108,942.00                                                        | \$311,017.00                                                                                                    | \$3,233.00            |                  |
| 17 Africa                                                                                                    | Algiers                                                                                                    | boot                                                                                                    | 21                         | \$21,237.00<br>\$52,206.00                                          | \$73,737.00<br>¢100.992.00                                                                                                    | \$710.00<br>¢2.221.00 |                  |
| 19 Africa                                                                                                    | Algiers                                                                                                    | Men's Dress                                                                                                    | 4                          | \$123,743,00                                                        | \$428 575 00                                                                                                    | \$2,221.00            |                  |
| 20 Africa                                                                                                    | Algiers                                                                                                    | Sandal                                                                                                    | 25                         | \$29,198,00                                                         | \$84 447 00                                                                                                    | \$1,530,00            |                  |
| 21 Africa                                                                                                    | Algiers                                                                                                    | Slipper                                                                                                    | 17                         | \$64.891.00                                                         | \$248,198.00                                                                                                    | \$1.823.00            |                  |
| 22 Africa                                                                                                    | –<br>Algiers                                                                                                    | Sport Shoe                                                                                                    |                            | \$2,617.00                                                          | \$9,372.00                                                                                                    | \$168.00              |                  |
| 23 Africa                                                                                                    | -<br>Algiers                                                                                                    | Women's Dress                                                                                                    | 12                         | \$90,648.00                                                         | \$266,805.00                                                                                                    | \$2,690.00            |                  |
| ExcelXP Features Demo                                                                                                    |                                                                                                    | D                                                                                                    | 20                         | ** 04C 00                                                           | #10.005.00                                                                                                    | *220.00               | *<br>}           |

🌐 🗉 🛄 65% 🕞

 $\oplus$ 

#### MSOffice2K\_x: Freeze 7 Hdrs (top rows) & 3 RowHdrs, Filter All

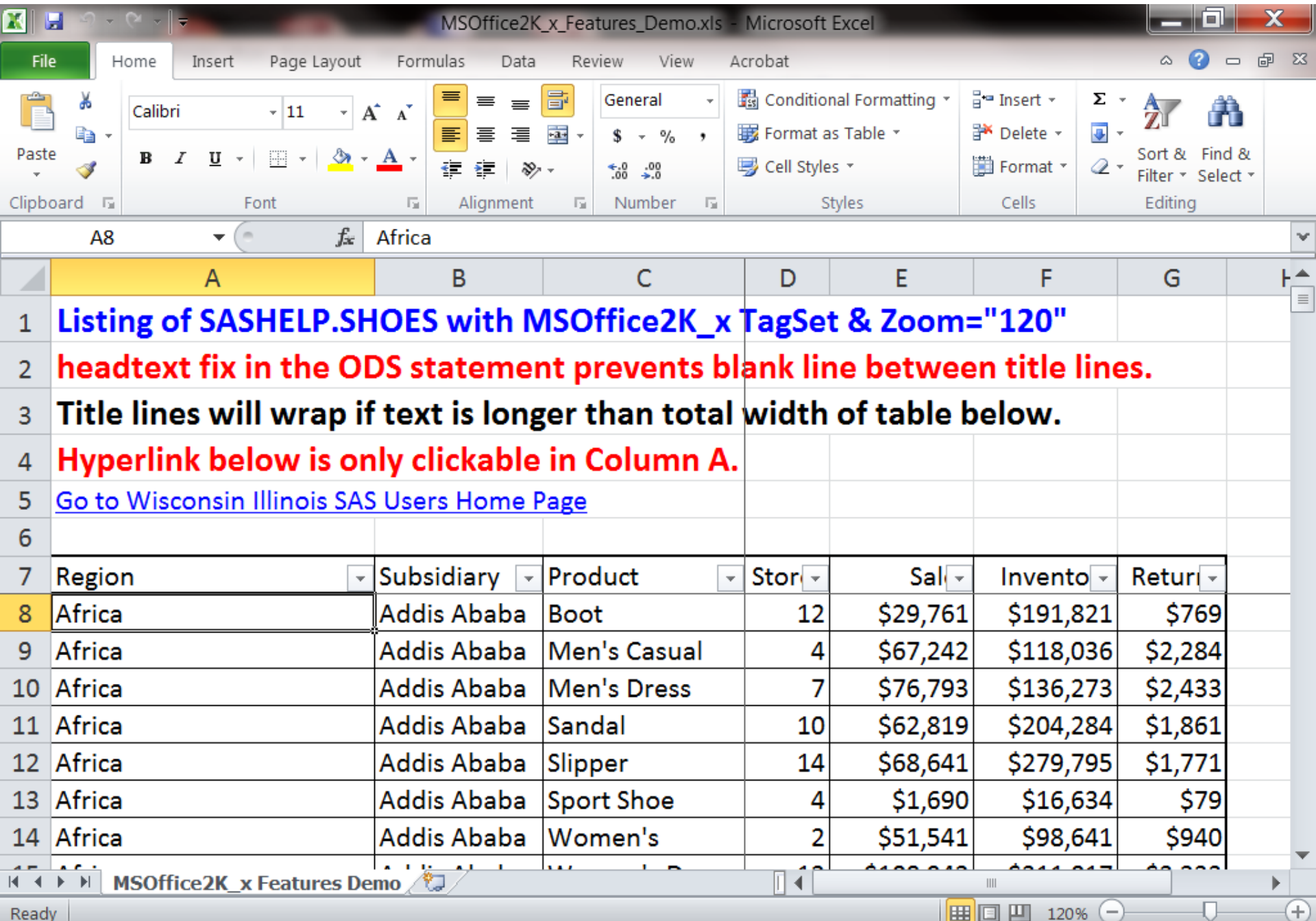

Ready

# TableEditor: Freeze Top Row, Filters on All ColumnsNo Title Lines Possible with Filters and/or Frozen Top RowColumns are AutoFit, but filter buttons partially overlay headings

| 🗶 🖬 🕫 - 🖸 - 🗖 -            | Table                        | eEditor_Features | _Demo.xl                     | s - Microsoft I                            | Excel                            |                                                            |                                       |                | X     |
|----------------------------|------------------------------|------------------|------------------------------|--------------------------------------------|----------------------------------|------------------------------------------------------------|---------------------------------------|----------------|-------|
| File Home Insert Page      | Layout Formulas              | Data Reviev      | v View                       | Acrobat                                    |                                  |                                                            |                                       | ∝ (?) □        | er 23 |
| Calibri - 11               |                              |                  | eneral<br>\$ → %             | <ul> <li>Condit</li> <li>Format</li> </ul> | ional Formatting<br>t as Table 🔻 | <ul> <li>Insert</li> <li>Insert</li> <li>Insert</li> </ul> | ····································· | Sort & Find    |       |
| Paste → B Z <u>U</u> → → → | 🐣 * 📥 * 👍 i                  | ≡ ≫ - <b>*</b>   | .0 .00<br>00 <del>-</del> .0 | 📑 Cell Sty                                 | yles *                           | 🗒 Forma                                                    | at * 🖉 *                              | Filter * Selec | ct∗   |
| Clipboard 🖬 Font           | Gi Ali                       | gnment 🗔 I       | Number                       | Ei.                                        | Styles                           | Cells                                                      |                                       | Editing        |       |
| A2 -                       | <i>f</i> <sub>≭</sub> Africa |                  |                              |                                            |                                  |                                                            |                                       |                | ~     |
| A                          | В                            | С                | D                            | E                                          | F                                | G                                                          | Н                                     | I.             |       |
| 1 Region 🗸                 | Product 🔹                    | Subsidiary 💌     | Stor -                       | Sal 👻                                      | Invento 👻                        | Retur 👻                                                    |                                       |                |       |
| 2 Africa                   | Boot                         | Addis Ababa      | 12                           | \$29,761                                   | \$191,821                        | \$769                                                      |                                       |                |       |
| 3 Africa                   | Men's Casual                 | Addis Ababa      | 4                            | \$67,242                                   | \$118,036                        | \$2,284                                                    |                                       |                |       |
| 4 Africa                   | Men's Dress                  | Addis Ababa      | 7                            | \$76,793                                   | \$136,273                        | \$2,433                                                    |                                       |                |       |
| 5 Africa                   | Sandal                       | Addis Ababa      | 10                           | \$62,819                                   | \$204,284                        | \$1,861                                                    |                                       |                |       |
| 6 Africa                   | Slipper                      | Addis Ababa      | 14                           | \$68,641                                   | \$279,795                        | \$1,771                                                    |                                       |                |       |
| 7 Africa                   | Sport Shoe                   | Addis Ababa      | 4                            | \$1,690                                    | \$16,634                         | \$79                                                       |                                       |                |       |
| 8 Africa                   | Women's Casual               | Addis Ababa      | 2                            | \$51,541                                   | \$98,641                         | \$940                                                      |                                       |                |       |
| 9 Africa                   | Women's Dress                | Addis Ababa      | 12                           | \$108,942                                  | \$311,017                        | \$3,233                                                    |                                       |                |       |
| 10 Africa                  | Boot                         | Algiers          | 21                           | \$21,297                                   | \$73,737                         | \$710                                                      |                                       |                |       |
| 11 Africa                  | Men's Casual                 | Algiers          | 4                            | \$63,206                                   | \$100,982                        | \$2,221                                                    |                                       |                |       |
| 12 Africa                  | Men's Dress                  | Algiers          | 13                           | \$123,743                                  | \$428,575                        | \$3,621                                                    |                                       |                |       |
| 13 Africa                  | Sandal                       | Algiers          | 25                           | \$29,198                                   | \$84,447                         | \$1,530                                                    |                                       |                |       |
| 14 Africa                  | Slipper                      | Algiers          | 17                           | \$64,891                                   | \$248,198                        | \$1,823                                                    |                                       |                |       |
| 15 Africa                  | Sport Shoe                   | Algiers          | 9                            | \$2,617                                    | \$9,372                          | \$168                                                      |                                       |                |       |
| 16 Africa                  | Women's Dress                | Algiers          | 12                           | \$90,648                                   | \$266,805                        | \$2,690                                                    |                                       |                |       |
| 17 Africa                  | Boot                         | Cairo            | 20                           | \$4,846                                    | \$18,965                         | \$229                                                      |                                       |                |       |
| 18 Africa                  | Men's Casual                 | Cairo            | 25                           | \$360,209                                  | \$1,063,251                      | \$9,424                                                    |                                       |                | •     |
| <b>Frozen Headers and</b>  | Filters 💭                    |                  |                              |                                            |                                  |                                                            | 0                                     |                |       |
| Ready                      |                              |                  |                              |                                            |                                  | ] 凹 100%                                                   | Θ                                     | -U $-$         | ÷ ,;  |

#### DDE: AutoFit Cols, Freeze 5 Hdrs & 3 RowHdrs, 4 Filters

| X   |                 | 9 -           | 6 - 1-   | -          |           |       |            |      |         |                     | Boo                   | k1 - I         | Micros     | oft E  | xcel                           |                                  |                                     |                     |                                      |                    |                  |                | X         |         |
|-----|-----------------|---------------|----------|------------|-----------|-------|------------|------|---------|---------------------|-----------------------|----------------|------------|--------|--------------------------------|----------------------------------|-------------------------------------|---------------------|--------------------------------------|--------------------|------------------|----------------|-----------|---------|
|     | File            | н             | lome     | Insert     | : Page    | Layou | ut F       | orm  | ulas    | Dat                 | ta Re                 | eview          | Vie        | w      | Acrobat                        |                                  |                                     |                     |                                      |                    | ۵                | 0              | - 6       | 23      |
| Pa  | iste            | €<br>≧ -<br>≯ | Arial    | r <u>u</u> | • 16<br>• | •<br> | A A<br>- A | •    |         | = =<br>= =<br>=   ; | ■ ■ •<br>■ ■ •<br>≫ • | Gen<br>\$<br>0 | eral<br>✓% | ,<br>, | 闘 Cond<br>臓 Form<br>III Cell S | lition<br>lat as<br>Styles<br>St | al Formatting *<br>s Table *<br>s * | in<br>im D<br>im Fo | sert -<br>elete -<br>ormat -<br>ells | Σ<br>              | Sort &<br>Filter | Find<br>Select | &<br>ct = |         |
|     |                 | A1            |          | -          | (         | fx    | e List     | ting | of SA   | SHE                 | LP.SHO                | DES u          | sing D     | )vnar  | nic Data                       | Exc                              | change (DDE)                        | with 7              | 700m a                               | at 70 <sup>9</sup> | %                | .9             |           | v       |
|     |                 |               |          | A          |           |       |            | E    | 3       |                     |                       | С              |            |        | D                              |                                  | E                                   |                     | F                                    |                    | G                |                | Н         |         |
| 1   | List            | ing           | of SA    | SHE        | LP.SH     | OE    | S usi      | ng   | Dyn     | am                  | ic Da                 | ta E           | xcha       | inge   | (DDE                           | ) w                              | ith Zoom a                          | : <b>70</b> %       | 6                                    |                    |                  |                |           |         |
| 2   | То              | /isi          | t the \  | Nisc       | onsin l   | llin  | ois S      | AS   | Use     | rs                  | Home                  | Pag            | ge, U      | se t   | he Lin                         | kΕ                               | Below.                              |                     |                                      |                    |                  |                |           |         |
| 3   | http:           | //wv          | vw.wii   | lsu.o      | rg        |       |            |      |         |                     |                       |                |            |        |                                |                                  |                                     |                     |                                      |                    |                  |                |           |         |
| 4   | The             | onl           | y disa   | dvan       | tage of   | this  | solu       | tion | n is th | nat t               | he linl               | k is n         | not au     | utom   | atically                       | cli                              | ckable.                             |                     |                                      |                    |                  |                |           |         |
| 5   | Reg             | ion           | •        |            | •         | •     | Sub        | sid  | liary   | -                   | Prod                  | uct            |            | -      | Store                          | 5 -                              | Sales                               | Inv                 | /ento                                | ry                 | Retu             | rns            |           |         |
| 6   | Afric           | a             |          |            |           |       | Addi       | is A | baba    | a                   | Boot                  |                |            |        |                                | 12                               | \$29,761                            | \$                  | 5191,8                               | 321                | \$7              | 69             |           | -       |
| 7   | Afric           | a             |          |            |           |       | Addi       | is A | baba    | a                   | Men's                 | s Cas          | sual       |        |                                | 4                                | \$67,242                            | \$                  | 5118,0                               | )36                | \$2,2            | 84             |           |         |
| 8   | Afric           | a             |          |            |           |       | Addi       | is A | baba    | a                   | Men's                 | s Dre          | ess        |        |                                | 7                                | \$76,793                            | \$                  | 5136,2                               | 273                | \$2,4            | 33             |           |         |
| 9   | Afric           | a             |          |            |           |       | Addi       | is A | baba    | a                   | Sand                  | al             |            |        |                                | 10                               | \$62,819                            | \$                  | 5204,2                               | 284                | \$1,8            | 61             |           |         |
| 10  | Afric           | a             |          |            |           |       | Addi       | is A | baba    | a                   | Slipp                 | er             |            |        |                                | 14                               | \$68,641                            | \$                  | 5279,7                               | 795                | \$1,7            | 71             |           |         |
| 11  | Afric           | a             |          |            |           |       | Addi       | is A | baba    | a                   | Sport                 | t Sho          | be         |        |                                | 4                                | \$1,690                             | )                   | \$16,6                               | 634                | \$               | 79             |           |         |
| 12  | Afric           | a             |          |            |           |       | Addi       | is A | baba    | a                   | Wom                   | en's           | Cas        | ual    |                                | 2                                | \$51,541                            |                     | \$98,6                               | 641                | \$9              | 40             |           |         |
| 13  | Afric           | a             |          |            |           |       | Addi       | is A | baba    | a                   | Wom                   | en's           | Dres       | ss     |                                | 12                               | \$108,942                           | \$                  | 5311,C                               | )17                | \$3,2            | 33             |           |         |
| 14  | Afric           | a             |          |            |           |       | Algie      | ers  |         |                     | Boot                  |                |            |        |                                | 21                               | \$21,297                            | '                   | \$73,7                               | 737                | \$7              | 10             |           |         |
| 15  | Afric           | a             |          |            |           |       | Algie      | ers  |         |                     | Men's                 | s Cas          | sual       |        |                                | 4                                | \$63,206                            | \$                  | 6100,S                               | 982                | \$2,2            | 21             |           |         |
| 16  | Afric           | a             |          |            |           |       | Algie      | ers  |         |                     | Men's                 | s Dre          | ess        |        |                                | 13                               | \$123,743                           | \$                  | 6428,5                               | 575                | \$3,6            | 21             |           |         |
| 17  | Afric           | a             |          |            |           |       | Algie      | ers  |         |                     | Sand                  | al             |            |        |                                | 25                               | \$29,198                            |                     | \$84,4                               | 147                | \$1,5            | 30             |           |         |
| 18  | Afric           | a             |          |            |           |       | Algie      | ers  |         |                     | Slipp                 | er             |            |        |                                | 17                               | \$64,891                            | \$                  | 6248,1                               | 98                 | \$1,8            | 23             |           |         |
| 19  | Afric           | a             |          |            |           |       | Algie      | ers  |         |                     | Sport                 | t Sho          | be         |        |                                | 9                                | \$2,617                             | '                   | \$9,3                                | 372                | \$1              | 68             |           | -       |
| M   | 4 <b>&gt;</b> > | 1 5           | heet1    | <u>, 🔁</u> | /         |       |            |      |         |                     |                       |                |            |        |                                |                                  |                                     |                     |                                      |                    |                  |                | •         |         |
| Thi | s sheet         | is re         | duced to | 0 70%      | of normal | size  |            |      |         |                     |                       |                |            |        |                                |                                  |                                     |                     | <b>U</b> 70%                         | 6 (=               | )(               | <u> </u>       |           | $(\pm)$ |

Now Let's Compare Results and See the Code for:

ExcelXP MSOffice2K\_x TableEditor StepWise Demo Run of Code for DDE is at the end of these slides

#### ExcelXP: Freeze 8 Hdrs (top rows) & 3 RowHdrs, 4 Filters

| 🗶 🖬 🖓 = (P = 🔤                                                                                                    | WIILSU_4N                                                                                                    | lov2013_ExcelXP_Der                                                                                                    | mo_1.xml -                 | Microsoft Excel                                                     |                                                                                                    |                       | X                |
|----------------------------------------------------------------------------------------------------|----------------------------------------------------------------------------------------------------|----------------------------------------------------------------------------------------------------|----------------------------|---------------------------------------------------------------------|----------------------------------------------------------------------------------------------------|-----------------------|------------------|
| File Home Insert Page Layou                                                                                                    | ut Formulas                                                                                                    | Data Review Vi                                                                                                    | ew Acrob                   | at                                                                  |                                                                                                    | ∞ ?                   | - @ ×            |
| Clipboard G Font                                                                                                    | A <sup>*</sup> A <sup>*</sup><br><sup>*</sup> A <sup>*</sup><br><sup>*</sup> 4 <sup>*</sup><br><sup>*</sup> 4 <sup>*</sup> 4 <sup>*</sup><br><sup>*</sup> 4 <sup>*</sup> 4 <sup>*</sup><br><sup>*</sup> 4 <sup>*</sup> 4 <sup>*</sup> 4 <sup>*</sup><br><sup>*</sup> 4 <sup>*</sup> 4 <sup>*</sup> 4 <sup>*</sup> 4 <sup>*</sup> 4 <sup>*</sup> 4 <sup>*</sup> 4 <sup>*</sup> 4 | Image: Second second secon | - ■ ■ C                    | onditional Formatting<br>ormat as Table *<br>ell Styles *<br>Styles | <ul> <li>✓ Insert →</li> <li>Image: Delete →</li> <li>Image: Delete →</li> <li>Image:</li></ul> | ∑ •<br>               | ો<br>a &<br>ct ≁ |
| D9 🗸 🕤 f 🖈                                                                                                    | 12                                                                                                    |                                                                                                    |                            |                                                                     |                                                                                                    |                       | ~                |
| <ul> <li>A</li> <li>1 Listing of SASHELP.SHOES with</li> <li>2 ExcelXP estimates &amp; sets all colur</li> <li>3 Usually, if using justify=left for TIT</li> <li>4 Here, wraptext="no" was added to</li> <li>5 Hyperlink below is only clickable i</li> <li>6 Go to Wisconsin Illinois SAS User</li> </ul> | B<br>ExcelXP TagSet<br>nns too wide.<br>LE1 and style=I<br>the ODS tagset<br>n Column A.<br>rs Home Page                                                                                                    | ت<br>t & zoom="65"<br>Minimal, what exten<br>s.ExcelXP options                                                                                                    | D<br>ds past Co<br>string. | E Iumn A is hidden                                                  | F                                                                                                    | G                     | H                |
| 8 Region                                                                                                    | Subsidiary 💽                                                                                                    | Product 💌                                                                                                    | Ste 💌                      | Sales                                                               | Inventory                                                                                                    | Returns               |                  |
| 9 Africa                                                                                                    | Addis Ababa                                                                                                    | Boot                                                                                                    | 12                         | \$29,761.00                                                         | \$191,821.00                                                                                                    | \$769.00              |                  |
| 10 Africa                                                                                                    | Addis Ababa                                                                                                    | Men's Casual                                                                                                    | 4                          | \$67,242.00                                                         | \$118,036.00                                                                                                    | \$2,284.00            |                  |
| 11 Africa                                                                                                    | Addis Ababa                                                                                                    | Men's Dress                                                                                                    | 7                          | \$76,793.00                                                         | \$136,273.00                                                                                                    | \$2,433.00            |                  |
| 12 Africa                                                                                                    | Addis Ababa                                                                                                    | Sandal                                                                                                    | 10                         | \$62,819.00                                                         | \$204,284.00                                                                                                    | \$1,861.00            |                  |
| 13 Africa                                                                                                    | Addis Ababa                                                                                                    | Slipper                                                                                                    | 14                         | \$68,641.00                                                         | \$279,795.00                                                                                                    | \$1,771.00            |                  |
| 14 Africa                                                                                                    | Addis Ababa                                                                                                    | Sport Shoe                                                                                                    | 4                          | \$1,690.00                                                          | \$16,634.00                                                                                                    | \$79.00               |                  |
| 15 Africa                                                                                                    | Addis Ababa                                                                                                    | Women's Casual                                                                                                    | 2                          | \$51,541.00                                                         | \$98,641.00                                                                                                    | \$940.00              |                  |
| Ib Africa                                                                                                    | Addis Ababa                                                                                                    | Women's Dress                                                                                                    | 12                         | \$108,942.00                                                        | \$311,017.00                                                                                                    | \$3,233.00            |                  |
| 17 Africa                                                                                                    | Algiers                                                                                                    | boot                                                                                                    | 21                         | \$21,237.00<br>\$52,206.00                                          | \$73,737.00<br>¢100.992.00                                                                                                    | \$710.00<br>¢2.221.00 |                  |
| 19 Africa                                                                                                    | Algiers                                                                                                    | Men's Dress                                                                                                    | 4                          | \$123,743,00                                                        | \$428 575 00                                                                                                    | \$2,221.00            |                  |
| 20 Africa                                                                                                    | Algiers                                                                                                    | Sandal                                                                                                    | 25                         | \$29,198,00                                                         | \$84 447 00                                                                                                    | \$1,530,00            |                  |
| 21 Africa                                                                                                    | Algiers                                                                                                    | Slipper                                                                                                    | 17                         | \$64.891.00                                                         | \$248,198.00                                                                                                    | \$1.823.00            |                  |
| 22 Africa                                                                                                    | –<br>Algiers                                                                                                    | Sport Shoe                                                                                                    |                            | \$2,617.00                                                          | \$9,372.00                                                                                                    | \$168.00              |                  |
| 23 Africa                                                                                                    | -<br>Algiers                                                                                                    | Women's Dress                                                                                                    | 12                         | \$90,648.00                                                         | \$266,805.00                                                                                                    | \$2,690.00            |                  |
| ExcelXP Features Demo                                                                                                    |                                                                                                    | D                                                                                                    | 20                         | ** 04C 00                                                           | #10.00E.00                                                                                                    | *220.00               | *<br>}           |

🌐 🗉 🛄 65% 🕞

 $\oplus$ 

- ods noresults; /\* prevents pop-up about Save or Open \*/
- ods graphics / reset=all; ods graphics off;
- goptions reset=all;
- ods tagsets.ExceIXP path="C:\SomeFolder"
- style=minimal
  - file="SomeFileName.xml"
  - /\* can use file extension xls instead,
  - but it causes a misleading message at file open time \*/
    options(
- wraptext="no" /\* to solve problem \*/
- zoom="65" embedded\_titles="yes"
- frozen\_headers="8" frozen\_rowheaders="3" autofilter="1-4"
- sheet\_name="ExcelXP Features Demo" );
- < PROC PRINT STEP HERE >
- ods tagsets.ExcelXP close;

/\* PROC PRINT STEP \*/

proc print data=sashelp.shoes noobs;

- title1 justify=left height=14pt color=blue 'title1 text';
- < other TITLE statements here >
- title6 justify=left height=16pt color=blue
- link='http://www.wiilsu.org'
- 'Go to Wisconsin Illinois SAS Users Home Page';
- /\* title6 "<a href='http://www.wiilsu.org'>Go to
- Wisconsin Illinois SAS Users Home Page</a>";
  - The above way to create a hyperlink in the title does not work with this tagset. \*/
- id region subsidiary product;
- run;

#### MSOffice2K\_x: Freeze 7 Hdrs (top rows) & 3 RowHdrs, Filter All

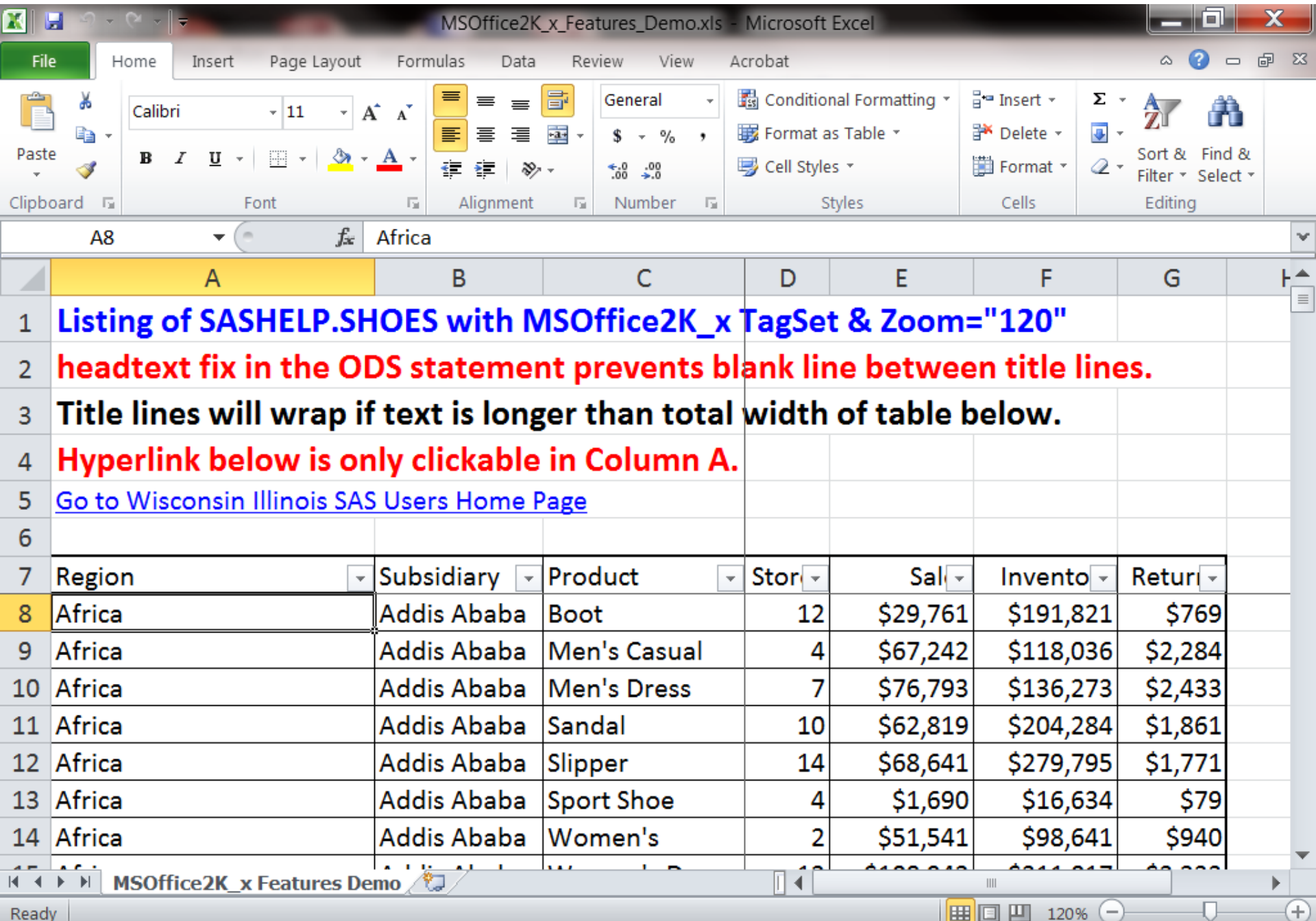

Ready

- ods noresults; /\* prevents pop-up about Save or Open \*/ ods graphics / reset=all; ods graphics off;
- goptions reset=all;
- ods tagsets.msoffice2k\_x path="C:\SomeFolder" style=minimal
  - headtext="<style> h1 {margin:0}</style>"
  - /\* above fix prevents blank lines between title lines \*/ file="SomeFileName.xls"
  - options(
- zoom="120"
- orientation="landscape"
- frozen\_headers="7" frozen\_rowheaders="3"
- autofilter="yes"
- sheet\_name="MSOffice2K\_x Features Demo" );
- < PROC PRINT STEP HERE >
- ods tagsets.msoffice2k\_x close;

#### /\* PROC PRINT STEP \*/

- proc print data=sashelp.shoes noobs;
- title1 justify=left height=14pt color=blue 'title1 text';
- < other TITLE statements here >
- title5 justify=left "<a href='http://www.wiilsu.org'>
- Go to Wisconsin Illinois SAS Users Home Page</a>";
  - /\* title5 justify=left link='http://www.wiilsu.org'
  - 'Go to Wisconsin Illinois SAS Users Home Page';
  - The above way to create a hyperlink in the title does not work with this tagset. \*/
- id region subsidiary product;
- run;

# TableEditor: Freeze Top Row, Filters on All ColumnsNo Title Lines Possible with Filters and/or Frozen Top RowColumns are AutoFit, but filter buttons partially overlay headings

| 🗶 🖬 🕫 - 🖸 - 🗖 -            | Table                        | eEditor_Features | _Demo.xl                     | s - Microsoft I                            | Excel                            |                                                            |                                       |                | X     |
|----------------------------|------------------------------|------------------|------------------------------|--------------------------------------------|----------------------------------|------------------------------------------------------------|---------------------------------------|----------------|-------|
| File Home Insert Page      | Layout Formulas              | Data Reviev      | v View                       | Acrobat                                    |                                  |                                                            |                                       | ∝ (?) □        | er 23 |
| Calibri - 11               |                              |                  | eneral<br>\$ → %             | <ul> <li>Condit</li> <li>Format</li> </ul> | ional Formatting<br>t as Table 🔻 | <ul> <li>Insert</li> <li>Insert</li> <li>Insert</li> </ul> | ····································· | Sort & Find    |       |
| Paste → B Z <u>U</u> → → → | 🐣 * 📥 * 👍 i                  | ≡ ≫ ·            | .0 .00<br>00 <del>-</del> .0 | 📑 Cell Sty                                 | yles *                           | 🗒 Forma                                                    | at * 📿 *                              | Filter * Selec | ct∗   |
| Clipboard 🖬 Font           | Gi Ali                       | gnment 🗔 I       | Number                       | Ei.                                        | Styles                           | Cells                                                      |                                       | Editing        |       |
| A2 -                       | <i>f</i> <sub>≭</sub> Africa |                  |                              |                                            |                                  |                                                            |                                       |                | ~     |
| A                          | В                            | С                | D                            | E                                          | F                                | G                                                          | Н                                     | I.             |       |
| 1 Region 🗸                 | Product 🔹                    | Subsidiary 💌     | Stor -                       | Sal 👻                                      | Invento 👻                        | Retur 👻                                                    |                                       |                |       |
| 2 Africa                   | Boot                         | Addis Ababa      | 12                           | \$29,761                                   | \$191,821                        | \$769                                                      |                                       |                |       |
| 3 Africa                   | Men's Casual                 | Addis Ababa      | 4                            | \$67,242                                   | \$118,036                        | \$2,284                                                    |                                       |                |       |
| 4 Africa                   | Men's Dress                  | Addis Ababa      | 7                            | \$76,793                                   | \$136,273                        | \$2,433                                                    |                                       |                |       |
| 5 Africa                   | Sandal                       | Addis Ababa      | 10                           | \$62,819                                   | \$204,284                        | \$1,861                                                    |                                       |                |       |
| 6 Africa                   | Slipper                      | Addis Ababa      | 14                           | \$68,641                                   | \$279,795                        | \$1,771                                                    |                                       |                |       |
| 7 Africa                   | Sport Shoe                   | Addis Ababa      | 4                            | \$1,690                                    | \$16,634                         | \$79                                                       |                                       |                |       |
| 8 Africa                   | Women's Casual               | Addis Ababa      | 2                            | \$51,541                                   | \$98,641                         | \$940                                                      |                                       |                |       |
| 9 Africa                   | Women's Dress                | Addis Ababa      | 12                           | \$108,942                                  | \$311,017                        | \$3,233                                                    |                                       |                |       |
| 10 Africa                  | Boot                         | Algiers          | 21                           | \$21,297                                   | \$73,737                         | \$710                                                      |                                       |                |       |
| 11 Africa                  | Men's Casual                 | Algiers          | 4                            | \$63,206                                   | \$100,982                        | \$2,221                                                    |                                       |                |       |
| 12 Africa                  | Men's Dress                  | Algiers          | 13                           | \$123,743                                  | \$428,575                        | \$3,621                                                    |                                       |                |       |
| 13 Africa                  | Sandal                       | Algiers          | 25                           | \$29,198                                   | \$84,447                         | \$1,530                                                    |                                       |                |       |
| 14 Africa                  | Slipper                      | Algiers          | 17                           | \$64,891                                   | \$248,198                        | \$1,823                                                    |                                       |                |       |
| 15 Africa                  | Sport Shoe                   | Algiers          | 9                            | \$2,617                                    | \$9,372                          | \$168                                                      |                                       |                |       |
| 16 Africa                  | Women's Dress                | Algiers          | 12                           | \$90,648                                   | \$266,805                        | \$2,690                                                    |                                       |                |       |
| 17 Africa                  | Boot                         | Cairo            | 20                           | \$4,846                                    | \$18,965                         | \$229                                                      |                                       |                |       |
| 18 Africa                  | Men's Casual                 | Cairo            | 25                           | \$360,209                                  | \$1,063,251                      | \$9,424                                                    |                                       |                | •     |
| <b>Frozen Headers and</b>  | Filters 💭                    |                  |                              |                                            |                                  |                                                            | 0                                     |                |       |
| Ready                      |                              |                  |                              |                                            |                                  | ] 凹 100%                                                   | Θ                                     | -U $-$         | ÷ ,;  |

#### ods results; /\* MUST BE TURNED ON so you can get and respond to prompts \*/

- ods graphics / reset=all; ods graphics off; goptions reset=all;
- ods tagsets.TableEditor style=minimal
- file="%sysfunc(getoption(work))\temp.html"
  - options( sheet\_name="Frozen Headers and Filters"
- excel\_orientation="landscape"
- excel\_frozen\_headers="yes"
- excel\_autofilter="yes"
- auto\_excel="yes"
- excel\_save\_file="C:\\SomeFolder\\SomeFile.xls" );
- /\* Note double back slash \\ in path above. \*/
- title1 'This title text can not be displayed.';
- proc print data=sashelp.shoes noobs; run;
- ods tagsets.TableEditor close;

## Nice-To-Have Features in Excel

- Multi-Sheet WorkBooks
- Multiple Tables in WorkSheet
- Multiple Graphs in WorkSheet
- Graphs and Tables in WorkSheet
- Possible with MSOffice2K\_x tagset, which also supports panels of objects
  Most flexibility with DDE

Here, Panel = one row of side-by-side cells, to improve ability to see all tables/graphs at the same time

- ODS HTML
  - single-worksheet workbooks only
  - no panels, multiple outputs are stacked

- ODS HTML
  - single-worksheet workbooks only
  - no panels, multiple outputs are stacked
- ODS tagsets.ExcelXP
  - multi-sheet workbooks, no panels, no graphs

- ODS HTML
  - single-worksheet workbooks only
  - no panels, multiple outputs are stacked
- ODS tagsets.ExcelXP
  - multi-sheet workbooks, no panels, no graphs
- ODS tagsets.MSOffice2K\_x
  - multi-sheet workbooks, panels, graphs

- ODS HTML
  - single-worksheet workbooks only
  - no panels, multiple outputs are stacked
- ODS tagsets.ExcelXP
  - multi-sheet workbooks, no panels, no graphs
- ODS tagsets.MSOffice2K\_x
  - multi-sheet workbooks, panels, graphs
- ODS tagsets.TableEditor
  - multi-sheet workbooks, panels, graphs
  - most interesting functions not viable for batch (require reply to prompts in Display Manager)

# Best Non-DDE Choice MSOffice2K\_x

- if you want these features:
- multi-sheet workbooks
- panels
- graphs

# ODS tagsets.MSOffice2K\_x

## **Horizontal Panels**

- WorkSheet with Multiple Graphs
- WorkSheet with Multiple Tables
- WorkSheet with Multiple Tables and One Graph (In a panel of tables and graphs, one graph is the maximum, and it must be last in the panel) If you omit the panel option, objects are presented one above the other, with no limit
- on the number of graphs or tables,
- and they can be presented in any order.

First, a Simple Case: Table at Left of Graph (and Sheet Name Customization)

| M 🖂      | hicroso               | ft Excel - Tal      | bleAtLeft0           | fGraph.xls         |                           |                  |                    |      |       |              |   |      |                    |              |             | P        | × |
|----------|-----------------------|---------------------|----------------------|--------------------|---------------------------|------------------|--------------------|------|-------|--------------|---|------|--------------------|--------------|-------------|----------|---|
| 8        | <u>F</u> ile <u>E</u> | dit <u>V</u> iew Ir | nsert F <u>o</u> rma | at <u>T</u> ools ( | <u>D</u> ata <u>W</u> ind | dow <u>H</u> elp | Ado <u>b</u> e PDF |      |       |              |   |      | Туре               | a question f | or help 🛛 👻 | - 8      | × |
| D        | 🖻 🔛                   | a - V               |                      | - 🤮 Σ -            | - 21 100                  | ? » Ar           | rial               | - 14 | • • B | <u>ι</u> υ ≣ |   | \$ % | •.0 .00<br>•.• 00. | € €          | - 🕭 -       | Α.       |   |
| -<br>*a  | ta ta                 |                     |                      | Reniv              | with Change               | es End Rev       | iew                |      |       |              |   |      | -                  |              |             | _        | İ |
|          |                       |                     |                      |                    |                           |                  | <b>•</b>           |      |       |              |   |      |                    |              |             |          |   |
|          |                       | _                   | f. Toblo             |                    |                           |                  |                    |      |       |              |   |      |                    |              |             |          |   |
|          |                       | B                   | /× Table             | П                  | F                         | F                | G                  | н    | I     |              | K | 1    | М                  | N            |             |          | = |
| 1        |                       | Table               | Ť                    |                    | Graph                     |                  | Ŭ                  |      |       | Ŭ            |   |      |                    |              | Ŭ           |          | - |
| 2        |                       | Tuble               |                      | é                  | Ciupii                    |                  |                    |      |       |              |   |      |                    |              |             |          |   |
| 3        | Aae                   | Name                | Heiaht               |                    |                           | Hoight           |                    |      |       |              |   |      |                    |              |             |          |   |
| 1        | 13                    | Alice               | 56.5                 | 1                  |                           | rieigni          |                    |      |       |              |   |      |                    |              |             |          |   |
| <br>Ε    |                       | Barbara             | 65.3                 | Alice              |                           | 56.5             |                    |      |       |              |   |      |                    |              |             |          |   |
| 0        | 13                    | Danbara             | 121.8                | Barbara            | a                         | 65.3             |                    |      |       |              |   |      |                    |              |             |          |   |
| ю<br>7   | M = 2                 | >                   | 121.0                | Carol              |                           | 62.8             |                    |      |       |              |   |      |                    |              |             |          |   |
| 7        | 14                    | Caral               | 62.0                 | Judy               |                           | 64.3             |                    |      |       |              |   |      |                    |              |             |          |   |
| 8        | 14                    |                     | 02.0                 | Journal            |                           | 01.0             |                    |      |       |              |   |      |                    |              |             |          |   |
| 9        |                       | Juay                | 64.3                 | -                  |                           |                  |                    |      |       |              |   |      |                    |              |             |          |   |
| 10       | 14                    |                     | 127.1                |                    |                           |                  |                    |      |       |              |   |      |                    |              |             |          |   |
| 11       |                       |                     | 248.9                |                    |                           |                  |                    |      |       |              |   |      |                    |              |             |          |   |
| 12       | N = 2                 | 2                   |                      |                    |                           |                  |                    |      |       |              |   |      |                    |              |             |          |   |
| 13       | Tota                  | IN = 4              |                      |                    |                           |                  |                    |      |       |              |   |      |                    |              |             |          |   |
| 14       |                       |                     |                      |                    |                           |                  |                    |      |       |              |   |      |                    |              |             |          |   |
| 15<br>16 |                       |                     |                      |                    |                           |                  |                    |      |       |              |   |      |                    |              |             |          |   |
| 17       |                       |                     |                      |                    |                           |                  |                    |      |       |              |   |      |                    |              |             |          |   |
| 18       |                       |                     |                      |                    |                           |                  |                    |      |       |              |   |      |                    |              |             |          |   |
| 19<br>20 |                       |                     |                      |                    |                           |                  |                    |      |       |              |   |      |                    |              |             |          |   |
| 20       |                       |                     |                      |                    |                           |                  |                    |      |       |              |   |      |                    |              | _           |          |   |
| 22       |                       |                     |                      |                    |                           |                  |                    |      |       |              |   |      |                    |              |             |          |   |
| 23       |                       |                     |                      |                    |                           |                  |                    |      |       |              |   |      |                    |              |             |          |   |
| 24       |                       |                     |                      |                    |                           |                  |                    |      |       |              |   |      |                    |              |             | <u> </u> |   |
| 26       |                       |                     |                      |                    |                           |                  |                    |      |       |              |   |      |                    |              |             |          |   |
| <br> 44  | <b>F</b> H            | Table At Le         | ft Of Grapi          | h/                 |                           |                  |                    |      |       |              |   |      |                    |              |             |          | • |
| Read     | łv                    | ,                   |                      |                    |                           |                  |                    |      |       |              |   |      |                    |              |             |          |   |

- \* Table at Left of Graph \*;
- \* (and Excel Sheet Name Customization) \*;
- ods tagsets.MSOffice2K\_x style=Minimal path="C:\SomeFolder" file="TableAtLeftOfGraph.xls" options(panelcols="2" /\* panel\_space="1" \*/ sheet\_name="Table At Left Of Graph" doc="help"); < proc print step here > < proc gchart step here > ods \_all\_ close:
- \* doc="help" to list all of the tagset options in SAS log \*;

MSOffice2K\_x panels panel = <u>one</u> row of tables or graphs or tables and one graph MSOffice2K\_x panels

- . graphs only any number OK
- . tables only any number OK
- . any number of tables
  - at left of one graph OK

extra graphs (>1) at right of table(s) will overlay each other

### Problem: graphs overlay if > 1 at right of table(s)

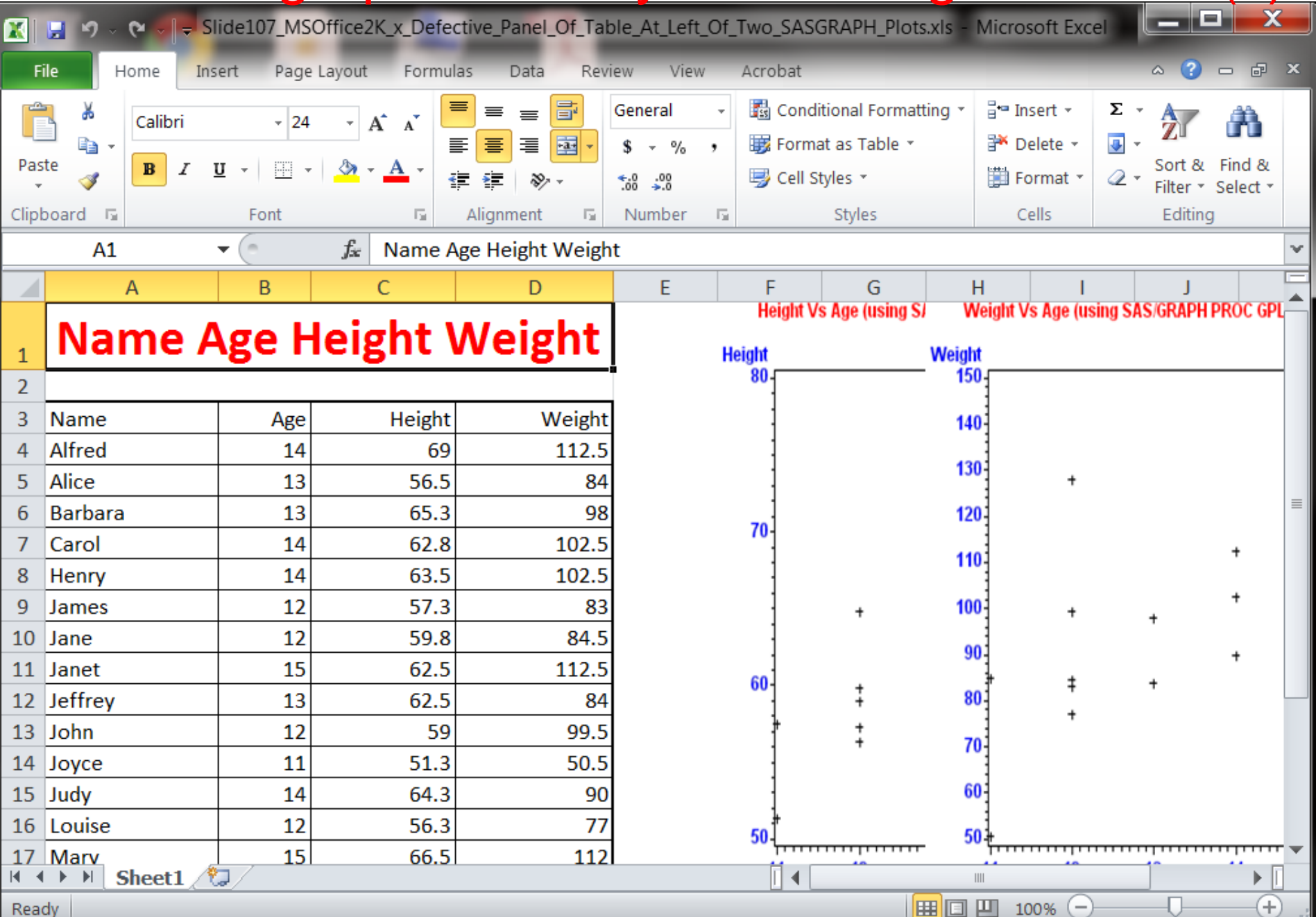

# table at right of graph goes below graph, not next to it

### Problem: table desired at right goes below graph

| 🔀 🛛 🐱 🖓 🗸 🖓 🗸 🗐 🖛 Slide109_MS                                                                                                    | Office2K_x_Analogue_D                                         | Defective_Panel_Of_Tal                                                                                                    | ble_At_Right_Of_SASGRAPH_P                                                                                                    | lot.xls - Microsc                         |                                                      |
|----------------------------------------------------------------------------------------------------|---------------------------------------------------------------|----------------------------------------------------------------------------------------------------|----------------------------------------------------------------------------------------------------|-------------------------------------------|------------------------------------------------------|
| File Home Insert Page                                                                                                    | Layout Formulas D                                             | ata Review View                                                                                                    | Acrobat                                                                                                    |                                           | a ? 🗆 🗗 🛛                                            |
| Clipboard                                                                                                    |                                                               | E I General<br>General<br>S → %<br>S → %<br>S → %<br>S → %<br>S → %<br>S → %<br>S → %<br>S → %<br>S → %                                                                                                    | ✓ I Conditional Formatting *     ✓     ✓     ✓     ✓     ✓     ✓     ✓     ✓     ✓     ✓     ✓     ✓     ✓     ✓     ✓     ✓     ✓     ✓     ✓     ✓     ✓     ✓     ✓     ✓     ✓     ✓     ✓     ✓     ✓     ✓     ✓     ✓     ✓     ✓     ✓     ✓     ✓     ✓     ✓     ✓     ✓     ✓     ✓     ✓     ✓     ✓     ✓     ✓     ✓     ✓     ✓     ✓     ✓     ✓     ✓     ✓     ✓     ✓     ✓     ✓     ✓     ✓     ✓     ✓     ✓     ✓     ✓     ✓     ✓     ✓     ✓     ✓     ✓     ✓     ✓     ✓     ✓     ✓     ✓     ✓     ✓     ✓     ✓     ✓     ✓     ✓     ✓     ✓     ✓     ✓     ✓     ✓     ✓     ✓     ✓     ✓     ✓     ✓     ✓     ✓     ✓     ✓     ✓     ✓     ✓     ✓     ✓     ✓     ✓     ✓     ✓     ✓     ✓     ✓     ✓     ✓     ✓     ✓     ✓     ✓     ✓     ✓     ✓     ✓     ✓     ✓     ✓     ✓     ✓     ✓     ✓     ✓     ✓     ✓     ✓     ✓     ✓     ✓     ✓     ✓     ✓     ✓     ✓     ✓     ✓     ✓     ✓     ✓     ✓     ✓     ✓     ✓     ✓     ✓     ✓     ✓     ✓     ✓     ✓     ✓     ✓     ✓     ✓     ✓     ✓     ✓     ✓     ✓     ✓     ✓     ✓     ✓     ✓     ✓     ✓     ✓     ✓     ✓     ✓     ✓     ✓     ✓     ✓     ✓     ✓     ✓     ✓     ✓     ✓     ✓     ✓     ✓     ✓     ✓     ✓     ✓     ✓     ✓     ✓     ✓     ✓     ✓     ✓     ✓     ✓     ✓     ✓     ✓     ✓     ✓     ✓     ✓     ✓     ✓     ✓     ✓     ✓     ✓     ✓     ✓     ✓     ✓     ✓     ✓     ✓     ✓     ✓     ✓     ✓     ✓     ✓     ✓     ✓     ✓     ✓     ✓     ✓     ✓     ✓     ✓     ✓     ✓     ✓     ✓     ✓     ✓     ✓     ✓     ✓     ✓     ✓     ✓     ✓     ✓     ✓     ✓     ✓     ✓     ✓     ✓     ✓     ✓     ✓     ✓     ✓     ✓     ✓     ✓     ✓     ✓     ✓     ✓     ✓     ✓     ✓     ✓     ✓     ✓     ✓     ✓     ✓     ✓     ✓     ✓     ✓     ✓     ✓     ✓     ✓     ✓     ✓     ✓     ✓     ✓     ✓     ✓     ✓     ✓     ✓     ✓     ✓     ✓     ✓     ✓     ✓     ✓     ✓     ✓     ✓     ✓     ✓     ✓     ✓     ✓     ✓     ✓     ✓     ✓     ✓     ✓     ✓     ✓     ✓     ✓     ✓     ✓     ✓     ✓     ✓     ✓     ✓     ✓     ✓     ✓     ✓ | Insert ▼<br>Delete ▼<br>Format ▼<br>Cells | Σ ·<br>Sort & Find &<br>Filter · Select ·<br>Editing |
| A1 •                                                                                                    | f <sub>s</sub>                                                |                                                                                                    |                                                                                                    |                                           | · · · · · · · · · · · · · · · · · · ·                |
| A1<br>A<br>A<br>B<br>C<br>D<br>D<br>D<br>C<br>D<br>D<br>D<br>C<br>D<br>D<br>D<br>C<br>D<br>D<br>D<br>C<br>D<br>D<br>D<br>C<br>D<br>D<br>D<br>D<br>C<br>D<br>D<br>D<br>D<br>C<br>D<br>D<br>D<br>D<br>D<br>D<br>D<br>D<br>D<br>D<br>D<br>D<br>D | Jx E F                                                        | G       H       I         I       I       I         I       I       I     < | J         K         L         M         I           I         I         I         I         I         I           I         I         I         I         I         I         I           I         I                                                                                                    | N O F                                     |                                                      |
| 24     IName     W       25     26     Name     W       27     28     Alfred     Alice       29     30     Carol     Carol       IN < ▶ ▶                                                                                                    | /eight Height<br>112.5 69<br>84 56.5<br>98 65.3<br>102.5 62.8 |                                                                                                    |                                                                                                    |                                           |                                                      |

# Multi-Sheet Workbook using MSOffice2K\_x TagSet

- MSOffice2K\_x WorkBook is a <u>collection</u> of files
- See discussion later about keys to Portability\*
- Use a SAS macro

if you wish to simulate the BY processing
option available when using ExcelXP tagset
\*Portability =

- can move the collection to another folder, or email it,
- and everything will still work.

## MSOffice2K\_x WorkBook is a <u>collection</u> of files

| 🕞 🕞 🗢 📙 « ! SAS_to_                                                                                                    | Excel_4Nov2013 ► Results ► MSOffice2K_x ► V5       | <b>→</b> 41       | Search V5                  | )      | ρ |
|----------------------------------------------------------------------------------------------------|----------------------------------------------------|-------------------|----------------------------|--------|---|
| Organize 👻 🕅 Open                                                                                                    | <ul> <li>Print E-mail Burn New folder</li> </ul>   |                   |                            | 0      |   |
| 🚖 Favorites                                                                                                    | Name                                               | Date modified     | Туре                       | (      | - |
| 📃 Desktop                                                                                                    | Ø Gplots.html                                      | 10/2/2013 5:25 PM | HTML Document              |        |   |
| 🐌 Downloads                                                                                                    | Ø HgtStats.html                                    | 10/2/2013 5:25 PM | HTML Document              |        |   |
| laces 😓 Recent Places                                                                                                    | 📧 hgtvsage_gplot.gif                               | 10/2/2013 5:25 PM | GIF image                  |        |   |
|                                                                                                    | HgtVsAge_SGPLOT_SCATTER.png                        | 10/2/2013 5:25 PM | PNG File                   |        |   |
| 门 Libraries                                                                                                    | HgtVsAge_SGSCATTER_PLOT.png                        | 10/2/2013 5:25 PM | PNG File                   |        |   |
| Documents                                                                                                    | MultiSheetWorkBookOfTableAndPlotsAndStatistics.xls | 10/2/2013 5:25 PM | Microsoft Excel 97-2003 Wo | rkshee |   |
| 🕹 Music                                                                                                    | 🥭 SGplots.html                                     | 10/2/2013 5:25 PM | HTML Document              |        |   |
| Sectores                                                                                                    | SGscatters.html                                    | 10/2/2013 5:25 PM | HTML Document              |        |   |
| 🢐 Videos                                                                                                    | 🥭 Table.html                                       | 10/2/2013 5:25 PM | HTML Document              |        |   |
|                                                                                                    | ThreeTables.html                                   | 10/2/2013 5:25 PM | HTML Document              |        | Ξ |
| 🐝 Homegroup                                                                                                    | TwoTablesOnePlot.html                              | 10/2/2013 5:25 PM | HTML Document              |        |   |
|                                                                                                    | WarningMessageFromLeRB.html                        | 10/2/2013 5:25 PM | HTML Document              |        |   |
| 💐 Computer                                                                                                    | Ø WgtStats.html                                    | 10/2/2013 5:25 PM | HTML Document              |        |   |
| 🧶 OS (C:)                                                                                                    | 🚾 wgtvsage_gplot.gif                               | 10/2/2013 5:25 PM | GIF image                  |        |   |
| Interpretation of the second second s | WgtVsAge_SGPLOT_SCATTER.png                        | 10/2/2013 5:25 PM | PNG File                   |        |   |
| ISEA_DISK (F:)                                                                                                    | WgtVsAge_SGSCATTER_PLOT.png                        | 10/2/2013 5:25 PM | PNG File                   |        |   |
| 🔃 Network                                                                                                    | WgtVsHgt_2.png                                     | 10/2/2013 5:25 PM | PNG File                   |        |   |
|                                                                                                    | 🚾 wgtvshgt_gplot.gif                               | 10/2/2013 5:25 PM | GIF image                  |        |   |
|                                                                                                    | WgtVsHgt_SGPLOT_SCATTER.png                        | 10/2/2013 5:25 PM | PNG File                   |        |   |
|                                                                                                    | WgtVsHgt_SGSCATTER_PLOT.png                        | 10/2/2013 5:25 PM | PNG File                   |        | Ŧ |

Multi-Sheet Workbook using MSOffice2K\_x TagSet Several Sheets:

- Three Tables Side-by-Side
- Three Plots Side-by-Side (three ways):
  - SGPLOT with SCATTER statement
  - GPLOT with PLOT statement
  - SGSCATTER with PLOT statement (defect)
- Two Tables and One Plot Side-by-Side
- Two Univariate Reports on Separate Sheets
- Extra Sheet (demo only) Warnings

Multi-Sheet Workbook using MSOffice2K\_x TagSet More Sheets:

- Table Over Plot
- Two Tables Over Two Plots
- Plot Over Table
- Two Plots Over Two Tables

## Let's Open the Result
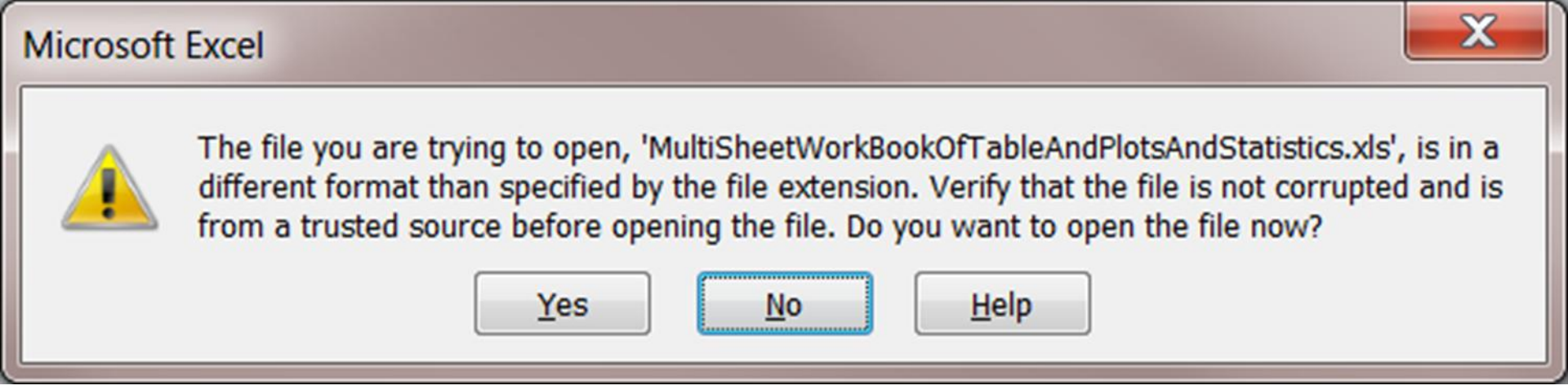

- There is no corruption
- Get this with every ODS tagset if you create Excel output. **Exception:** Create ExcelXP with filetype xml.

| Problems During Load                                                                                                    |
|----------------------------------------------------------------------------------------------------|
| Problems came up in the following areas during load:                                                                                                    |
| Worksheet Setting<br>Workbook Setting                                                                                                    |
| A log file has been created listing the load errors. This file has been saved to the following location: C:\Users\Dr LeRoy Bessler\AppData\Local\Microsoft\Windows\Temporary Internet Files\Content.MSO\293817A0.log. |
| OK Cancel                                                                                                    |

# This is a False Alarm No Problem

# This is a False Alarm No Problem

But if you omit all graphs, or create one per sheet or multiple, but stacked within the sheet, (i.e., avoid a side-by-side panel), the pop-up does not occur.

# For Demo Only

- My workbook includes a warning worksheet.
- You MIGHT want to retain the second warning message in a warning worksheet if any other worksheets in the workbook are panels of graphs.

### WorkSheet of Warnings

| X     | <mark>යි</mark> ව ∗                                                                               | (~ ^   ₹                                                                                                    |                                                                                                    | N                                                                                    | /ISOffice2K_                                                                                                   | x_Demo_                                                                                     | Panels                                                               | _And_Mult                                                                                                    | iple_                                                    | Sheets.xls - Microsoft Excel                                                                                                    |                                                                                                    |                                                              |                    | x   |
|-------|---------------------------------------------------------------------------------------------------|----------------------------------------------------------------------------------------------------|----------------------------------------------------------------------------------------------------|--------------------------------------------------------------------------------------|----------------------------------------------------------------------------------------------------|---------------------------------------------------------------------------------------------|----------------------------------------------------------------------|----------------------------------------------------------------------------------------------------|----------------------------------------------------------|----------------------------------------------------------------------------------------------------|----------------------------------------------------------------------------------------------------|--------------------------------------------------------------|--------------------|-----|
| F     | le F                                                                                              | lome I                                                                                                    | insert Page                                                                                                    | Layout                                                                               | Formulas                                                                                                    | Data                                                                                        | Rev                                                                  | view Viev                                                                                                    | V                                                        | Acrobat                                                                                                    |                                                                                                    | ∧ (                                                          | 3 - 1              | a × |
| Pas   | te ♂                                                                                              | Calibri<br>B I                                                                                                    | <ul> <li>16</li> <li><u>₩</u></li> <li><u>₩</u></li> <li><u>₩</u></li> </ul>                                                 | - 1<br>3                                                                             |                                                                                                    | = =<br>= =<br>≇ ≫                                                                           |                                                                      | General<br>\$ - %<br>                                                                                           | ~<br>,                                                   | Conditional Formatting *                                                                                                    | ∎ Insert ×<br>Delete ×<br>Format ×                                                                           | Σ ·<br>Z<br>×<br>Sort &<br>Filter ·                          | Find &<br>Select * |     |
| Clip  | oard 🖬                                                                                            |                                                                                                    | Font                                                                                                    | £                                                                                    |                                                                                                    | lignment                                                                                    | - Fa                                                                 | Number                                                                                                    | <u> </u>                                                 | Styles                                                                                                    | Cells                                                                                                    | Editing                                                      |                    |     |
|       | AI                                                                                                |                                                                                                    | ◆ (c                                                                                                    | Jx                                                                                   | warnings                                                                                                    | :                                                                                           |                                                                      | ٨                                                                                                    |                                                          |                                                                                                    |                                                                                                    |                                                              | D                  | Ť   |
|       | 14/000                                                                                            |                                                                                                    |                                                                                                    |                                                                                      |                                                                                                    |                                                                                             |                                                                      | А                                                                                                    |                                                          |                                                                                                    |                                                                                                    |                                                              |                    |     |
| 2 3 4 | In the<br>Assig<br>confu<br>displa<br>ALSO<br>false<br>Work<br>graph<br>omitte<br>in a s<br>alarm | e step<br>ned in<br>using l<br>ayed i<br>ayed i<br>a, it is<br>alarm<br>book<br>ns. If t<br>ted, th<br>ide-by<br>n disa | that ass<br>the OD<br>abel will<br>n the po<br>NORMA<br>about a<br>Setting.<br>the ODS<br>ne false a<br>y-side ar<br>ppears. | semi<br>oS ta<br>be<br><u>p-up</u><br>L for<br>a Pro<br>Tha<br>opti<br>alarr<br>ray. | oles the<br>gsets.m<br>substitu<br>o messa<br>the po<br>oblem v<br>t false a<br>ons par<br>n disap<br>If the v | e mult<br>nsoffic<br>uted f<br>age up<br>p-up<br>vith W<br>alarm<br>ramet<br>pears<br>vorkb | i-sh<br>ce2k<br>or th<br>oon<br>Pro<br>Vork<br>is ca<br>ers f<br>ook | eet wo<br>(_x stan<br>hat nar<br>openir<br>oblems<br>oblems<br>sheet (<br>aused<br>for the<br>d the g<br>contai | orki<br>ter<br>ne<br>g t<br>Di<br>Set<br>by<br>pa<br>rap | book, if a WorkSh<br>nents exceeds 31<br>, and an EXTRA w<br>the WorkBook.<br>uring Load" mess<br>ting and a Proble<br>presence of the p<br>nel and graph_w<br>ohs appear in a ve<br>no graphic works | eet Nam<br>charact<br>/arning v<br>age to ra<br>m with<br>oanel of t<br>idth are<br>ertical sta<br>heets, th | ers, a<br>vill be<br>aise a<br>three<br>ack, not<br>he false |                    |     |
|       | <b>F H \</b>                                                                                      | Narn / T                                                                                                    | ables / SGpl                                                                                                    | ots /                                                                                | Gplots / S                                                                                                    | Gscatters                                                                                   | s / Ta                                                               | ables+Plot                                                                                                    | <b>/H</b>                                                | lotStall                                                                                                    | 1111                                                                                                    |                                                              |                    |     |

🌐 🗐 🛄 100% 😑

 $(\pm)$ 

#### PROC PRINT steps deliver panel of 3 tables - zoom="90"

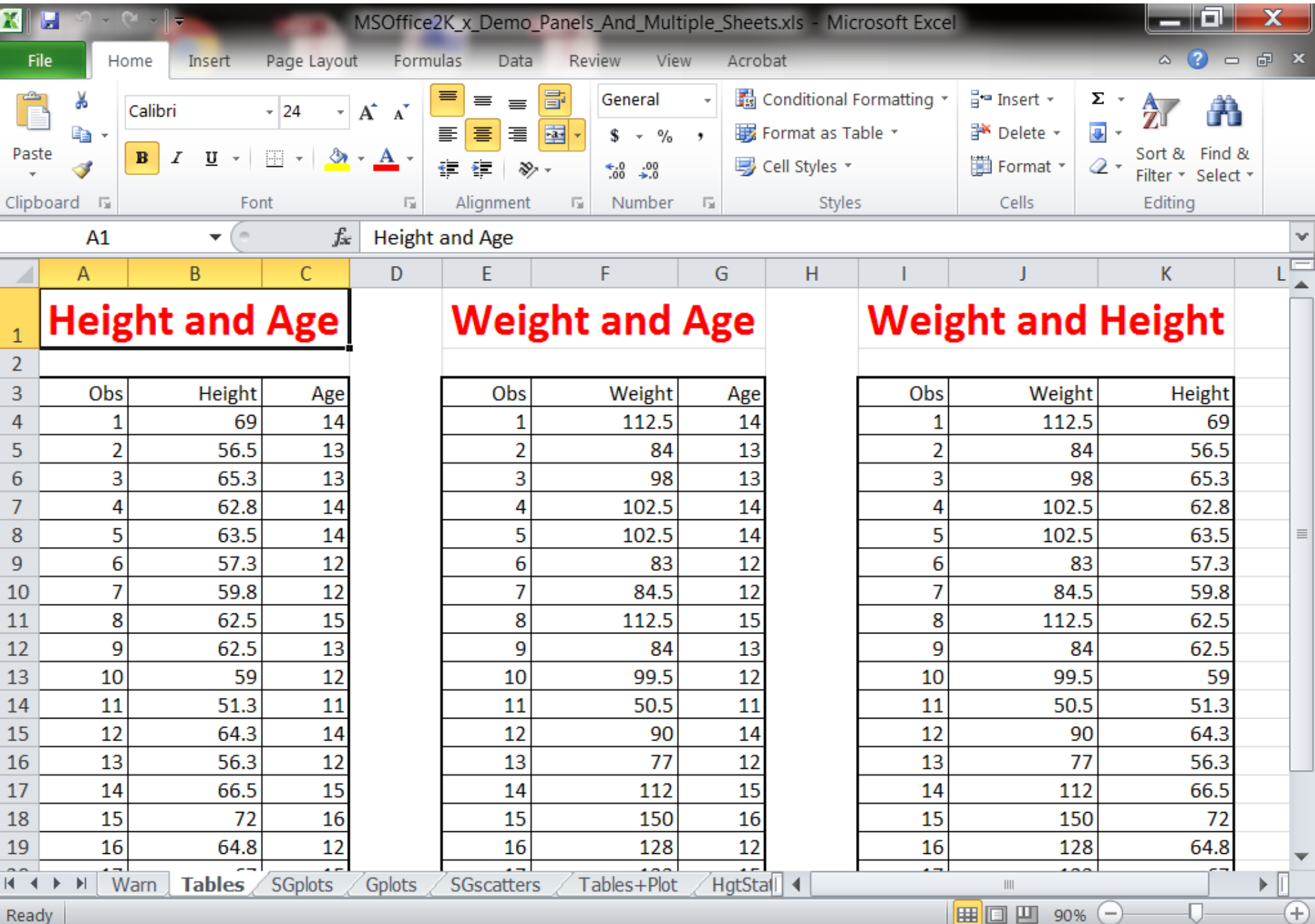

Ready

- ods tagsets.msoffice2k\_x path="C:\SomeFolder"
  file="ThreeTables.html" style=minimal
  options( orientation="landscape" zoom="90"
  panelcols="3" panel\_space="1" );
- proc print data=sashelp.class; title color=red " title text here "; var height age;

run;

- /\* like above for two more tables \*/
- ods tagsets.msoffice2k\_x close;

#### PROC SGPLOT SCATTER steps deliver panel of 3 images - zoom="85"

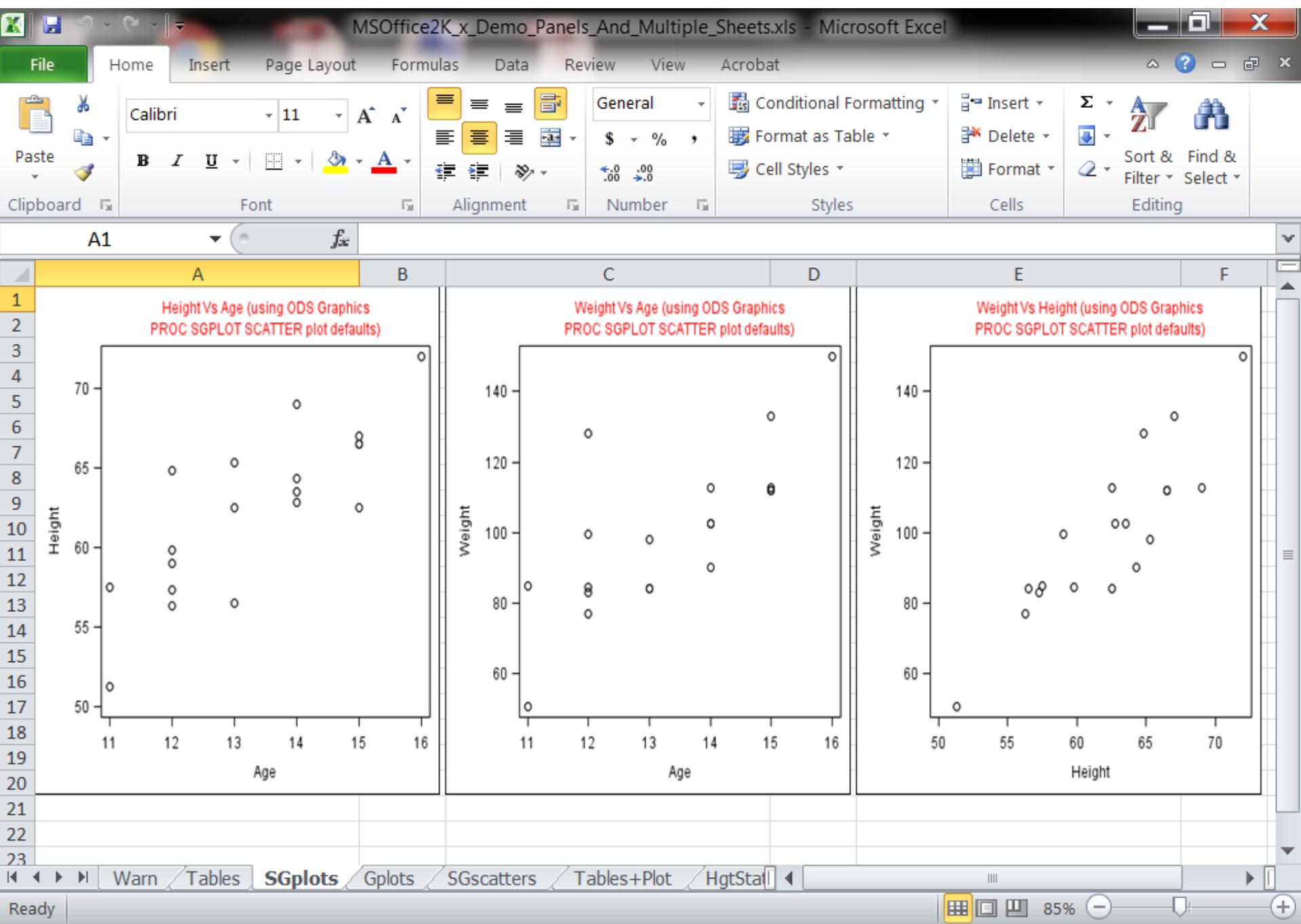

goptions reset=all;

- ods graphics on / reset=all height=4in width=4in border=on antialiasmax=2500;
- ods tagsets.msoffice2k\_x path="C:\SomeFolder"
  (url=none) file="SGplots.html" style=minimal
  options( zoom="85" orientation="landscape"
  panelcols="3" panel\_space="1" graph\_width="300" );
- ods graphics on /

imagename='HgtVsAge\_SGPLOT\_SCATTER';
proc sgplot data=sashelp.class;
title color=red " title text here ";
scatter y=height x=age; run;

- /\* like above for two more plots \*/
- ods tagsets.msoffice2k\_x close;

- **NOTE:** In an earlier version of this code, I had used a smaller height & width = 3in and graph\_width = 225 and default zoom = 100. With those parameters, three plots did fit in the Excel worksheet window, and there was no need to scroll to the right to see the last plot.
- The monitor resolution was set to 1024 X 768.
- ods graphics on / reset=all height=4in width=4in border=on antialiasmax=2500;
- ods tagsets.msoffice2k\_x path="C:\SomeFolder"
   (url=none) file="SGplots.html" style=minimal
   options( zoom="85" orientation="landscape"
   panelcols="3" panel\_space="1" graph\_width="300" );

#### PROC GPLOT PLOT steps deliver panel of 3 images - zoom="85"

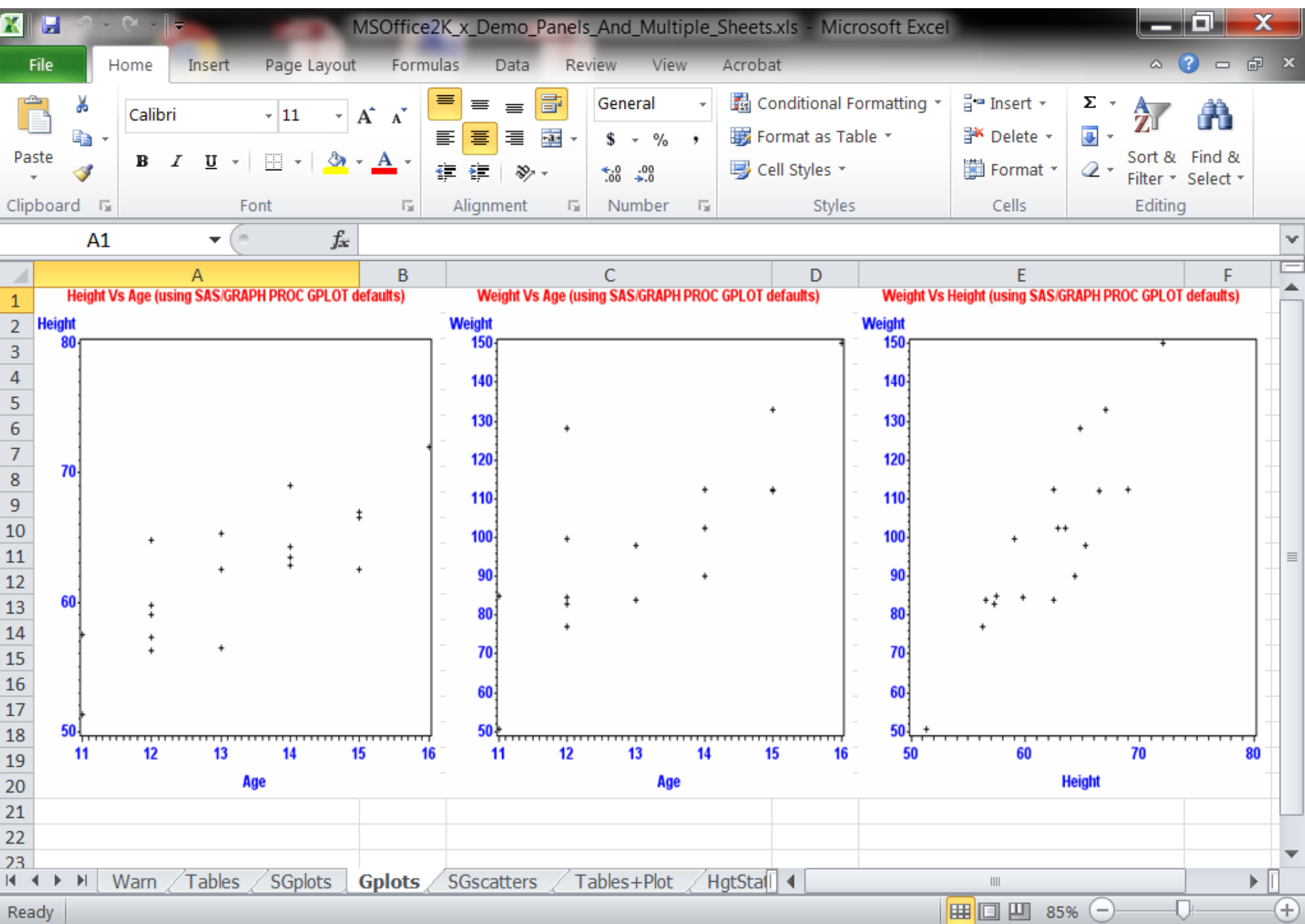

#### PROC SGSCATTER PLOT - images overlaid when XLS file is viewed in Excel

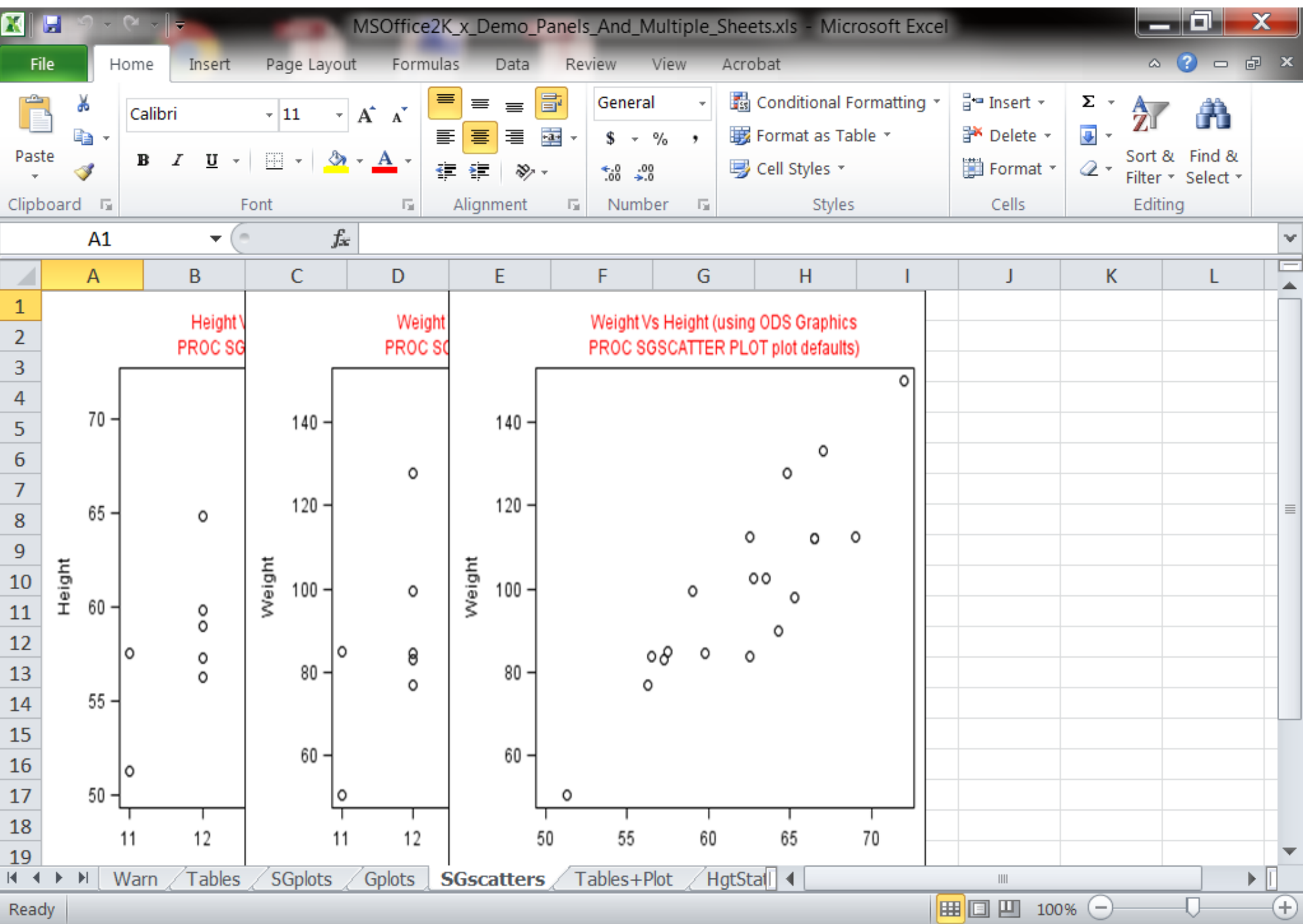

#### Two Tables at Left of Plot (zoom="95"), plot must be last, maximum one plot

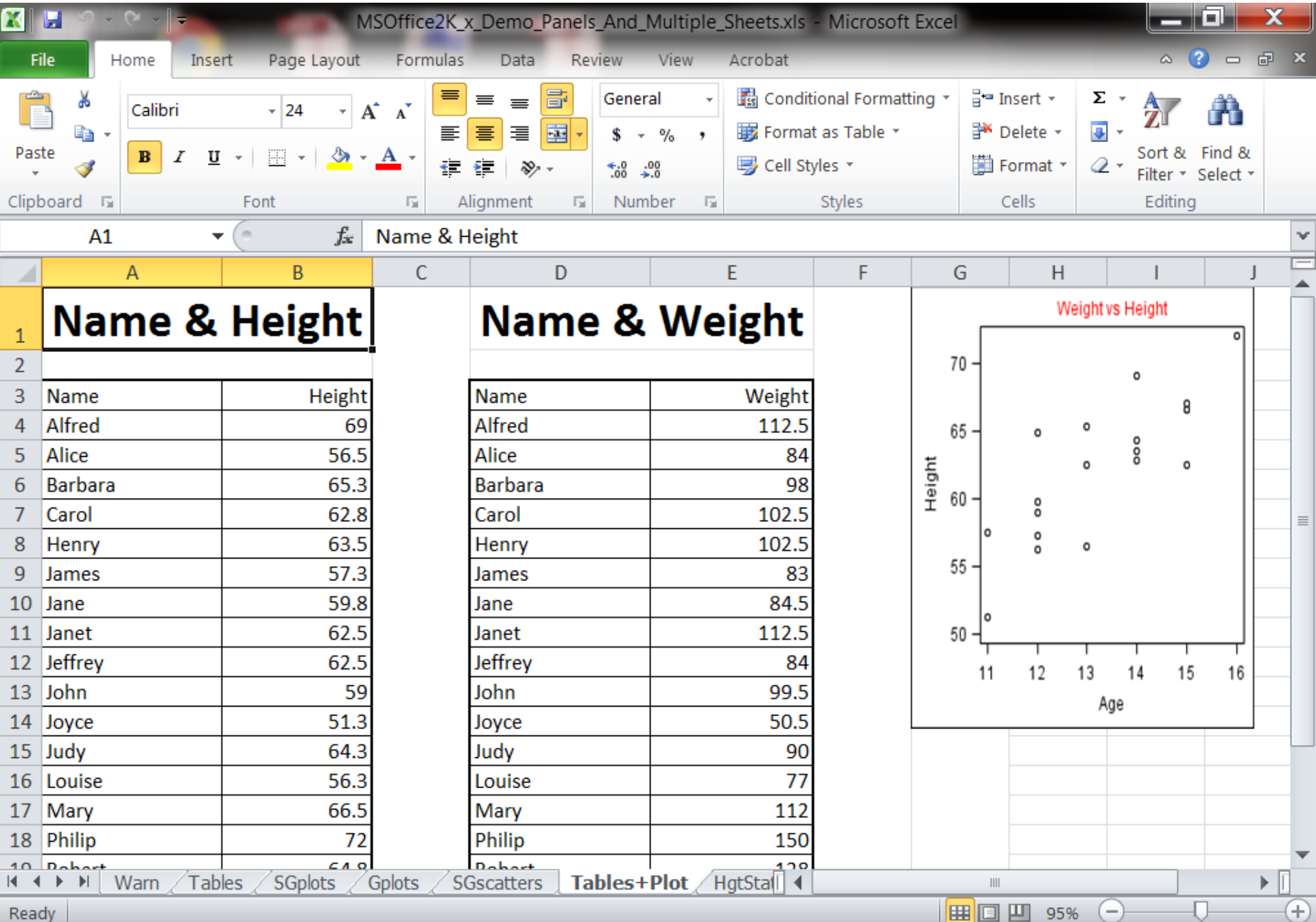

Ready

- goptions reset=all;
- ods graphics on / reset=all height=3in width=3in border=on antialiasmax=2500;
- ods tagsets.msoffice2k\_x path="C:\SomeFolder"
- (url=none) file="TwoTablesOnePlot.html" style=minimal options( orientation="landscape" zoom= "95"
- panelcols="3" panel\_space="1" graph\_width="225" );
- < proc print step >
- < proc print step >
- < proc sgplot step >
- ods tagsets.msoffice2k\_x close;

proc print data=sashelp.class; title "Name & Height"; var name height; run;

proc print data=sashelp.class;
title "Name & Weight"; var name weight; run;

ods graphics on / imagename='WgtVsHgt\_2'; proc sgplot data=sashelp.class; title color=red "Weight vs Height"; scatter y=height x=age; run;

## Table Over Plot (zoom="80")

|                | <b>.</b> 9          | - @ -        | =           |         |           |            |           |          | MSOf    | fice2K_x_Der | mo_Panel | s_And_Mul | tiple_Shee    | ts.xls - N | vicrosoft I | Excel               |         |              |                |               |          |                            | ۲     |
|----------------|---------------------|--------------|-------------|---------|-----------|------------|-----------|----------|---------|--------------|----------|-----------|---------------|------------|-------------|---------------------|---------|--------------|----------------|---------------|----------|----------------------------|-------|
| Fil            | e                   | Home         | Insert      | Page    | e Layout  | t F        | ormulas   | Data     | Review  | View         | Acrobat  |           |               |            |             |                     |         |              |                |               | ۵ 🕜      | - 7                        | 23    |
| Ê              | *                   | Aria         | I           | - 12    | *         | A A        | . ≡ =     | = =      | ≫⁄ -    | 🖥 Wrap Te    | xt       | General   |               | *          | ≤ġ          |                     |         | -            |                | Σ AutoS       | um • 🎦   | Â                          |       |
| Past           | e 🦼                 | в            | ΙŪ          | -       | - <u></u> | - <u>A</u> |           | E 3      |         | 💀 Merge &    | Center - | \$ - %    | • <u></u> •.0 | .00 Co     | nditional F | ormat as            | Cell I  | insert Delet | e Format       | Image: Fill ▼ | Sort     | & Find &                   | &     |
| Cliph          | oard                | 5            |             | Font    |           |            | 5         |          | Alianme | nt           | E.       | Nur       | nber          | For        | matting *   | Table ▼ St<br>tyles | tyles * | • • • Cells  | *              |               | Filter   | <ul> <li>Select</li> </ul> | 1.4   |
| Cilpb          | A                   | 1            | -           | -       | fx        | Na         | me & We   | eight &  | Height  |              |          | 1101      | ino ci        |            |             | .gres               |         | Cells        |                |               | caning   |                            | ~     |
|                | A                   | B            | С           | D       |           | E          | F         | G        | Н       | I            | J        | К         | L             | М          | N           | 0                   | Р       | Q            | R              | S             | Т        | U                          | E     |
| 1 N            | lame <mark>(</mark> | . Weig       | ht & Hei    | ght     |           |            |           |          |         |              |          |           |               |            |             |                     |         |              |                |               |          |                            |       |
| 2<br>3 N       | ame                 | Heigh        |             |         |           |            |           |          |         |              |          |           |               |            |             |                     |         |              |                |               |          |                            |       |
| 4 A            | lfred               | 69           |             |         |           |            |           |          |         |              |          |           |               |            |             |                     |         |              |                |               |          |                            | _     |
| 5 A            | iice<br>arbara      | 65.3         |             |         |           |            |           |          |         |              |          |           |               |            |             |                     |         |              |                |               |          |                            | -     |
| 7 C            | arol                | 62.8         |             |         |           |            |           |          |         |              |          |           |               |            |             |                     |         |              |                |               |          |                            | _     |
| 9 Ja           | enry<br>ames        | 63.5<br>57.3 |             |         |           |            |           |          |         |              |          |           |               |            |             |                     |         |              |                |               |          |                            | -     |
| 10 Ja          | ine                 | 59.8         |             |         |           |            |           |          |         |              |          |           |               |            |             |                     |         |              |                |               |          |                            | _     |
| 11 Ja<br>12 Je | effrey              | 62.5         |             |         |           |            |           |          |         |              |          |           |               |            |             |                     |         |              |                |               |          |                            | -     |
| 13 Jo          | ohn                 | 59           |             |         |           |            |           |          |         |              |          |           |               |            |             |                     |         |              |                |               |          |                            |       |
| 14 JC          | idy<br>Jdy          | 51.3<br>64.3 |             |         |           |            |           |          |         |              |          |           |               |            |             |                     |         |              |                |               |          |                            | -     |
| 16 Lo          | ouise               | 56.3         |             |         |           |            |           |          |         |              |          |           |               |            |             |                     |         |              |                |               |          |                            |       |
| 17 IV<br>18 P  | hilip               | 00.5<br>72   |             |         |           |            |           |          |         |              |          |           |               |            |             |                     |         |              |                |               |          |                            | -     |
| 19 R           | obert               | 64.8         |             |         |           |            |           |          |         |              |          |           |               |            |             |                     |         |              |                |               |          |                            |       |
| 20 K           | homas               | 57.5         |             |         |           |            |           |          |         |              |          |           |               |            |             |                     |         |              |                |               |          |                            | -     |
| 22 W           | /illiam             | 66.5         |             |         |           |            |           |          |         |              |          |           |               |            |             |                     |         |              |                |               |          |                            |       |
| 23             |                     |              |             |         |           |            |           |          |         |              |          |           |               |            |             |                     |         |              |                |               |          |                            | -     |
| 25             |                     |              | Weight      | vs Heig | lht       |            |           |          |         |              |          |           |               |            |             |                     |         |              |                |               |          |                            |       |
| 27             | 70 -                |              |             |         |           | ٥          |           |          |         |              |          |           |               |            |             |                     |         |              |                |               |          |                            | -     |
| 28             |                     |              |             | 0       | 8         |            |           |          |         |              |          |           |               |            |             |                     |         |              |                |               |          |                            |       |
| 30             | 65 -                | 1            | • •         | 000     |           |            |           |          |         |              |          |           |               |            |             |                     |         |              |                |               |          |                            |       |
| 31             | 년<br>우 0 -          |              | 0           | Ū       | 0         |            |           |          |         |              |          |           |               |            |             |                     |         |              |                |               |          |                            |       |
| 33             | -                   | •            | 0<br>0<br>0 |         |           |            |           |          |         |              |          |           |               |            |             |                     |         |              |                |               |          |                            | -     |
| 34             | 55 -                | 1            |             |         |           |            |           |          |         |              |          |           |               |            |             |                     |         |              |                |               |          |                            |       |
| 36             | 50 -                | •            |             |         |           |            |           |          |         |              |          |           |               |            |             |                     |         |              |                |               |          |                            | -     |
| 37             |                     | 11           | 12 13       | 14      | 15        | 16         |           |          |         |              |          |           |               |            |             |                     |         |              |                |               |          |                            | _     |
| 39             |                     |              |             | Age     |           |            |           |          |         |              |          |           |               |            |             |                     |         |              |                |               |          |                            | -     |
|                | ••                  | Warn         | <u> </u>    | s / SGp | olots     | Gplo       | its 🖉 2Gp | olotsSta | ck / SG | scatters 🦯   | Tables+P | Plot Tab  | leOverPlo     | ot 🖉 21    | ablesOver   | r2Plots /           | PlotOve | erTable 🧹    | 2PlotsOve      | r2Tables      | / HgtSta | ts 🚺 🕪                     |       |
| Read           | У                   |              |             |         |           |            |           |          |         |              |          |           |               |            |             |                     |         |              | <b>I II</b> 80 | % —           |          | - (+                       | ) .;; |

## Two Tables Over Two Plots (zoom="50")

| 🗶 🔛 🕫 v 🛛 🗸                                                                                                    | MSOffice2K_x_Demo_Panel   | ls_And_Multiple_Sheets.xls - Microso | oft Excel                             |                                         |
|----------------------------------------------------------------------------------------------------|---------------------------|--------------------------------------|---------------------------------------|-----------------------------------------|
| File Home Insert Page Layout Formulas Data                                                                                                    | Review View Acrobat       |                                      |                                       | a 😮 🗖 🖸 🔀                               |
| Calibri - 24 - A A = =                                                                                                    | ≫ - 📑 Wrap Text           | General 🗸                            |                                       | × ΔutoSum -                             |
| Paste B I U + H + M + A + F F F                                                                                                    | 🖆 🖆 🍱 Merge & Center 🗸    | \$ - % ,                             | al Format as Cell Insert Dele         | ete Format                              |
| Clipboard I Far Font                                                                                                    | Alianment 5               | Formatting                           | Table Tuble Cel                       |                                         |
| A1 • <i>f</i> <sub>sc</sub> Height and Age                                                                                                    |                           |                                      |                                       | ×                                       |
|                                                                                                    | L M N O P                 | Q R S T U V                          | W X Y Z AA AE                         | 3 AC AD AE AF AG AH                     |
| 2<br>2<br>3 Ob Heinb An                                                                                                    |                           |                                      |                                       |                                         |
| 4 1 63 14<br>5 2 56.5 13                                                                                                    |                           |                                      |                                       |                                         |
| b 3                                                                                                    |                           |                                      |                                       |                                         |
| 9 6 57.3 12<br>10 7 59.8 12<br>11 8 62.5 15                                                                                                    |                           |                                      |                                       |                                         |
| 12 9 62.5 13<br>13 10 59 12<br>14 11 513 11                                                                                                    |                           |                                      |                                       |                                         |
| 15 12 64.3 14<br>18 13 66.3 12<br>14 16 15 65 12                                                                                                    |                           |                                      |                                       |                                         |
| 17 17 17 1003 103<br>18 15 72 16<br>19 16 64.8 12                                                                                                    |                           |                                      |                                       |                                         |
| 20 17 67 15<br>21 18 57.5 11<br>22 19 66.5 15                                                                                                    |                           |                                      |                                       | ======================================= |
| 23 24                                                                                                    |                           |                                      |                                       |                                         |
| 25 Weight and Age                                                                                                    |                           |                                      |                                       |                                         |
| 27 Ob Weigh Ag<br>28 1 112.5 14<br>29 21 841 13                                                                                                    |                           |                                      |                                       |                                         |
| 30 3 38 13<br>31 4 102.5 14<br>22 5 1925 14                                                                                                    |                           |                                      |                                       |                                         |
|                                                                                                    |                           |                                      |                                       |                                         |
| 30 8 112.5 10<br>36 9 84 13<br>37 10 99.5 12                                                                                                    |                           |                                      |                                       |                                         |
| 38 11 50.5 11<br>39 12 30 14<br>40 13 77 12                                                                                                    |                           |                                      |                                       |                                         |
| 41 14 112 15<br>42 15 150 16<br>43 16 128 12                                                                                                    |                           |                                      |                                       |                                         |
| 44 17 123 15<br>45 18 25 11<br>45 19 20 21                                                                                                    |                           |                                      |                                       |                                         |
| 40 (3 112 13 44 47 47 48 47 48 47 47 47 48 47 47 47 48 47 47 47 47 47 47 47 47 47 47 47 47 47 |                           |                                      |                                       |                                         |
| Height Vs Age (using ODS Graphics     PROC SOPLOT SCATTER plot defaults)                                                                                                    |                           |                                      |                                       |                                         |
| 52 70 - o                                                                                                    |                           |                                      |                                       |                                         |
| 55 65 0 0 8 0 0 0 0 0 0 0 0 0 0 0 0 0 0 0 0                                                                                                    |                           |                                      |                                       |                                         |
| 58 <u>58</u> ± 60 - 0                                                                                                    |                           |                                      |                                       |                                         |
| Superior     o     o       I     I     I       Warn     Tables     ✓ SGplots       Gplots     ✓ Gplots                                                                                                    | k / SGscatters / Tables+I | Plot / TableOverPlot / 2TablesO      | Over2Plots PlotOverTable              | 2PlotsOver2Tables / HgtStats            |
| Ready                                                                                                    |                           |                                      | l l l l l l l l l l l l l l l l l l l | <b>50% — — — — — — — — — —</b>          |

## Two Tables Over Two Plots (zoom="35")

| 🗶 🔜 9 - (2 - ) <del>-</del>                                                                                                    | MSOffice2K_x_Demo_Panels_And_Multip  | ole_Sheets.xls - Microsoft Excel   |                                       |
|----------------------------------------------------------------------------------------------------|--------------------------------------|------------------------------------|---------------------------------------|
| File Home Insert Page Layout Formulas Data                                                                                                    | Review View Acrobat                  |                                    | x 🖷 🗆 🕥 X                             |
|                                                                                                    | ≫ - 🗃 Wrap Text General              | ·                                  | Σ AutoSum - 😿 👬                       |
| Paste J B Z U + 🖽 + 💁 + 🧮 = 🚍                                                                                                    | 🖆 🖆 🏧 Merge & Center 🔹 💲 🔹 %         | , Conditional Format as Cell In    | nsert Delete Format                   |
| Clipboard 🖼 Font 🖼                                                                                                    | Alignment 🖫 Numb                     | er 🕞 Styles                        | Cells Editing                         |
| A1 🔹 🏂 Height and Age                                                                                                    |                                      |                                    | ×                                     |
| Image         Image         Image <th< td=""><td>Q R S T U V W X Y Z</td><td>AA AD AC AD AE AF AG AH AI AJ AK</td><td>WA VA UA TA ZA AA AA AA AA AA AA</td></th<>                                                                                                    | Q R S T U V W X Y Z                  | AA AD AC AD AE AF AG AH AI AJ AK   | WA VA UA TA ZA AA AA AA AA AA AA      |
| 2 01- 87-102 01-<br>4 4 52 4<br>2 2 11-10 4                                                                                                    |                                      |                                    |                                       |
| b         3         3.5.5         3           7         6         1.4.6         6           8         2         3.5.3         6           9         5         6.7.3         6                                                                                                    |                                      |                                    |                                       |
| 19         6         1.0.2         1.0           19         0         1.0.2         1.0           19         0         1.0.2         1.0           19         0         1.0.2         1.0           19         0         1.0.2         1.0           19         0         1.0.2         1.0           19         0         2.0         1.0                                                                                                    |                                      |                                    |                                       |
|                                                                                                    |                                      |                                    |                                       |
|                                                                                                    |                                      |                                    |                                       |
| weight and Age                                                                                                    |                                      |                                    |                                       |
|                                                                                                    |                                      |                                    |                                       |
| 33 2 44 23<br>3 3 34 23<br>34 4 422.2 44<br>5 5 412.2 44                                                                                                    |                                      |                                    |                                       |
| 3 3 5 19 12<br>4 2 16.5 12<br>3 8 17.5 12<br>5 9 10 17.5 12<br>5 9 10 |                                      |                                    |                                       |
| 27 (4) 25.5 (2)<br>31 (4) 25.6 (4)<br>33 (4) 25 (2)<br>34 (4) 25 (2)<br>44 (4) 25 (2)<br>37 (2)                                                                                                    |                                      |                                    |                                       |
| 41         41         42         42           42         42         43         44           43         42         42         42           44         47         92         42                                                                                                    |                                      |                                    | _                                     |
|                                                                                                    |                                      |                                    | =                                     |
| H     Huggery's Aprix barry 000 Ordenie     Horize SpArt, 075 Ordenie     Horize SpArt, 075 Ordenie     Horize SpArt, 075 Ordenie     Horize SpArt, 075 Ordenie     Horize SpArt, 075 Ordenie                                                                                                    |                                      |                                    |                                       |
| 1 1 1 1 1 1 1 1 1 1 1 1 1 1 1 1 1 1 1                                                                                                    |                                      |                                    |                                       |
|                                                                                                    |                                      |                                    |                                       |
|                                                                                                    |                                      |                                    |                                       |
| 85         10                                                                                                    |                                      |                                    |                                       |
| 0<br>71<br>73<br>72                                                                                                    |                                      |                                    |                                       |
| Yougers Application COC Continue     More Soft Control for Continue     Proce Soft Of Example Internetwork     St.     Continue     O                                                                                                    |                                      |                                    |                                       |
| 77 440<br>78 0<br>79 120<br>11 120                                                                                                    |                                      |                                    |                                       |
|                                                                                                    |                                      |                                    |                                       |
|                                                                                                    |                                      |                                    |                                       |
| II         Lo         App           II         11         12         13         16         15         16           II         II         12         13         16         15         16           II         II         App         15         16         16         16                                                                                                    |                                      |                                    | <b>~</b>                              |
| Warn / Tables / SGplots / Gplots / 2GplotsSta                                                                                                    | k / SGscatters / Tables+Plot / Table | OverPlot 2TablesOver2Plots PlotOve | Table 2PlotsOver2Tables HgtStats /    |
| Ready                                                                                                    |                                      |                                    | · · · · · · · · · · · · · · · · · · · |

## Plot Over Table (zoom="80")

| 🔣 🔙 19 - (N - ) -                     | MSOffice2K_x_Demo_Pane            | s_And_Multiple_Sheets.xls - Microsoft Excel   |                                       |
|---------------------------------------|-----------------------------------|-----------------------------------------------|---------------------------------------|
| File Home Insert Page Layout Formulas | Data Review View Acrobat          |                                               | x 🖷 🗕 😯                               |
| Calibri - 11 - A A =                  | ≡ 📄 ≫ - 📑 Wrap Text               | General                                       | ∓ 🔭 🔲 Σ AutoSum - 🎢 🧥                 |
| Paste B U · · · =                     | ■ 目 達 達 國 Merge & Center -        | \$ - % , 🔐 😳 Conditional Format as Cell       | Insert Delete Format                  |
| Clipboard 5 Font 5                    | Alianment                         | Formatting * Table * Styles * Number 5 Styles | Cells Editing                         |
| A1 - fx                               |                                   |                                               | · · · · · · · · · · · · · · · · · · · |
| A B C D E F                           | G H I J                           | K L M N O P                                   | Q R S T U                             |
| 1 Weight vs Height                    |                                   |                                               | ñ                                     |
| 3 70 -                                |                                   |                                               |                                       |
| 8                                     |                                   |                                               |                                       |
|                                       |                                   |                                               |                                       |
| 7 <u>5</u><br>8 <del>2</del> 60 - 8   |                                   |                                               |                                       |
| 9 0 0 0                               |                                   |                                               |                                       |
| 10 55 -                               |                                   |                                               |                                       |
|                                       |                                   |                                               |                                       |
| 13<br>14 11 12 13 14 15 16            |                                   |                                               |                                       |
| 15 Age                                |                                   |                                               |                                       |
| 17                                    |                                   |                                               |                                       |
| 18                                    |                                   |                                               | =                                     |
| 20 Name & Weight & Height             |                                   |                                               |                                       |
| 21<br>22 Name Heich                   |                                   |                                               |                                       |
| 23 Alfred 69                          |                                   |                                               |                                       |
| 24 Alice 56.5                         |                                   |                                               |                                       |
| 26 Carol 62.8                         |                                   |                                               |                                       |
| 27 Henry 63.5<br>28 James 57.3        |                                   |                                               |                                       |
| 29 Jane 59.8                          |                                   |                                               |                                       |
| 30 Janet 62.5<br>31 Jeffrey 62.5      |                                   |                                               |                                       |
| 32 John 59                            |                                   |                                               |                                       |
| 33 Joyce 51.3<br>34 Judy 64.3         |                                   |                                               |                                       |
| 35 Louise 56.3                        |                                   |                                               |                                       |
| 36 Mary 66.5<br>37 Philip 72          |                                   |                                               |                                       |
| 38 Robert 64.8                        |                                   |                                               |                                       |
| 39 Ronald 67                          |                                   |                                               |                                       |
| Ready Ready                           | piotsstack / Suscatters / Tables+ |                                               | Per lable ZPiotsOver2 Lables HgtStats |
|                                       |                                   |                                               |                                       |

### Two Plots Over Two Tables (zoom="50")

|                |             | 5.                            | (°                   | -                        |                       |                      | -          |            |        |          |       | MSOff  | fice2K_ | x_Den   | no_Pan  | els_A | nd_Mu  | ltiple_    | Sheets | s.xls - | Micros    | soft Ex       | xcel            |        |        |        |        |       |      | E        |               |               | ×      |       |
|----------------|-------------|-------------------------------|----------------------|--------------------------|-----------------------|----------------------|------------|------------|--------|----------|-------|--------|---------|---------|---------|-------|--------|------------|--------|---------|-----------|---------------|-----------------|--------|--------|--------|--------|-------|------|----------|---------------|---------------|--------|-------|
|                | File        | ŀ                             | Home                 | Ins                      | ert                   | Page L               | .ayout     | Foi        | rmulas | Data     | a F   | Review | Vie     | w.      | Acrobat |       |        |            |        |         |           |               |                 |        |        |        |        |       |      |          | ۵ (           | 2 -           | đ      | 23    |
|                | <u> </u>    | ¥                             | Calib                | ri                       |                       | · 11                 | - A        | A A        | =      | = =      | \$%   | Ŧ      | a wi    | rap Tex | đ       | Ge    | eneral |            |        | -       | ≤₹        |               |                 |        |        | ⊷<br>← | *      |       | Σ    | AutoS    | um - 🥻        |               | A      |       |
| Р              | aste        | •<br>•                        | в                    | I                        | <u>u</u> -            | •                    | <u>گ</u> - | <u>A</u> - | ≣      | = =      | -<br> | ŧ.     | •a• M   | erge &  | Center  | - 9   | - %    | , <b>,</b> | .00.   |         | Condition | nal Fo        | rmat a          | s Cell | In     | nsert  | Delete | Forma | t 🛃  | Fill ₹   | _ Sc          | ort &         | Find & | 81    |
| Cli            | •<br>pboar  | od 🗔                          |                      |                          | Fo                    | ont                  |            | 5          |        |          | A     | ignme  | nt      |         |         | 5     | Nu     | ımber      |        | F<br>Fa | ormattin  | ig ▼ T<br>Sty | Table ▼<br>/les | Styles | *      | *      | Cells  | *     | 2    | cicai    | Fil<br>Editin | lter * S<br>g | Select | *     |
|                |             | A1                            |                      |                          | • (=                  |                      | $f_{x}$    |            |        |          |       | _      |         |         |         |       |        |            |        |         |           |               |                 |        |        |        |        |       |      |          |               |               |        | ×     |
| 1              | A           | вС                            | D<br>Height Vs       | E<br>Age (usin           | F<br>ng ODS Gri       | G                    | н          | 1          | J      | К        | L     | M      | N       | 0       | P       | Q     | B      | S          | Т      | U       | V         | V             | X               | Y      | Z      | AA     | AB     | AC    | AD   | AE       | AF .          | AG .          | AH     |       |
| 3              | 70          |                               | PROC SGF             | LOT SCAT                 | ITER plot of          | defauits)            | 0          |            |        |          |       |        |         |         |         |       |        |            |        |         |           |               |                 |        |        |        |        |       |      |          |               |               |        |       |
| 5<br>6<br>7    |             |                               |                      |                          | 0                     | 8                    |            |            |        |          |       |        |         |         |         |       |        |            |        |         |           |               |                 |        |        |        |        |       |      |          |               |               |        | _     |
| 8<br>9<br>10   | ight<br>9   | 1                             | 0                    | 0                        | 8                     | 0                    |            |            |        |          |       |        |         |         |         |       |        |            |        |         |           |               |                 |        |        |        |        |       |      |          |               |               |        |       |
| 11             | 운 60<br>도   | •                             | 0000                 | 0                        |                       |                      |            |            |        |          |       |        |         |         |         |       |        |            |        |         |           |               |                 |        |        |        |        |       |      |          |               |               |        | -     |
| 14             | 55          | 1                             | 0                    | Ū                        |                       |                      |            |            |        |          |       |        |         |         |         |       |        |            |        |         |           |               |                 |        |        |        |        |       |      |          |               |               |        | -     |
| 16<br>17<br>18 | 50          |                               | 12                   | 13                       | 14                    | 15                   | 16         |            |        |          |       |        |         |         |         |       |        |            |        |         |           |               |                 |        |        |        |        |       |      |          |               |               |        | -     |
| 19<br>20<br>21 |             |                               |                      | Age                      | •                     |                      |            |            |        |          |       |        |         |         |         |       |        |            |        |         |           |               |                 |        |        |        |        |       |      |          |               |               |        | _     |
| 22<br>23<br>24 |             |                               |                      |                          |                       |                      | _          |            |        |          |       |        |         |         |         |       |        |            |        |         |           |               |                 |        |        |        |        |       |      |          |               |               |        | -     |
| 25             |             | _                             | Weight V<br>PROC SGI | s Age (usii<br>PLOT SCA' | ng ODS G<br>TTER plot | raphics<br>defaults) |            |            |        |          |       |        |         |         |         |       |        |            |        |         |           |               |                 |        |        |        |        |       |      |          |               |               |        | _     |
| 28             | 14          | 0 -                           |                      |                          |                       | 0                    |            |            |        |          |       |        |         |         |         |       |        |            |        |         |           |               |                 |        |        |        |        |       |      |          |               |               |        | -     |
| 30<br>31<br>32 | 12          | o -                           | 0                    |                          | 0                     | 0                    |            |            |        |          |       |        |         |         |         |       |        |            |        |         |           |               |                 |        |        |        |        |       |      |          |               |               |        | -     |
| 33<br>34<br>35 | Meight 10   | o -                           | ۰                    | 0                        | 0                     | •                    |            |            |        |          |       |        |         |         |         |       |        |            |        |         |           |               |                 |        |        |        |        |       |      |          |               |               |        | _     |
| 36<br>37<br>38 | 8           | o - °                         | 8<br>0               | o                        | 0                     |                      |            |            |        |          |       |        |         |         |         |       |        |            |        |         |           |               |                 |        |        |        |        |       |      |          |               |               |        | -     |
| 39             | 6           | 0-                            |                      |                          |                       |                      |            |            |        |          |       |        |         |         |         |       |        |            |        |         |           |               |                 |        |        |        |        |       |      |          |               |               |        |       |
| 41             |             | 11                            | 12                   | 13                       | 14                    | 15                   | 16         |            |        |          |       |        |         |         |         |       |        |            |        |         |           |               |                 |        |        |        |        |       |      |          |               |               |        | -     |
| 44<br>45<br>46 |             |                               |                      | ~~                       |                       |                      |            |            |        |          |       |        |         |         |         |       |        |            |        |         |           |               |                 |        |        |        |        |       |      |          |               |               |        | -     |
| 47             |             |                               |                      |                          |                       |                      |            |            |        |          |       |        |         |         |         |       |        |            |        |         |           |               |                 |        |        |        |        |       |      |          |               |               |        |       |
| 49             | Hei         | ght a                         | and A                | \ge                      |                       |                      |            |            |        |          |       |        |         |         |         |       |        |            |        |         |           |               |                 |        |        |        |        |       |      |          |               |               |        | -     |
| 52             | 1<br>2      | 69 14<br>56.5 13              |                      |                          |                       |                      |            |            |        |          |       |        |         |         |         |       |        |            |        |         |           |               |                 |        |        |        |        |       |      |          |               |               |        | -     |
| 54<br>55<br>56 | 3<br>4<br>5 | 35.3 13<br>32.8 14<br>33.5 14 |                      |                          |                       |                      |            |            |        |          |       |        |         |         |         |       |        |            |        |         |           |               |                 |        |        |        |        |       |      |          |               |               |        | -     |
| 57<br>58<br>59 | 6<br>7      | 57.3 12<br>59.8 12<br>52.5 15 |                      |                          |                       |                      |            |            |        |          |       |        |         |         |         |       |        |            |        |         |           |               |                 |        |        |        |        |       |      |          |               |               |        | _     |
| 60<br>61<br>62 | 9<br>10     | 59 12                         |                      |                          |                       |                      |            |            |        |          |       |        |         |         |         |       |        |            |        |         |           |               |                 |        |        |        |        |       |      |          |               |               |        | -     |
| K              | <b>▲</b> ►  | JI.Jf II                      | Warn                 | /Ta                      | bles                  | SGplo                | ots 🦯      | Gplots     | s / 20 | GplotsSt | tack  | ∕ SG   | scatte  | rs /    | Tables  | +Plot | / Ta   | ableOv     | erPlot | / 7     | 2Tables   | Over2         | Plots           | / Plo  | otOver | Table  | 2P     | lotsO | ver2 | ables    | Hgt           | Stats         |        | Į     |
| Re             | ady         |                               |                      |                          |                       |                      |            |            |        |          |       |        |         |         |         |       |        |            |        |         |           |               |                 |        |        |        |        |       | 50%  | $\Theta$ |               |               | -(+    | ) .:: |

## Two Plots Over Two Tables (zoom="35")

|                                                                                                    | MSOffice2K_x_Demo_Panels_And_Multiple_Sheets.xls - Microsoft Excel                                                                                                    | _ 🗆 🗙             |
|----------------------------------------------------------------------------------------------------|----------------------------------------------------------------------------------------------------|-------------------|
| File Home Insert Page Layout Formulas Data                                                                                                    | Review View Acrobat                                                                                                    | a 🕜 🗆 🗗 🛛         |
| Calibri · 11 · A A = =                                                                                                    | ≫ - → Wrap Text General - → → → → → → → → → → → → → → → → → →                                                                                                    | · 🖅 🏔 📗           |
| Paste B I U · B · A · E E E                                                                                                    | 章 律 國 Merge & Center - \$ - % , 號 20 Conditional Format as Cell Insert Delete Format<br>(2) Celar - 2 Celar - 2 Cela | Sort & Find &     |
| Clipboard 🖬 Font 🖬                                                                                                    | Alignment 🛱 Number 🛱 Styles Cells E                                                                                                    | Filter * Select * |
| A1 • <i>f</i> x                                                                                                    |                                                                                                    | v                 |
| B         P         C         D         E         P         G         H         I         J         K         L         H         H         0         P           5         HINDS 109,015 (Stratting and Results)         THE STRATT (Stratting and Results)         T         T         <                                                                                                    | 2a 9a 9a 9a 9a 9a 19a 19a 19a 19a 19a 19a                                                                                                    | AT AU AV AV       |
| 4 70-<br>5 70-<br>6<br>5<br>7<br>7<br>8                                                                                                    |                                                                                                    |                   |
|                                                                                                    |                                                                                                    |                   |
| 12 0 0 0<br>13 50 0<br>14 55 -                                                                                                    |                                                                                                    |                   |
| 45         0           47         10         1         1         1           48         11         12         13         14         15         16           49         44         15         16         46         15         16                                                                                                    |                                                                                                    |                   |
| 10<br>27<br>28<br>39                                                                                                    |                                                                                                    |                   |
| Weight in Age (seing ODS Graphics     HIDC SORLOT SCATTER (and enclose)                                                                                                    |                                                                                                    |                   |
| Image: International system         Image: International system           Image: International system         Image: International system           Image: International system         Image: International system           Image: International system         Image: International system           Image: International system         Image: International system           Image: International system         Image: International system                                                                                                    |                                                                                                    |                   |
| 11 1 1 1 1 1 1 1 1 1 1 1 1 1 1 1 1 1 1                                                                                                     |                                                                                                    |                   |
| 27 00 0<br>31<br>33<br>46 60 -                                                                                                    |                                                                                                    |                   |
| er         0         i         i         j           er         11         12         13         14         15         16           er         Age         4         4         4         4         4                                                                                                    |                                                                                                    |                   |
| 6<br>6<br>0<br>1                                                                                                    |                                                                                                    | =                 |
| Height and Age     Age     Age                                                                                                    |                                                                                                    |                   |
| 22         4         53         64           32         2         2.6.2         04           46         3         6.5.3         05           57         4         1.3         4                                                                                                    |                                                                                                    |                   |
| 56 5 6 65.5 19<br>76 6 77.3 6<br>78 9 5 554 6<br>78 9 5 554 6<br>78 9 5 554 6<br>78 9 5 554 6<br>78 9 5 554 6<br>78 9 5 5 5 10<br>78 9 5 5 10<br>78 9 5 10<br>78 9    |                                                                                                    |                   |
|                                                                                                    |                                                                                                    |                   |
|                                                                                                    |                                                                                                    |                   |
|                                                                                                    |                                                                                                    |                   |
| weight and Age                                                                                                    |                                                                                                    |                   |
| 7         0.00         Trial life           7         0.00         Trial life           8         0.00         Trial life           8         0.00         Trial life                                                                                                    |                                                                                                    |                   |
|                                                                                                    |                                                                                                    |                   |
| 14 3 14 3<br>15 4 15 3<br>15 4 15 3<br>15 4 15 3<br>16 4 15 3<br>16 4 15 3 |                                                                                                    |                   |
| 11 1 1 1 27 15<br>11 1 1 1 1 1 1 1 1 1 1 1 1 1 1 1 1 1 1                                                                                                     |                                                                                                    | -                 |
| Image: state         Image: state                                                                                                    | ack / SGscatters / Tables+Plot / TableOverPlot / 2TablesOver2Plots / PlotOverTable 2PlotsOver2Tables/                                                                                                    | HgtStats /        |
| Ready                                                                                                    | 🔲 🛄 🛄 35% 🕞 — 🖓 —                                                                                                    |                   |

### PROC UNIVARIATE step delivers serial chain of tables for height statistics

|       | 🚽 🤊 • (° - 두           |                            | MSOffice2K_x_Der                                                                                                    | no_Panels_And               | Multiple        | Sheets.xls                      | - Microsoft Excel                               |                                                                                                    |                                  |                                    | х |   |
|-------|------------------------|----------------------------|----------------------------------------------------------------------------------------------------|-----------------------------|-----------------|---------------------------------|-------------------------------------------------|----------------------------------------------------------------------------------------------------|----------------------------------|------------------------------------|---|---|
| F     | ile Home Ir            | nsert Page La              | ayout Formulas D                                                                                                    | ata Review                  | View            | Acrobat                         |                                                 |                                                                                                    |                                  | ∧ (?) □                            | đ | × |
| Pas   | te v B Z               | • 11<br><u>U</u> •   · · · | · A <sup>*</sup> A <sup>*</sup> ≡ ≡<br>. A <sup>*</sup> A <sup>*</sup> ≡ ≡<br>. A <sup>*</sup> I <sup>*</sup> I <sup>*</sup> I <sup>‡</sup> I <sup>‡</sup> | = = Gene<br>= ⊡ • \$<br>≫ • | eral ↓<br>↓ % , | 👪 Condi<br>👿 Forma<br>🖳 Cell St | tional Formatting *<br>at as Table *<br>tyles * | ¦ter Inser<br>Image: Inser<br>Dele<br>Image: Image: | t • Σ •<br>te • 🛃 •<br>nat • 📿 • | Sort & Find &<br>Filter * Select * |   |   |
| Clipl | board 🖫                | Font                       | 🖬 Alignm                                                                                                    | ent 🖫 Nu                    | mber 🛛 🖫        |                                 | Styles                                          | Cells                                                                                                    | 5                                | Editing                            |   |   |
|       | A1                     | <b>•</b> (**               | <i>f</i> <sub>≪</sub> Variable: Height                                                                                                    | nt                          |                 |                                 |                                                 |                                                                                                    |                                  |                                    |   | ¥ |
|       | А                      | В                          | С                                                                                                    | D                           | E               | F                               | G                                               | Н                                                                                                    | I                                | J                                  | k |   |
| 1     |                        | Vá                         | ariable: Height                                                                                                    |                             |                 |                                 |                                                 |                                                                                                    |                                  |                                    |   |   |
| 2     |                        |                            |                                                                                                    |                             | -               | -                               |                                                 |                                                                                                    |                                  |                                    |   |   |
| 3     |                        | Mo                         | oments                                                                                                    |                             |                 |                                 |                                                 |                                                                                                    |                                  |                                    |   |   |
| 4     | N                      | 19                         | Sum Weights                                                                                                    | 19                          | )               |                                 |                                                 |                                                                                                    |                                  |                                    |   | ≡ |
| 5     | Mean                   | 62.3368421                 | Sum Observations                                                                                                    | 1184.4                      | ł               |                                 |                                                 |                                                                                                    |                                  |                                    |   |   |
| 6     | Std Deviation          | 5.12707525                 | Variance                                                                                                    | 26.2869006                  | 5               |                                 |                                                 |                                                                                                    |                                  |                                    |   |   |
| 7     | Skewness               | -0.2596696                 | Kurtosis                                                                                                    | -0.1389692                  | 2               |                                 |                                                 |                                                                                                    |                                  |                                    |   |   |
| 8     | Uncorrected SS         | 74304.92                   | Corrected SS                                                                                                    | 473.164211                  |                 |                                 |                                                 |                                                                                                    |                                  |                                    |   |   |
| 9     | <b>Coeff Variation</b> | 8.22479143                 | Std Error Mean                                                                                                    | 1.17623173                  | 3               |                                 |                                                 |                                                                                                    |                                  |                                    |   |   |
| 10    |                        |                            |                                                                                                    |                             | _               |                                 |                                                 |                                                                                                    |                                  |                                    |   |   |
| 11    |                        | Basic Statis               | stical Measures                                                                                                    |                             |                 |                                 |                                                 |                                                                                                    |                                  |                                    |   |   |
| 12    | Locati                 | on                         | Variabil                                                                                                    | ity                         |                 |                                 |                                                 |                                                                                                    |                                  |                                    |   |   |
| 13    | Mean                   | 62.33684                   | Std Deviation                                                                                                    | 5.12708                     | 3               |                                 |                                                 |                                                                                                    |                                  |                                    |   |   |
| 14    | Median                 | 62.8                       | Variance                                                                                                    | 26.2869                     | )               |                                 |                                                 |                                                                                                    |                                  |                                    |   |   |
| 15    | Mode                   | 62.5                       | Range                                                                                                    | 20.7                        | '               |                                 |                                                 |                                                                                                    |                                  |                                    |   |   |
| 16    |                        |                            | Interquartile Range                                                                                                    | 9                           |                 |                                 |                                                 |                                                                                                    |                                  |                                    |   |   |
| 17    | _                      |                            |                                                                                                    |                             |                 |                                 |                                                 |                                                                                                    |                                  |                                    |   |   |
| 18    | Note: The mode         | e displayed is t           | the smallest of 2 mo                                                                                                    | des with a co               | unt of 2.       |                                 |                                                 |                                                                                                    |                                  |                                    |   |   |
| 1Q    |                        | SGnlots G                  | nlots SGscatters                                                                                                    | Tables+Plot                 | HatStat         |                                 |                                                 |                                                                                                    |                                  |                                    |   | • |
| Rea   | dv                     |                            |                                                                                                    | Tablestriot                 | ngtətat         |                                 |                                                 |                                                                                                    | 100%                             |                                    |   | Ŧ |
|       |                        |                            |                                                                                                    |                             |                 |                                 |                                                 |                                                                                                    |                                  | ~                                  | 1 | 1 |

- ods noproctitle;
- ods tagsets.msoffice2k\_x path="C:\SomeFolder"
  file="HgtStats.html" style=minimal;
- proc univariate data=sashelp.class; title;
- var height;
- run;
- ods tagsets.msoffice2k\_x close;
- /\* same for var weight \*/

### PROC UNIVARIATE step delivers serial chain of tables for **weight** statistics

| K         | 🚽 🤊 • 🤆 - 🗖     |                    | MSOffice2K_x_Den                    | no_Panels_And                | _Multiple_      | _Sheets.xls                      | - Microsoft Excel                             |                                      |                                  |                                    | x    |
|-----------|-----------------|--------------------|-------------------------------------|------------------------------|-----------------|----------------------------------|-----------------------------------------------|--------------------------------------|----------------------------------|------------------------------------|------|
| Fi        | le Home Ir      | nsert Page La      | ayout Formulas Da                   | ata Review                   | View            | Acrobat                          |                                               |                                      |                                  | ا 🗆 (؟ ه                           | a x  |
| Past      | te J B Z        | • 11<br><u>U</u> • | · A <sup>*</sup> A <sup>*</sup> ≡ ≡ | ■ 🗐 Gene<br>■ 📴 \$<br>≫ - 5‰ | eral ↓<br>↓ % , | 👪 Condit<br>😻 Forma<br>🖳 Cell St | tional Formatting *<br>t as Table *<br>yles * | iter Inser<br>iter Dele<br>iter Form | t • Σ •<br>te • J •<br>nat • 2 • | Sort & Find &<br>Filter * Select * |      |
| Clipb     | oard 🖬          | Font               | G Alignme                           | ent 🖫 Nu                     | mber 🗔          |                                  | Styles                                        | Cells                                | 5                                | Editing                            |      |
|           | A1              | <b>▼</b> (°        | ∫∡ Variable: Heigh                  | t                            |                 |                                  |                                               |                                      |                                  |                                    | ×    |
|           | A               | В                  | С                                   | D                            | E               | F                                | G                                             | Н                                    | I                                | J                                  | K 💌  |
| 1         |                 | Vá                 | ariable: Height                     |                              |                 |                                  |                                               |                                      |                                  |                                    |      |
| 2         |                 |                    |                                     |                              | -               |                                  |                                               |                                      |                                  |                                    |      |
| 3         |                 | Mo                 | oments                              | 1                            | 4               |                                  |                                               |                                      |                                  |                                    |      |
| 4         | N               | 19                 | Sum Weights                         | 19                           | )               |                                  |                                               |                                      |                                  |                                    | ≡    |
| 5         | Mean            | 62.3368421         | Sum Observations                    | 1184.4                       | ŀ               |                                  |                                               |                                      |                                  |                                    |      |
| 6         | Std Deviation   | 5.12707525         | Variance                            | 26.2869006                   | 5               |                                  |                                               |                                      |                                  |                                    |      |
| 7         | Skewness        | -0.2596696         | Kurtosis                            | -0.1389692                   | 2               |                                  |                                               |                                      |                                  |                                    |      |
| 8         | Uncorrected SS  | 74304.92           | Corrected SS                        | 473.164211                   | -               |                                  |                                               |                                      |                                  |                                    |      |
| 9         | Coeff Variation | 8.22479143         | Std Error Mean                      | 1.17623173                   | 3               |                                  |                                               |                                      |                                  |                                    |      |
| 10        |                 |                    |                                     |                              | -               |                                  |                                               |                                      |                                  |                                    |      |
| 11        |                 | Basic Statis       | stical Measures                     |                              | 4               |                                  |                                               |                                      |                                  |                                    |      |
| 12        | Locati          | on                 | Variabili                           | ty                           | 4               |                                  |                                               |                                      |                                  |                                    |      |
| 13        | Mean            | 62.33684           | Std Deviation                       | 5.12708                      | 3               |                                  |                                               |                                      |                                  |                                    |      |
| 14        | Median          | 62.8               | Variance                            | 26.2869                      | )               |                                  |                                               |                                      |                                  |                                    |      |
| 15        | Mode            | 62.5               | Range                               | 20.7                         | '               |                                  |                                               |                                      |                                  |                                    |      |
| 16        |                 |                    | Interquartile Range                 | 9                            | )               |                                  |                                               |                                      |                                  |                                    |      |
| 17        |                 |                    |                                     |                              |                 |                                  |                                               |                                      |                                  |                                    |      |
| 18        | Note: The mode  | e displayed is t   | the smallest of 2 mo                | des with a co                | unt of 2.       |                                  |                                               |                                      |                                  |                                    | _    |
| 1Q<br>∢ ∢ | ▶ M / Tables    | SGplots / Gr       | olots / SGscatters /                | Tables+Plot                  | HatStat         | s / WI 4                         |                                               |                                      |                                  |                                    | •    |
| Read      | ty              |                    |                                     |                              | rigiorai        |                                  |                                               |                                      | 100% (                           |                                    | -(+) |

As Of 18 October 2013, using SAS Version 9.4 (TS1M0) for the two preceding PROC UNIVARIATE examples the note "The mode displayed is the smallest of 2 modes with a count of 2." is not correctly displayed with the MSOffice2K\_x tagset. For how to circumvent this problem, at support.sas.com see SAS Note 51405.

ods tagsets.msoffice2k\_x path="C:\SomeFolder" file="SomeFile.xls" options(worksheet source=" Warn#.\WarningMessageFromLeRB.html, 3Tables#.\ThreeTables.html, 3SGplots#.\SGplots.html, 3Gplots#.\Gplots.html, 3SGscatters#.\SGscatters.html, Tables+Plot#.\TwoTablesOnePlot.html, HgtStats#.\HgtStats.html, WgtStats#.\WgtStats.html "); data \_null\_; file print; put \_all\_; run; ods tagsets.msoffice2k x close;

# About dot in Tables# \ThreeTables.html

- The dot is signal that html file is in the same folder as that of the output XLS file.
- The **(url=none)** in graph ODS steps is a signal that any image file(s) will be in the same folder as the HTML file.
- These codings assure that package of xls file, html files, and image files is relocatable:
- -- Move anywhere
- -- Send via email
- -- XLS file will open & all parts will be found

# About dot **•** in Tables# • \ThreeTables.html

- The dot is really the usual round dot
- My choice of font renders it as a square in this slide.

# ODS tagsets.MSOffice2K\_x

- MultiSheet WorkBook with WorkSheets containing tables, graphs, tables and graphs. **Objects can be presented in a horizontal panel, or stacked one above the other. Only limit:**
- in a horizontal panel of tables and graphs, maximum of one graph
- and it must be presented last.
- Only combination not tested:
- stack with alternating tables and graphs.
- My conjecture: Unlikely to be a problem.
- If you find otherwise, please notify me.

# Multi-Sheet Workbook using ExcelXP TagSet

- No support for graphs
- No panels
- Can exploit SAS BY processing
- WorkBook is a single file
- Easy multi-sheet WorkBook creation

# easy multi-sheet workbook creation using ExcelXP tagset

- < usual setup code goes here >
- ods tagsets.ExcelXP path="C:\Folder"
  - file="FileName.xml" style=minimal
  - options(embedded\_titles="yes" wraptext="no");
- ods tagsets.ExcelXP options(sheet\_name="Girls");
- proc print data=sashelp.class(where=(Sex EQ 'F')) noobs;
- title1 justify=left height=16pt color=red 'text 1'; run;
- ods tagsets.ExcelXP options(sheet\_name="Boys");
- proc print data=sashelp.class(where=(Sex EQ 'M')) noobs;
- title1 justify=left height=16pt color=blue 'text 2'; run;
- ods tagsets.ExcelXP close;

|              |                     |           | WIIL                                       | SU_4Nov2013_Exc                                | eIXP_Demo_Slide_           | 2.xml - Microsoft Excel  |                                                                                 |                                                      |
|--------------|---------------------|-----------|--------------------------------------------|------------------------------------------------|----------------------------|--------------------------|---------------------------------------------------------------------------------|------------------------------------------------------|
| F            | ile Home I          | nsert     | Page Layout Fo                             | ormulas Data                                   | Review View                | Acrobat                  |                                                                                 | a 🕜 🗆 🗗 🗙                                            |
| Pas<br>Clipt | te<br>Sooard G      | <u>U</u>  | • 16 • A A<br>• • <u>A</u><br>• • <u>A</u> | , ≡ ≡ ≡ ≡<br>≡ ≡ ≡ ≊<br>⊈ ≇ ≢ ≫ •<br>Alignment | General →                  | Conditional Formatting * | <ul> <li>Insert ▼</li> <li>Delete ▼</li> <li>Format ▼</li> <li>Cells</li> </ul> | Σ ·<br>Sort & Find &<br>Filter · Select ·<br>Editing |
|              | A1                  | -         | <i>f</i> ≈ List                            | ing of Girls in SAS                            | HELP.CLASS with            | ExcelXP TagSet           |                                                                                 | ~                                                    |
| 1<br>2       | A<br>Listing of     | в<br>Girl | د<br>s in SASH                             | ELP.CLAS                                       | <sup>€</sup><br>SS with Ex | F G<br>celXP TagSet      | H I                                                                             |                                                      |
| 3            | Name                | Sex       | Age                                        | Height                                         | Weight                     |                          |                                                                                 |                                                      |
| 4            | Alice               | F         | 13                                         | 56.5                                           | 84                         |                          |                                                                                 |                                                      |
| 5            | Barbara             | F         | 13                                         | <mark>65.3</mark>                              | 98                         |                          |                                                                                 |                                                      |
| 6            | Carol               | F         | 14                                         | <mark>62.8</mark>                              | 102.5                      |                          |                                                                                 | =                                                    |
| 7            | Jane                | F         | 12                                         | 59.8                                           | 84.5                       |                          |                                                                                 |                                                      |
| 8            | Janet               | F         | 15                                         | 62.5                                           | 112.5                      |                          |                                                                                 |                                                      |
| 9            | Joyce               | F         | 11                                         | 51.3                                           | 50.5                       |                          |                                                                                 |                                                      |
| 10           | Judy                | F         | 14                                         | 64.3                                           | 90                         |                          |                                                                                 |                                                      |
| 11           | Louise              | F         | 12                                         | 56.3                                           | 77                         |                          |                                                                                 |                                                      |
| 12           | Mary                | F         | 15                                         | 66.5                                           | 112                        |                          |                                                                                 |                                                      |
| 13           |                     |           |                                            |                                                |                            |                          |                                                                                 |                                                      |
| 14           |                     |           |                                            |                                                |                            |                          |                                                                                 |                                                      |
| 12           |                     |           |                                            |                                                |                            |                          |                                                                                 | <b>~</b>                                             |
| Rea          | • • Girls ∕ B<br>dy | oys 🔿     | æ/                                         |                                                |                            |                          | III 100% ──                                                                     |                                                      |

|     | <mark>, א</mark> א א א |                       | WIIL             | SU_4Nov2013_Exc                                | elXP_Demo_Slide_ | 2.xml - Microsoft Excel                                                  |                                           |                                                      |
|-----|------------------------|-----------------------|------------------|------------------------------------------------|------------------|--------------------------------------------------------------------------|-------------------------------------------|------------------------------------------------------|
| F   | le Home 1              | insert                | Page Layout Fo   | rmulas Data                                    | Review View      | Acrobat                                                                  |                                           | a 😮 🗆 🗗 🛛                                            |
| Pas | te opard G             | <u>U</u> .<br>F       | • 16 • A • •     | ≡ ≡ ≡ ≣<br>≣ ≡ ≡ ≊<br>′ ∉ ∉   ≫ -<br>Alignment | General →        | Conditional Formatting •<br>Format as Table •<br>Cell Styles •<br>Styles | Insert →<br>Delete →<br>Format →<br>Cells | Σ ·<br>Sort & Find &<br>Filter · Select ·<br>Editing |
|     | A1                     | -                     | <i>f</i> ∡ Listi | ng of Boys in SA                               | SHELP.CLASS wit  | n ExcelXP TagSet                                                         |                                           | ~                                                    |
| 1   | A<br>Listing of        | в<br><mark>Воу</mark> | c<br>vs in SASH  | D<br>IELP.CLA                                  | E<br>SS with Ex  | F G<br>celXP TagSet                                                      | H I                                       | J                                                    |
| 3   | Name                   | Sex                   | Age              | Height                                         | Weight           |                                                                          |                                           |                                                      |
| 4   | Alfred                 | м                     | 14               | <mark>6</mark> 9                               | 112.5            |                                                                          |                                           |                                                      |
| 5   | Henry                  | м                     | 14               | 63.5                                           | 102.5            |                                                                          |                                           |                                                      |
| 6   | James                  | м                     | 12               | 57.3                                           | 83               |                                                                          |                                           | =                                                    |
| 7   | Jeffrey                | м                     | 13               | 62.5                                           | 84               |                                                                          |                                           |                                                      |
| 8   | John                   | м                     | 12               | 59                                             | 99.5             |                                                                          |                                           |                                                      |
| 9   | Philip                 | м                     | 16               | 72                                             | 150              |                                                                          |                                           |                                                      |
| 10  | Robert                 | м                     | 12               | <mark>64.8</mark>                              | 128              |                                                                          |                                           |                                                      |
| 11  | Ronald                 | м                     | 15               | 67                                             | 133              |                                                                          |                                           |                                                      |
| 12  | Thomas                 | м                     | 11               | 57.5                                           | 85               |                                                                          |                                           |                                                      |
| 13  | William                | м                     | 15               | 66.5                                           | 112              |                                                                          |                                           |                                                      |
| 14  |                        |                       |                  |                                                |                  |                                                                          |                                           |                                                      |
| 15  | N N Girla D            |                       | <b>h</b> /       |                                                |                  |                                                                          |                                           | ▼<br>                                                |
| Rea | dy                     | υγεζι                 | .d'/             |                                                |                  |                                                                          | <b>III</b> 100% —                         |                                                      |
|     |                        |                       |                  |                                                |                  |                                                                          |                                           |                                                      |

- /\* Can Exploit SAS BY Processing \*/
- < usual setup code goes here >
- ods tagsets.excelxp style=Minimal path="..." file="..."
- options(embedded\_titles="yes" wraptext="no");
- ods tagsets.excelxp options(sheet\_name="Height");
- title1 justify=left height=16pt 'Height of Students'
- proc print data=sashelp.class noobs;
- id name; var height; run;
- ods tagsets.excelxp options(sheet\_name="none");
- ods tagsets.excelxp options(sheet\_interval='bygroup'
   sheet\_label='Sex' suppress\_bylines='yes');
- proc sort data=sashelp.class out=Sorted; by sex; run; title1 justify=left height=16pt 'Age of Students';
- proc print data=Sorted noobs;
- by sex; id name; var age; run;
- ods tagsets.excelxp close;

| File Home Insert Page Layout Formulas Data Review View Acrobat     Anial 15 A.K.A.   Paste I   I I   I I                                                                                                    | 🗶 🔚 २ - ८  | * <b>  -</b>                  | WIILSU_     | 4Nov2013_I                       | ExcelXP_De                        | no_3.xm | nl - Microsoft E                                   | xcel                 |                                                 |                                      | . 🗆 💻                  | x        |
|----------------------------------------------------------------------------------------------------|------------|-------------------------------|-------------|----------------------------------|-----------------------------------|---------|----------------------------------------------------|----------------------|-------------------------------------------------|--------------------------------------|------------------------|----------|
| Arial 10 Ar   Paste B Z   B Z   Font Font   Font Font <t< td=""><td>File Hom</td><td>e Insert Page Layout</td><td>t Formulas</td><td>Data F</td><td>Review Vi</td><td>ew A</td><td>crobat</td><td></td><td></td><td>۵</td><td><b>?</b> – é</td><td>p x</td></t<>                                                                                                    | File Hom   | e Insert Page Layout          | t Formulas  | Data F                           | Review Vi                         | ew A    | crobat                                             |                      |                                                 | ۵                                    | <b>?</b> – é           | p x      |
| Clipboard is       Font       La Algament       Is       Number is       Styles       Cells       Editing         A1 <ul> <li>Image: Styles</li> <li>Image: Styles</li> <li>Image: Styles<td>Paste</td><td>ial - 16 -<br/>: I U - 16 - 30</td><td></td><td>= <mark>=</mark> =<br/>= = =<br/>=</td><td>General<br/>▼ \$ - %<br/>*.00 -&gt;.00</td><td>,</td><td>B Conditional Fo<br/>Format as Tab<br/>Cell Styles ▼</td><td>ormatting *<br/>ole *</td><td>Hara Insert →<br/>Hara Delete →<br/>Hara Format →</td><td>Σ →<br/>Z<br/>Z<br/>Z<br/>Sort<br/>Filter</td><td>&amp; Find &amp;<br/>• Select •</td><td></td></li></ul>                                          | Paste      | ial - 16 -<br>: I U - 16 - 30 |             | = <mark>=</mark> =<br>= = =<br>= | General<br>▼ \$ - %<br>*.00 ->.00 | ,       | B Conditional Fo<br>Format as Tab<br>Cell Styles ▼ | ormatting *<br>ole * | Hara Insert →<br>Hara Delete →<br>Hara Format → | Σ →<br>Z<br>Z<br>Z<br>Sort<br>Filter | & Find &<br>• Select • |          |
| A       B       C       D       E       F       G       H       I       J       K         1       Height of Students       3       Name       Height       4       A       If red       69       5       Alice       56.5       5       5       Alice       56.5       6       Barbara       65.3       7       Carol       62.8       8       Henry       63.5       9       James       57.3       10       Jane       59.8       11       Janet       62.5       12       Jeffrey       62.5       13       John       59       14       Joyce       51.3       15       Judy       64.3       Image: Control of the sex F / Sex M       Image: Control of the sex F / Sex M                                                                                                    |            | Font                          | Height of S | gnment i                         | Number                            | 12      | Styles                                             |                      | Cells                                           | Edit                                 | ng                     | ~        |
| 1       Height of Students         3       Name         4       Alfred         69         5       Alice         5.6       Barbara         65.3         7       Carol         62.8         8       Henry         63.5         9       James         57.3         10       Jane         59.8         11       Janet         62.5         13       John         14       Joyce         51.3         15       Judy         64.3                                                                                                    | AI         | R R                           | C C         | D                                | F                                 | F       | G                                                  | н                    | I                                               | 1                                    | ĸ                      |          |
| 3       Name       Height         4       Alfred       69         5       Alice       56.5         6       Barbara       65.3         7       Carol       62.8         8       Henry       63.5         9       James       57.3         10       Jane       59.8         11       Janet       62.5         12       Jeffrey       62.5         13       John       59         14       Joyce       51.3         15       Judy       64.3                                                                                                    | 1 Height   | of Students                   | C           | D                                | E                                 | r       | 6                                                  | п                    |                                                 | ,                                    | ĸ                      |          |
| 4       Alfred       69         5       Alice       56.5         6       Barbara       65.3         7       Carol       62.8         8       Henry       63.5         9       James       57.3         10       Jane       59.8         11       Janet       62.5         12       Jeffrey       62.5         13       John       59         14       Joyce       51.3         15       Judy       64.3         *** Height Sex F Sex M                                                                                                    | 3 Name     | Height                        |             |                                  |                                   |         |                                                    |                      |                                                 |                                      |                        |          |
| 5       Alice       56.5         6       Barbara       65.3         7       Carol       62.8         8       Henry       63.5         9       James       57.3         10       Jane       59.8         11       Janet       62.5         12       Jeffrey       62.5         13       John       59         14       Joyce       51.3         15       Judy       64.3         Image: Colspan="2">Image: Colspan="2">Image: Colspan="2"         14       Joyce       51.3         15       Judy       64.3         Image: Colspan="2" Image: Colspan="2">Image: Colspan="2" Image: Colspan="2" Image: Colspa="2" Image: Colspa="2" Image: Colspa="2" Im                                                                                                    | 4 Alfred   | 69                            |             |                                  |                                   |         |                                                    |                      |                                                 |                                      |                        |          |
| 6       Barbara       65.3         7       Carol       62.8         8       Henry       63.5         9       James       57.3         10       Jane       59.8         11       Janet       62.5         12       Jeffrey       62.5         13       John       59         14       Joyce       51.3         15       Judy       64.3         K → F       Height       Sex F         Ready       Employee       100%                                                                                                    | 5 Alice    | 56.5                          |             |                                  |                                   |         |                                                    |                      |                                                 |                                      |                        |          |
| 7       Carol       62.8         8       Henry       63.5         9       James       57.3         10       Jane       59.8         11       Janet       62.5         12       Jeffrey       62.5         13       John       59         14       Joyce       51.3         15       Judy       64.3         If ↓ ▶       Height Sex F Sex M                                                                                                    | 6 Barbara  | 65.3                          |             |                                  |                                   |         |                                                    |                      |                                                 |                                      |                        | ≡        |
| 8       Henry       63.5         9       James       57.3         10       Jane       59.8         11       Janet       62.5         12       Jeffrey       62.5         13       John       59         14       Joyce       51.3         15       Judy       64.3         Image: Height       Sex F / Sex M         Ready       Image: Height                                                                                                    | 7 Carol    | 62.8                          |             |                                  |                                   |         |                                                    |                      |                                                 |                                      |                        |          |
| 9       James       57.3         10       Jane       59.8         11       Janet       62.5         12       Jeffrey       62.5         13       John       59         14       Joyce       51.3         15       Judy       64.3         I → H       Height       Sex F         Seedy       Image: Constraint of the set of the set of the s                                                                                                    | 8 Henry    | 63.5                          |             |                                  |                                   |         |                                                    |                      |                                                 |                                      |                        |          |
| 10     Jane     59.8       11     Janet     62.5       12     Jeffrey     62.5       13     John     59       14     Joyce     51.3       15     Judy     64.3       Image: Height Sex F Sex M     Image: Height Sex F Sex M                                                                                                    | 9 James    | 57.3                          |             |                                  |                                   |         |                                                    |                      |                                                 |                                      |                        |          |
| 11     Janet     62.5       12     Jeffrey     62.5       13     John     59       14     Joyce     51.3       15     Judy     64.3       K ← F / Sex M / 2     Image: Constraint of the set of the set of | 10 Jane    | 59.8                          |             |                                  |                                   |         |                                                    |                      |                                                 |                                      |                        |          |
| 12       Jeffrey       62.5         13       John       59         14       Joyce       51.3         15       Judy       64.3         I       I       III         I       III       IIII         Ready       IIIII       100%                                                                                                    | 11 Janet   | 62.5                          |             |                                  |                                   |         |                                                    |                      |                                                 |                                      |                        |          |
| 13 John     59       14 Joyce     51.3       15 Judy     64.3       I Height     Sex F       Sex F     Sex M                                                                                                    | 12 Jeffrey | 62.5                          |             |                                  |                                   |         |                                                    |                      |                                                 |                                      |                        |          |
| 14 Joyce     51.3       15 Judy     64.3       I I I I I I I I I I I I I I I I I I I                                                                                                    | 13 John    | 59                            |             |                                  |                                   |         |                                                    |                      |                                                 |                                      |                        |          |
| 15 Judy 64.3<br>↓ ↓ Height Sex F Sex M 2<br>Ready 100% - +                                                                                                    | 14 Joyce   | 51.3                          |             |                                  |                                   |         |                                                    |                      |                                                 |                                      |                        |          |
| Image: Sex F / Sex M / 2     Image: Sex F / Sex M / 2       Ready     Image: Sex F / Sex M / 2                                                                                                    | 15 Judy    | 64.3                          |             |                                  |                                   |         |                                                    |                      |                                                 |                                      |                        |          |
|                                                                                                    |            | abt Cox E Cox M               | <b>h</b> /  |                                  |                                   |         |                                                    |                      |                                                 |                                      |                        | <b>•</b> |
|                                                                                                    | Ready      | JIL / SEX F / SEX M / T       | .a.         |                                  |                                   |         |                                                    | E C                  | III III 100                                     | % —                                  |                        |          |

| X   ₩ 9 • 9 • [ <del>-</del>                                              | WIILSU_4Nov201                                                                    | 13_ExceIXP_Demo_3.x | ml - Microsoft Excel                     |                                                         |                                    |
|---------------------------------------------------------------------------|-----------------------------------------------------------------------------------|---------------------|------------------------------------------|---------------------------------------------------------|------------------------------------|
| File Home Insert Page                                                     | Layout Formulas Data                                                              | Review View         | Acrobat                                  |                                                         | ~ ? – ₽ ×                          |
| Paste<br>▼<br>Clinboard IS Font                                           |                                                                                   | General →           | Conditional Formatting *                 | Insert → Σ →<br>Delete → I → →<br>Format → 2 →<br>Cells | Sort & Find &<br>Filter * Select * |
| A1 • (***                                                                 | fx Age of Students                                                                |                     |                                          | 0000                                                    | v                                  |
| A B                                                                       | C D                                                                               | E F                 | G H                                      | Ι.                                                      | Ј К                                |
| Age of StJdentsNameAliceAliceBarbaraCarolJaneJanetJoyceJudyLouiseMary     | Age<br>13<br>13<br>14<br>12<br>15<br>11<br>14<br>12<br>15<br>11<br>14<br>12<br>15 |                     |                                          |                                                         |                                    |
| 13       14       15       16       17       I ▲ ▶ ▶ H Height Sex F Sex I | M / 💭                                                                             |                     |                                          |                                                         |                                    |
| Reduy                                                                     |                                                                                   |                     | le le le le le le le le le le le le le l |                                                         |                                    |
| 🗶 🖂 🏷 - 🤆 - 📔                                                                             | -                                                                                                    | WIIL      | SU_4Nov201 | 3_ExceIXP_0                                | Demo_3.x                   | ml - Microsoft                                   | Excel                |                                           |                                            |                                | x   |
|-------------------------------------------------------------------------------------------|----------------------------------------------------------------------------------------------------|-----------|------------|--------------------------------------------|----------------------------|--------------------------------------------------|----------------------|-------------------------------------------|--------------------------------------------|--------------------------------|-----|
| File Home                                                                                 | Insert Page Layout                                                                                                    | t Formula | as Data    | Review                                     | View                       | Acrobat                                          |                      |                                           | ^                                          | <b>?</b> — é                   | p × |
| Paste                                                                                     | - 16 -<br><i>I</i> <u>U</u> -<br>Font                                                                                                    |           |            | Genera<br>Genera<br>S -<br>tol S<br>G Numi | al -<br>%,<br>28<br>ber Fa | E Conditional F<br>Format as Ta<br>Cell Styles * | ormatting *<br>ble * | Insert →<br>Delete →<br>Format →<br>Cells | Σ · A<br>↓ Z<br>2 · Sort<br>Filter<br>Edit | & Find &<br>• Select •<br>ting |     |
| A1                                                                                        | ▼ (° f <sub>x</sub>                                                                                                    | Age of S  | tudents    |                                            |                            |                                                  |                      |                                           |                                            |                                | ¥   |
| A                                                                                         | В                                                                                                    | С         | D          | E                                          | F                          | G                                                | Н                    | I                                         | J                                          | К                              |     |
| Age of S233Name4Alfred5Henry6James7Jeffrey8John9Philip10Robert11Ronald12Thomas13William14 | Age           14           14           14           14           12           13           12           13           12           13           12           13           12           15           11           15 |           |            |                                            |                            |                                                  |                      |                                           |                                            |                                |     |
| 16<br>17 ► ► Height                                                                       | Sex F Sex M                                                                                                    | 2/        |            |                                            |                            |                                                  |                      | 1111                                      |                                            |                                | •   |
| Ready                                                                                     |                                                                                                    |           |            |                                            |                            |                                                  |                      | 100                                       | % —                                        |                                | +   |

#### For More on ODS TagSets

- In Proceedings and Tools:
- Other ODS SAS-to-Excel Resources—

Tips, References, Sample Program SetUp

### DDE

## What is DDE?

#### **Dynamic Data Exchange**:

- A concurrent Excel session
- is started by the SAS session.
- The Excel session acts as a server
- for the SAS session.
- The SAS session acts as a client of Excel.
- SAS & Excel must run
- on the same Windows computer .

### What Can You Do with DDE?

- Anything you can do with keyboard & mouse
- Commands simulate mouse & keyboard actions
- Now let's look at how use of DDE is coded

options noxwait noxsync;

x ' "C:\Program Files (x86)\Microsoft Office\Office14\EXCEL.exe" '; /\* this path depends on your version of Windows and of Excel \*/

data \_null\_;
z=sleep(3); /\* wait 3 seconds for Excel to start \*/
run;

/\* Above code launches Excel and opens a new workbook, with one empty worksheet: Sheet1. \*/

/\* After opening the empty worksheet, the next step could be any one of these:

- Format the empty cells
- Open an existing workbook instead
- Use DDE to load the empty worksheet \*/

| Home Inset Page Layout Formulas Data Review View Acrobat     Picture Cip Singers/   Picture Cip Singers/   Biscr Singers/   Biscr Singers/   Picture Cip   A B C   D E   F G   H J   K L   Charts F   F G   H J   K L   Charts F   G H   J K   L K   L K   K K   K K   K K   K K   K K   K K   K K   K K   K K   K K   K K   K K   K K   K K   K K   K K   K K   K K   K K   K K   K K   K K   K K   K K   K K   K K   K K   K K   K K   K K   K K   K K   K K   K K   K K <td< th=""><th>X 🛃</th><th>3 + (</th><th>-   <del>-</del></th><th></th><th></th><th>Во</th><th>ok1 - M</th><th>icrosoft Exc</th><th>el</th><th></th><th></th><th></th><th></th><th></th><th>×</th></td<>                                                                                                    | X 🛃          | 3 + (     | -   <del>-</del> |                                                  |                            | Во                                                                                                    | ok1 - M                                               | icrosoft Exc                      | el                                       |                  |                                                                                                    |                  |                            |            | ×    |
|----------------------------------------------------------------------------------------------------|--------------|-----------|------------------|--------------------------------------------------|----------------------------|----------------------------------------------------------------------------------------------------|-------------------------------------------------------|-----------------------------------|------------------------------------------|------------------|----------------------------------------------------------------------------------------------------|------------------|----------------------------|------------|------|
| Pivorable Pieles Pieles                                                                                                    | File         | Home      | Insert           | Page Layout                                      | Form                       | ulas Data f                                                                                                    | Review                                                | View A                            | crobat                                   |                  |                                                                                                    |                  | \$                         |            | p 53 |
| A1       -       fz         A       B       C       D       E       F       G       H       I       J       K       L         1       -       -       -       -       -       -       -       -       -       -       -       -       -       -       -       -       -       -       -       -       -       -       -       -       -       -       -       -       -       -       -       -       -       -       -       -       -       -       -       -       -       -       -       -       -       -       -       -       -       -       -       -       -       -       -       -       -       -       -       -       -       -       -       -       -       -       -       -       -       -       -       -       -       -       -       -       -       -       -       -       -       -       -       -       -       -       -       -       -       -       -       -       -       -       -       -       -       -       -       -       - </td <td>PivotTa<br/>T</td> <td>ble Table</td> <td>Picture C</td> <td>Shap<br/>Sma<br/>Clip<br/>Art Scre<br/>Illustrations</td> <td>oes *<br/>rtArt<br/>enshot *</td> <td>Column<br/>Column<br/>Column</td> <td><ul> <li>Area</li> <li>Scat</li> <li>Other</li> </ul></td> <td>a *<br/>ter *<br/>er Charts *<br/>Fa</td> <td>Line<br/>Column<br/>Win/Loss<br/>Sparklines</td> <td>Slicer<br/>Filter</td> <td>With the second second</td> <td>A<br/>Text<br/>Box</td> <td>Header<br/>&amp; Footer<br/>Text</td> <td>Ω<br/>Symbo</td> <td>ols</td> | PivotTa<br>T | ble Table | Picture C        | Shap<br>Sma<br>Clip<br>Art Scre<br>Illustrations | oes *<br>rtArt<br>enshot * | Column<br>Column<br>Column | <ul> <li>Area</li> <li>Scat</li> <li>Other</li> </ul> | a *<br>ter *<br>er Charts *<br>Fa | Line<br>Column<br>Win/Loss<br>Sparklines | Slicer<br>Filter | With the second second | A<br>Text<br>Box | Header<br>& Footer<br>Text | Ω<br>Symbo | ols  |
| A       B       C       D       E       F       G       H       I       J       K       L         1                                                                                                    |              | A1        | • (*             | $f_x$                                            |                            |                                                                                                    |                                                       |                                   |                                          |                  |                                                                                                    |                  |                            |            | ~    |
| 1     2       3     3       4     4       5     6       6     7       8     9       10     1       11     1       12     1       13     1       14     1       15     1       16     1       17     1       18     1       19     1       14     1       15     1       16     1       17     1       18     1       19     10% •                                                                                                    | 1            | А         | В                | С                                                | D                          | E                                                                                                    | F                                                     | G                                 | H                                        | Ι                | J                                                                                                    |                  | K                          | L          |      |
| 2<br>3<br>4<br>5<br>6<br>7<br>7<br>8<br>9<br>10<br>11<br>12<br>13<br>14<br>15<br>16<br>17<br>18<br>19<br>10<br>11<br>12<br>13<br>14<br>15<br>16<br>17<br>18<br>19<br>10<br>11<br>12<br>13<br>14<br>15<br>16<br>17<br>18<br>19<br>10<br>11<br>10<br>11<br>10<br>11<br>12<br>13<br>14<br>15<br>16<br>17<br>18<br>19<br>10<br>11<br>10<br>11<br>10<br>11<br>10<br>11<br>10<br>11<br>10<br>11<br>10<br>11<br>10<br>11<br>10<br>11<br>11                                                                                                    | 1            |           |                  |                                                  |                            |                                                                                                    |                                                       |                                   |                                          |                  |                                                                                                    |                  |                            |            |      |
| 3     4       4     5       6     7       8     9       9     9       10     1       11     1       12     1       13     1       14     1       15     1       16     1       17     1       18     100%                                                                                                    | 2            |           |                  |                                                  |                            |                                                                                                    |                                                       |                                   |                                          |                  |                                                                                                    |                  |                            |            |      |
| 4     5     6     6     7     6     7     6     7     7     7     7     7     7     7     7     7     7     7     7     7     7     7     7     7     7     7     7     7     7     7     7     7     7     7     7     7     7     7     7     7     7     7     7     7     7     7     7     7     7     7     7     7     7     7     7     7     7     7     7     7     7     7     7     7     7     7     7     7     7     7     7     7     7     7     7     7     7     7     7     7     7     7     7     7     7     7     7     7     7     7     7     7     7     7     7     7     7     7     7     7     7     7     7     7     7     7     7     7     7     7     7     7     7     7     7     7     7     7     7     7     7     7     7     7     7     7     7     7     7     7     7     7     7     7     7 </td <td>3</td> <td></td> <td></td> <td></td> <td></td> <td>-</td> <td></td> <td></td> <td></td> <td></td> <td></td> <td></td> <td></td> <td></td> <td></td>                                                                                                    | 3            |           |                  |                                                  |                            | -                                                                                                    |                                                       |                                   |                                          |                  |                                                                                                    |                  |                            |            |      |
| 5     6     6     6     6     6     6     6     6     6     6     6     6     6     6     6     6     7     6     6     7     6     7     6     7     7     6     7     7     7     7     7     7     7     7     7     7     7     7     7     7     7     7     7     7     7     7     7     7     7     7     7     7     7     7     7     7     7     7     7     7     7     7     7     7     7     7     7     7     7     7     7     7     7     7     7     7     7     7     7     7     7     7     7     7     7     7     7     7     7     7     7     7     7     7     7     7     7     7     7     7     7     7     7     7     7     7     7     7     7     7     7     7     7     7     7     7     7     7     7     7     7     7     7     7     7     7     7     7     7     7     7     7     7     7     7 <td>4</td> <td></td> <td></td> <td></td> <td></td> <td></td> <td></td> <td></td> <td></td> <td></td> <td></td> <td></td> <td></td> <td></td> <td></td>                                                                                                    | 4            |           |                  |                                                  |                            |                                                                                                    |                                                       |                                   |                                          |                  |                                                                                                    |                  |                            |            |      |
| 6       7       0       0       0       0       0       0       0       0       0       0       0       0       0       0       0       0       0       0       0       0       0       0       0       0       0       0       0       0       0       0       0       0       0       0       0       0       0       0       0       0       0       0       0       0       0       0       0       0       0       0       0       0       0       0       0       0       0       0       0       0       0       0       0       0       0       0       0       0       0       0       0       0       0       0       0       0       0       0       0       0       0       0       0       0       0       0       0       0       0       0       0       0       0       0       0       0       0       0       0       0       0       0       0       0       0       0       0       0       0       0       0       0       0       0       0       0       0                                                                                                    | 5            |           |                  |                                                  |                            |                                                                                                    |                                                       |                                   |                                          |                  |                                                                                                    |                  |                            |            |      |
| 7    8    8    8    8    8    8    8    8    8    8    8    8    8    8    8    8    8    8    8    8    8    8    8    8    8    8    8    8    8    8    8    8    8    8    8    8    8    8    8    8    8    8    8    8    8    8    8    8    8    8    8    8    8    8    8    8    8    8    8    8    8    8    8    8    8    8    8    8    8    8    8    8    8    8    8    8    8    8    8    8    8    8    8    8    8    8    8    8    8    8    8    8    8    8    8    8    8    8    8    8    8    8    8    8    8    8    8    8    8    8    8    8    8    8    8    8    8    8    8    8    8    8    8    8    8    8    8    8    8    8    8    8    8    8    8    8    8    8    8    8    8    8    8    8 <td< td=""><td>6</td><td></td><td></td><td></td><td></td><td></td><td></td><td></td><td></td><td></td><td></td><td></td><td></td><td></td><td></td></td<>                                                                                                    | 6            |           |                  |                                                  |                            |                                                                                                    |                                                       |                                   |                                          |                  |                                                                                                    |                  |                            |            |      |
| o     o     o <td>/</td> <td></td> <td></td> <td></td> <td></td> <td></td> <td></td> <td></td> <td></td> <td></td> <td></td> <td></td> <td></td> <td></td> <td></td>                                                                                                    | /            |           |                  |                                                  |                            |                                                                                                    |                                                       |                                   |                                          |                  |                                                                                                    |                  |                            |            |      |
| 0   10   11   12   13   14   15   16   17   18   19                                                                                                    | 0            |           |                  |                                                  |                            |                                                                                                    |                                                       |                                   |                                          |                  |                                                                                                    |                  |                            |            | =    |
| 11     11     11     12     13     14     14     14     14     14     14     14     14     15     16     16     16     16     16     16     16     17     18     19     100% (-) (+)     17       18     19     100% (-) (+)     100% (-) (+)     100% (-) (+)     100% (-) (+)                                                                                                    | 10           |           |                  |                                                  |                            |                                                                                                    |                                                       |                                   |                                          |                  |                                                                                                    |                  |                            |            |      |
| 12     13     14     15     16     17     16     17     18     19     10% - +     1       18     19     100% - +     100% - +     100% - +     +                                                                                                    | 11           |           |                  |                                                  |                            |                                                                                                    |                                                       |                                   |                                          |                  |                                                                                                    |                  |                            |            |      |
| 13     14     15     16     17     16     17     16     17     16     17     17     17     17     17     17     17     17     17     17     17     17     17     17     17     17     17     17     17     17     17     17     17     17     17     17     17     17     17     17     17     17     17     17     17     17     17     17     17     17     17     17     17     17     17     17     17     17     17     17     17     17     17     17     17     17     17     17     17     17     17     17     17     17     17     17     17     17     17     17     17     17     17     17     17     17     17     17     17     17     17     17     17     17     17     17     17     17     17     17     17     17     17     17     17     17     17     17     17     17     17     17     17     17     17     17     17     17     17     17     17     17     17     17     17     17     17                                                                                                    | 12           |           |                  |                                                  |                            |                                                                                                    |                                                       |                                   |                                          |                  |                                                                                                    |                  |                            |            |      |
| 14     14     14     14     14     14     15     15     16     16     16     16     16     16     16     16     16     16     16     16     16     16     16     16     16     16     16     16     16     16     16     16     16     16     16     16     16     16     16     16     16     16     16     16     16     16     16     16     16     16     16     16     16     16     16     16     16     16     16     16     16     16     16     16     16     16     16     16     16     16     16     16     16     16     16     16     16     16     16     16     16     16     16     16     16     16     16     16     16     16     16     16     16     16     16     16     16     16     16     16     16     16     16     16     16     16     16     16     16     16     16     16     16     16     16     16     16     16     16     16     16     16     16     16     16     16     16                                                                                                    | 13           |           |                  |                                                  |                            |                                                                                                    |                                                       |                                   |                                          |                  |                                                                                                    |                  |                            |            |      |
| 15     16     16     17     16     17     17     16     17     17     17     17     17     17     17     17     17     17     17     17     17     17     17     17     17     17     17     17     17     17     17     17     17     17     17     17     17     17     17     17     17     17     17     17     17     17     17     17     17     17     17     17     17     17     17     17     17     17     17     17     17     17     17     17     17     17     17     17     17     17     17     17     17     17     17     17     17     17     17     17     17     17     17     17     17     17     17     17     17     17     17     17     17     17     17     17     17     17     17     17     17     17     17     17     17     17     17     17     17     17     17     17     17     17     17     17     17     17     17     17     17     17     17     17     17     17     17                                                                                                    | 14           |           |                  |                                                  |                            |                                                                                                    |                                                       |                                   |                                          |                  |                                                                                                    |                  |                            |            |      |
| 16     17     18     19     14     18     19     10% (¬, (¬, (¬, (¬, (¬, (¬, (¬, (¬, (¬, (¬,                                                                                                    | 15           |           |                  |                                                  |                            |                                                                                                    |                                                       |                                   |                                          |                  |                                                                                                    |                  |                            |            |      |
| 17     18     19       19     Image: Sheet1 / Sheet1 / Sheet1                                                                                                    | 16           |           |                  |                                                  |                            |                                                                                                    |                                                       |                                   |                                          |                  |                                                                                                    |                  |                            |            |      |
| 18     19       Image: A + → N     Sheet1 / 2       Ready     Image: A + → N                                                                                                    | 17           |           |                  |                                                  |                            |                                                                                                    |                                                       |                                   |                                          |                  |                                                                                                    |                  |                            |            |      |
| 19                                                                                                    | 18           |           |                  |                                                  |                            |                                                                                                    |                                                       |                                   |                                          |                  |                                                                                                    |                  |                            |            |      |
| Ready 100% - (+)                                                                                                    | 19           | M Shoe    | t1 17            |                                                  |                            |                                                                                                    |                                                       |                                   |                                          |                  |                                                                                                    |                  |                            |            |      |
|                                                                                                    | Ready        |           | AL ( WAY         |                                                  |                            |                                                                                                    |                                                       |                                   |                                          |                  |                                                                                                    | 100%             | Θ                          | 0          | -(+) |

filename target dde 'excel|Sheet1!R1C1:R999C6' notab;

/\* to load data in columns 1 to 6
 of rows 1 to 999.
 The ending row number must equal or exceed
 the number of SAS observations to be sent to Excel. \*/

data \_null\_; set sashelp.shoes;

file target;

< PUT statements here to load headings row and data rows > run;

```
data _null_;
set sashelp.shoes;
file target;
```

put Region '09'X Subsidiary '09'X Product '09'X Stores '09'X Sales '09'X Inventory '09'X Returns;

run;

/\* '09'X is a delimiter that tells Excel to step to the next cell in the current worksheet row before inserting next variable from current SAS observation \*/

| X   | 9 + C   | <ul> <li>▼   <del>▼</del></li> </ul>    |                |            |                                                   | Book1 - Mic                               | rosoft Exc | el                                                               |                      |                                           |                                                                                                    | - 0 -                         | x    |
|-----|---------|-----------------------------------------|----------------|------------|---------------------------------------------------|-------------------------------------------|------------|------------------------------------------------------------------|----------------------|-------------------------------------------|----------------------------------------------------------------------------------------------------|-------------------------------|------|
| F   | ile Hor | ne Insert                               | Page Layou     | ut Formula | as Data                                           | Review                                    | View Ad    | crobat                                                           |                      |                                           | ۵                                                                                                  | <b>?</b> - 6                  | p 53 |
| Pas | te      | Calibri<br><b>B</b> <i>I</i> <u>U</u> - | • 11 •<br>     |            | Ē <b>₩ 2 ₩ ₩</b><br>Ē <b>₩ 2 ₩ ₩</b><br>Alignment | General<br>General<br>S<br>S<br>S<br>Numb | I - ₿      | 🗟 Conditional Fo<br>📝 Format as Tak<br>🍠 Cell Styles 🔻<br>Styles | ormatting *<br>ble * | Insert →<br>Delete →<br>Format →<br>Cells | Σ →<br>Z<br>Z<br>Z<br>Z<br>Z<br>Z<br>Z<br>Z<br>Z<br>Z<br>Z<br>Z<br>Z<br>Z<br>Z<br>Z<br>Z<br>Z<br>Z | & Find &<br>• Select •<br>ing |      |
|     | A1      | - (                                     | f <sub>x</sub> | Region     |                                                   |                                           |            |                                                                  |                      |                                           |                                                                                                    |                               | ×    |
|     | А       | В                                       | С              | D          | E                                                 | F                                         | G          | Н                                                                | I                    | J                                         | К                                                                                                  | L                             |      |
| 1   | Region  | Subsidiary                              | Product        | Stores     | Sales                                             | Inventory                                 | Returns    |                                                                  |                      |                                           |                                                                                                    |                               |      |
| 2   | Africa  | Addis Abal                              | Boot           | 12         | \$29,761                                          | \$191,821                                 | \$76       | 9                                                                |                      |                                           |                                                                                                    |                               |      |
| 3   | Africa  | Addis Abat                              | Men's Cas      | 4          | \$67,242                                          | \$118,036                                 | \$2,284    | 4                                                                |                      |                                           |                                                                                                    |                               |      |
| 4   | Africa  | Addis Abat                              | Men's Dre      | 7          | \$76,793                                          | \$136,273                                 | \$2,433    | 3                                                                |                      |                                           |                                                                                                    |                               |      |
| 5   | Africa  | Addis Abal                              | Sandal         | 10         | \$62,819                                          | \$204,284                                 | \$1,863    | 1                                                                |                      |                                           |                                                                                                    |                               |      |
| 6   | Africa  | Addis Abal                              | Slipper        | 14         | \$68,641                                          | \$279,795                                 | \$1,77     | 1                                                                |                      |                                           |                                                                                                    |                               |      |
| 7   | Africa  | Addis Abat                              | Sport Shoe     | 4          | \$1,690                                           | \$16,634                                  | \$79       | 9                                                                |                      |                                           |                                                                                                    |                               |      |
| 8   | Africa  | Addis Abat                              | Women's (      | 2          | \$51,541                                          | \$98,641                                  | \$940      | 0                                                                |                      |                                           |                                                                                                    |                               |      |
| 9   | Africa  | Addis Abal                              | Women's I      | 12         | \$108,942                                         | \$311,017                                 | \$3,23     | 3                                                                |                      |                                           |                                                                                                    |                               |      |
| 10  | Africa  | Algiers                                 | Boot           | 21         | \$21,297                                          | \$73,737                                  | \$71       | 0                                                                |                      |                                           |                                                                                                    |                               |      |
| 11  | Africa  | Algiers                                 | Men's Cas      | 4          | \$63,206                                          | \$100,982                                 | \$2,22     | 1                                                                |                      |                                           |                                                                                                    |                               |      |
| 12  | Africa  | Algiers                                 | Men's Dre      | 13         | \$123,743                                         | \$428,575                                 | \$3,62     | 1                                                                |                      |                                           |                                                                                                    |                               |      |
| 13  | Africa  | Algiers                                 | Sandal         | 25         | \$29,198                                          | \$84,447                                  | \$1,530    | 0                                                                |                      |                                           |                                                                                                    |                               |      |
| 14  | Africa  | Algiers                                 | Slipper        | 17         | \$64,891                                          | \$248,198                                 | \$1,82     | 3                                                                |                      |                                           |                                                                                                    |                               |      |
| 15  | Africa  | Algiers                                 | Sport Shoe     | 9          | \$2,617                                           | \$9,372                                   | \$16       | 8                                                                |                      |                                           |                                                                                                    |                               |      |
| 16  | Africa  | Algiers                                 | Women's I      | 12         | \$90,648                                          | \$266,805                                 | \$2,69     | 0                                                                |                      |                                           |                                                                                                    |                               |      |
| 17  | Africa  | Cairo                                   | Boot           | 20         | \$4,846                                           | \$18,965                                  | \$22       | 9                                                                |                      |                                           |                                                                                                    |                               |      |
| 18  | Africa  | Cairo                                   | Men's Cas      | 25         | \$360,209                                         | ########                                  | \$9,424    | 4                                                                |                      |                                           |                                                                                                    |                               |      |
| 19  | Africa  | Cairo                                   | Men's Dre      | 5          | \$4,051                                           | \$45,962                                  | \$9        | 7                                                                |                      |                                           |                                                                                                    |                               | -    |
|     | ► ► Sh  | eet1 / 况 /                              |                |            |                                                   |                                           |            |                                                                  |                      |                                           |                                                                                                    |                               |      |
| Rea | dy      |                                         |                |            |                                                   |                                           |            |                                                                  |                      | 田田田 100                                   | %                                                                                                  |                               | (+)  |

filename DDEcmds dde "excel|system"; /\* to send commands to Excel from SAS \*/

/\* In the steps that follow, only one or few DDE commands are issued in each DATA step.

The steps could be consolidated into one.

Here, the steps are kept discrete, for the sake of simplicity and brevity, and to be able to display the evolution of formatting of the worksheet by each successive command. \*/ filename DDEcmds dde "excel|system"; /\* to send commands to Excel from SAS \*/

```
data _null_;
file DDEcmds;
```

```
put '[select("C1:C7")]';
put '[font.properties("Arial",,16,,,,,,1)]';
/* Columns 1-7 Arial 16pt Black */
```

```
put '[select("R1")]';
put '[font.properties(,"Bold")]';
/* Row 1 Bold */
```

| X    | 🖬 🤊 • 🕅  | -    <del>-</del> |            |            | Book        | d - Micr                    | osoft E  | xcel            |             |                       |        | E   |            | O          | X |       |
|------|----------|-------------------|------------|------------|-------------|-----------------------------|----------|-----------------|-------------|-----------------------|--------|-----|------------|------------|---|-------|
| F    | ile Hom  | ne Insert         | Page Layou | ıt Formula | s Data Rev  | view V                      | 'iew     | Acrobat         |             |                       |        |     | ۵ (        | <b>?</b> – | đ | 23    |
|      | N 🕺      | rial              | - 16 -     | A A ≡      | = 들 🖥       | General                     | •        | 👪 Conditional F | ormatting 🔹 | <mark>≓•</mark> ■ Ins | ert 🝷  | Σ - | <b>A</b> 7 | æ          |   |       |
| Pas  | te 🔤 🗸   |                   |            | ▲          | = = 🔤 ·     | \$ - %                      | 6,       | 📆 Format as Ta  | ble *       | ᢪ De                  | lete 👻 | ₹.  | Sort &     | Find 8     | z |       |
| *    | <b>3</b> |                   |            | · 🔶 i 🌵    | ≣ ≫ -       | 00. 0. <b>→</b><br>0. ← 00. |          | 🧐 Cell Styles ▾ |             | 📑 For                 | rmat 🝷 | Q + | Filter *   | Select     | * |       |
| Clip | board 🖫  | F<br>             | Font<br>P  | Bagian     | Alignment 🗔 | Numbe                       | r 🖬      | Styles          |             | Ce                    | lls    |     | Editing    | ]          |   |       |
|      | AI       | P                 | Ja         | Region     | E           |                             |          | E               | G           |                       | ш      |     |            |            | 1 |       |
| 1    | Regio    | Subsi             | Produ      | Stores     | Sales       |                             | Inve     | ntory           | Retur       | ne                    |        |     |            |            |   |       |
| 1    | Africo   | Addia             | Deet       | 10         | ¢20.7       | 761                         | <u>е</u> | 101 001         | ¢7          | 60                    |        |     |            |            |   | -     |
| 2    | Airica   | Addis             | BOOL       | 12         | \$29,I      | 101                         | <u>ک</u> | 191,021         | ٦ <i>٦</i>  | 09                    |        |     |            |            |   |       |
| 3    | Africa   | Addis             | Men's      | 4          | \$67,2      | 242                         | \$       | 118,036         | \$2,2       | 84                    |        |     |            |            |   |       |
| 4    | Africa   | Addis             | Men's      | 7          | \$76,7      | 793                         | \$       | 136,273         | \$2,4       | 33                    |        |     |            |            |   |       |
| 5    | Africa   | Addis             | Sanda      | 10         | \$62,8      | 319                         | \$2      | 204,284         | \$1,8       | 61                    |        |     |            |            |   |       |
| 6    | Africa   | Addis             | Slippe     | 14         | \$68,6      | 641                         | \$2      | 279,795         | \$1,7       | 71                    |        |     |            |            |   |       |
| 7    | Africa   | Addis             | Sport      | 4          | \$1,6       | 690                         | (        | \$16,634        | \$          | 79                    |        |     |            |            |   |       |
| 8    | Africa   | Addis             | Wome       | 2          | \$51,5      | 541                         | (        | \$98,641        | \$9         | 40                    |        |     |            |            |   |       |
| 9    | Africa   | Addis             | Wome       | 12         | \$108,9     | 942                         | \$3      | 311,017         | \$3,2       | 33                    |        |     |            |            |   |       |
| 10   | Africa   | Algiers           | Boot       | 21         | \$21,2      | 297                         |          | \$73,737        | \$7         | 10                    |        |     |            |            |   |       |
| 11   | Africa   | Algiers           | Men's      | 4          | \$63,2      | 206                         | \$       | 100,982         | \$2,2       | 21                    |        |     |            |            |   |       |
| 12   | Africa   | Algiers           | Men's      | 13         | \$123,7     | 743                         | \$4      | 428,575         | \$3,6       | 21                    |        |     |            |            |   |       |
| 13   | Africa   | Algiers           | Sanda      | 25         | \$29,1      | 198                         | ,        | \$84,447        | \$1,5       | 30                    |        |     |            |            |   | -     |
|      | ► ► She  | et1 🖉             |            |            | · - · ·     |                             | <u> </u> |                 | • • -       |                       |        |     |            |            |   | I     |
| Rea  | dy       |                   |            |            |             |                             |          | Cou             | int: 7      |                       | 1009   | 6 🗩 |            | 0-         |   | ( + ) |

file DDEcmds;

```
put '[select("C1:C4")]';
/* only contiguous groups of columns
    can be used with filters */
```

put '[Filter()]';

| X    | 🖬 🤊 - C  | -   -     |                |            | Воо          | k1 - Mic      | rosoft E | xcel            |              |                   |        |     |          |        | X |    |
|------|----------|-----------|----------------|------------|--------------|---------------|----------|-----------------|--------------|-------------------|--------|-----|----------|--------|---|----|
| F    | ile Hom  | ne Insert | Page Layou     | ıt Formula | s Data Re    | view \        | /iew     | Acrobat         |              |                   |        |     | ۵ (      | -      | đ | 23 |
|      | <b>X</b> | rial      | - 16 -         | A A ≡      | = = =        | General       | *        | 🛃 Conditional F | ormatting 🔹  | <b>¦a</b> ter Ins | ert -  | Σ   |          | A      |   |    |
| Pas  | te       | B Z U -   |                | - A - 📃    | = = = ₩ -    | \$ - 0        | %,       | Format as Ta    | ble *        | De De             | lete 🔻 | •   | Sort &   | Find & |   |    |
| Clin | and E    |           | Font           | - 1        | Alianment ⊑  | .0000<br>.000 | ar E     | Styles          |              | EI FOI            | rmat * | Q * | Filter * | Select | r |    |
| Cipi | A1       | • (       | f <sub>x</sub> | Region     | Alighment of | TNUTTER       |          | Styles          |              |                   | 115    |     | Luting   |        |   | ×  |
|      | А        | В         | C              | D          | E            |               |          | F               | G            |                   | Н      |     | 1        |        | J | Ē  |
| 1    | Regi     | Sub       | Proc-          | Stor -     | Sales        |               | Inve     | entory          | Retur        | ns                |        |     |          |        |   |    |
| 2    | Africa   | Addis     | Boot           | 12         | \$29.        | 761           | \$       | 191.821         | \$7          | 69                |        |     |          |        |   |    |
| 3    | Africa   | Addis     | Men's          | 4          | \$67.        | 242           | \$       | 118.036         | \$2.2        | 84                |        |     |          |        |   |    |
| 4    | Africa   | Addis     | Men's          | 7          | \$76.        | 793           | \$       | 136.273         | \$2.4        | 33                |        |     |          |        |   |    |
| 5    | Africa   | Addis     | Sanda          | 10         | \$62.        | 819           | \$2      | 204.284         | \$1.8        | 61                |        |     |          |        |   |    |
| 6    | Africa   | Addis     | Slippe         | 14         | \$68,        | 641           | \$2      | 279,795         | \$1,7        | 71                |        |     |          |        |   |    |
| 7    | Africa   | Addis     | Sport          | 4          | \$1,0        | 690           |          | \$16,634        | \$           | 79                |        |     |          |        |   |    |
| 8    | Africa   | Addis     | Wome           | 2          | \$51,        | 541           | (        | \$98,641        | \$9          | 40                |        |     |          |        |   |    |
| 9    | Africa   | Addis     | Wome           | 12         | \$108,       | 942           | \$       | 311,017         | \$3,2        | 33                |        |     |          |        |   |    |
| 10   | Africa   | Algiers   | Boot           | 21         | \$21,        | 297           | (        | \$73,737        | \$7          | 10                |        |     |          |        |   |    |
| 11   | Africa   | Algiers   | Men's          | 4          | \$63,        | 206           | \$       | 100,982         | \$2,2        | 21                |        |     |          |        |   |    |
| 12   | Africa   | Algier    | Men's          | 13         | \$123,       | 743           | \$4      | 428,575         | \$3,6        | 21                |        |     |          |        |   |    |
| 13   | Africa   | Algier    | Sanda          | 25         | \$29,        | 198           |          | \$84,447        | \$1,5        | 30                |        |     |          |        |   |    |
|      | ▶ ► She  | et1 📜     |                |            | • • ·        |               | -        |                 | • • •        |                   |        |     |          | ]      |   |    |
| Rea  | dy       |           |                |            | Avera        | age: 11.64    | 810127   | Count: 1584 Su  | ım: 4601 🛛 🖪 |                   | 1009   | 6 🖂 |          |        | ( | ÷  |

file DDEcmds;

put '[freeze.panes(true,3,1)]';

/\* Between ,, (if not the value 0),
 put number of rightmost frozen column.
 After ,, (if not the value 0),
 put number of bottommost frozen row. \*/

| X     | 🖬 🤊 • e | ↓ ↓                           |            |            | Bool                                                                          | k1 - Micr             | osoft E   | kcel                                       |                        |                                   |                             |                    |                    |                  | X  |         |
|-------|---------|-------------------------------|------------|------------|-------------------------------------------------------------------------------|-----------------------|-----------|--------------------------------------------|------------------------|-----------------------------------|-----------------------------|--------------------|--------------------|------------------|----|---------|
| F     | ile Hom | ne Insert                     | Page Layou | ut Formula | as Data Re                                                                    | view V                | /iew      | Acrobat                                    |                        |                                   |                             |                    | ۵ (                | 3 -              | đ  | 23      |
| Pas   | te      | rial<br>B <i>I <u>U</u> -</i> | • 16 •     |            | 『 = <mark>=</mark> <b> </b><br>『 = <b>]    </b><br>『 <b>: : : : : : : : :</b> | General<br>\$ - %<br> | •<br>/o • | B Conditional F Format as Ta Cell Styles - | Formatting *<br>able * | ¦tere Ins<br>Ins<br>De<br>IIII Fo | sert +<br>elete +<br>rmat + | Σ<br>              | Sort &<br>Filter * | Find 8<br>Select | ž. |         |
| Clipł | board 🗔 |                               | Font       | 5          | Alignment 🕞                                                                   | Numbe                 | er 🕠      | Styles                                     | 5                      | Ce                                | ells                        |                    | Editing            |                  |    |         |
|       | Al      | • (                           | Ja         | Region     | Г                                                                             |                       |           | r                                          | 6                      |                                   |                             |                    |                    |                  | 1  | *       |
| 1     | Redi    | <br>Sub⊂                      | Pror'-     | Stor       | Sales                                                                         |                       | Inve      | ntory                                      | Retu                   | ns                                | п                           |                    | 1                  |                  | J  |         |
| 2     | Africa  | Addis                         | Boot       | 12         | \$29                                                                          | 761                   | \$        | 191 821                                    | \$7                    | 69                                |                             |                    |                    |                  |    | -       |
| 3     | Africa  | Addis                         | Men's      | 4          | \$67.2                                                                        | 242                   | \$`       | 118.036                                    | \$2.2                  | 84                                |                             |                    |                    |                  |    |         |
| 4     | Africa  | Addis                         | Men's      | 7          | \$76,                                                                         | 793                   | \$        | 136,273                                    | \$2,4                  | 33                                |                             |                    |                    |                  |    |         |
| 5     | Africa  | Addis                         | Sanda      | 10         | \$62,8                                                                        | 819                   | \$2       | 204,284                                    | \$1,8                  | 61                                |                             |                    |                    |                  |    |         |
| 6     | Africa  | Addis                         | Slippe     | 14         | \$68,6                                                                        | 641                   | \$2       | 279,795                                    | \$1,7                  | 71                                |                             |                    |                    |                  |    |         |
| 7     | Africa  | Addis                         | Sport      | 4          | \$1,6                                                                         | 690                   | Ş         | \$16,634                                   | \$                     | 79                                |                             |                    |                    |                  |    |         |
| 8     | Africa  | Addis                         | Wome       | 2          | \$51,                                                                         | 541                   |           | \$98,641                                   | \$9                    | 40                                |                             |                    |                    |                  |    |         |
| 9     | Africa  | Addis                         | Wome       | 12         | \$108,9                                                                       | 942                   | \$3       | 311,017                                    | \$3,2                  | 33                                |                             |                    |                    |                  |    |         |
| 10    | Africa  | Algiers                       | Boot       | 21         | \$21,2                                                                        | 297                   |           | \$73,737                                   | \$7                    | 10                                |                             |                    |                    |                  |    |         |
| 11    | Africa  | Algiers                       | Men's      | 4          | \$63,2                                                                        | 206                   | \$        | 100,982                                    | \$2,2                  | 21                                |                             |                    |                    |                  |    |         |
| 12    | Africa  | Algiers                       | Men's      | 13         | \$123,                                                                        | 743                   | \$4       | 128,575                                    | \$3,6                  | 21                                |                             |                    |                    |                  |    |         |
| 13    | Africa  | Algier                        | Sanda      | 25         | \$29,                                                                         | 198                   |           | \$84,447                                   | \$1,5                  | 30                                |                             |                    |                    |                  |    | Ŧ       |
| 14 4  | ► ► She | et1 ⁄ 🕽                       | ,          |            |                                                                               |                       | -         |                                            |                        |                                   |                             |                    |                    |                  | ►  |         |
| Rea   | dy      |                               |            |            | Avera                                                                         | age: 11.648           | 810127    | Count: 1584 S                              | um: 4601 🛛 🛛           |                                   | 1009                        | % ( <del>-</del> ) | )                  | 0-               |    | $(\pm)$ |

file DDEcmds;

put '[select("C1:C6")]';

put '[column.width(,,,3)]'; /\* 3 = AutoFit \*/

| X    | 🖬 🤊 • 🤆 • 🛛 |                                        |          | Book        | k1 - Microsoft        | t Exc | cel                                                                  |                                |                                  | _      | o x                |                  |
|------|-------------|----------------------------------------|----------|-------------|-----------------------|-------|----------------------------------------------------------------------|--------------------------------|----------------------------------|--------|--------------------|------------------|
| F    | ile Home    | Insert Page Layout                     | Formulas | Data Rev    | view View             | A     | crobat                                                               |                                |                                  | ~      | 9 - Ø              | 23               |
| Pas  | Arial       | - 16 - A<br>Z <u>U</u> - ⊡ - <u></u> → | ĂĂ<br>ĂŢ |             | General →<br>\$ → % , | •     | 👪 Conditional Formatting 🔹<br>🐺 Format as Table 🔹<br>🛒 Cell Styles 🔹 | ë• Insert<br>ᢪ Delet<br>∰ Form | t• Σ•<br>e• <b>Σ</b> •<br>at• ⊘• | Sort & | Find &<br>Select * |                  |
| Clip | board 🖫     | Font                                   | 🖬 Align  | ment 🗔      | Number 5              |       | Styles                                                               | Cells                          |                                  | Editin | g                  |                  |
|      | A1          | ▼ ( <i>f</i> x                         | Region   | 1           |                       |       | 1                                                                    |                                |                                  |        |                    | ×                |
|      |             | А                                      |          |             | В                     |       | С                                                                    |                                | D                                |        |                    | E A              |
| 1    | Region      |                                        | *        | Subs        | idiary                | •     | Product                                                              | -                              | Store                            | S 🖵    | Sales              |                  |
| 2    | Africa      |                                        |          | Addis       | Ababa                 |       | Boot                                                                 |                                |                                  | 12     | \$2                | 2!               |
| 3    | Africa      |                                        |          | Addis       | Ababa                 |       | Men's Casual                                                         |                                |                                  | 4      | \$6                | 5                |
| 4    | Africa      |                                        |          | Addis       | Ababa                 |       | Men's Dress                                                          |                                |                                  | 7      | \$7                | 1                |
| 5    | Africa      |                                        |          | Addis       | Ababa                 |       | Sandal                                                               |                                |                                  | 10     | \$6                | 52               |
| 6    | Africa      |                                        |          | Addis       | Ababa                 |       | Slipper                                                              |                                |                                  | 14     | \$6                | 51               |
| 7    | Africa      |                                        |          | Addis       | Ababa                 |       | Sport Shoe                                                           |                                |                                  | 4      | \$                 | 5                |
| 8    | Africa      |                                        |          | Addis       | Ababa                 |       | Women's Cas                                                          | sual                           |                                  | 2      | \$5                | 5                |
| 9    | Africa      |                                        |          | Addis       | Ababa                 |       | Women's Dre                                                          | SS                             |                                  | 12     | \$10               | );               |
| 10   | Africa      |                                        |          | Algier      | S                     |       | Boot                                                                 |                                |                                  | 21     | \$2                | 2                |
| 11   | Africa      |                                        |          | Algier      | S                     |       | Men's Casual                                                         |                                |                                  | 4      | \$6                | <mark>5</mark> . |
| 12   | Africa      |                                        |          | Algier      | S                     |       | Men's Dress                                                          |                                |                                  | 13     | \$12               | 2:               |
| 13   | Africa      |                                        |          | Algier      | s                     |       | Sandal                                                               |                                |                                  | 25     | \$2                | 2!_              |
| H 4  | Sheet1      | <u>/</u>                               |          |             |                       |       |                                                                      |                                |                                  |        | •                  |                  |
| Rea  | dy          |                                        |          | Average: 11 | 12203.5595 Co         | ount: | 2376 Sum: 132961218 🗄                                                |                                | 100% —                           |        | -0                 | (+)              |

file DDEcmds;

put '[zoom(70)]';

put '[message(true, "This sheet is reduced to 70% of normal size")]';

| 🗶   🔜 🤟 👻 🖓 👻 🚽 🔤 👘 🖓 🖬                     | Book1 - Microsoft E       | xcel                       |                    |                         | x     |
|---------------------------------------------|---------------------------|----------------------------|--------------------|-------------------------|-------|
| File Home Insert Page Layout Formulas       | Data Review View          | Acrobat                    |                    | ۵ 🕜 🗖                   | er XX |
|                                             | 들 📑 General 🕞             | 👪 Conditional Formatting 🔹 | ¦area Insert - Σ   | · 🗛 🏔                   |       |
|                                             | ≣  - \$ - % ,             | 퍯 Format as Table 🔹        | 🌁 Delete 👻 🔳       | , <u>X</u> II <b>II</b> |       |
| Paste 🕜 🖪 Z 🗓 - 🖾 - 🚣 - 🛊 🛊                 | \$<br>→.0<br>→.0          | 🖳 Cell Styles 🔹            | 🏥 Format 🝷 🥥       | Sort & Find &           | ,     |
| Clipboard 🖬 Font 🖬 Align                    | iment 🕞 Number 🕞          | Styles                     | Cells              | Editing                 |       |
| A1 $ f_x$ Region                            |                           |                            |                    |                         | ~     |
| A B                                         | С                         | D E                        | F                  | G                       | H     |
| 1 Region Subsidiary                         | Product                   | Stores - Sales             | Inventory          | Returns                 |       |
| 2 Africa Addis Ababa                        | Boot                      | 12 \$29,761                | \$191,821          | \$769                   |       |
| ₃ Africa Addis Ababa                        | Men's Casual              | 4 \$67,242                 | 2 \$118,036        | \$2,284                 |       |
| 4 Africa Addis Ababa                        | Men's Dress               | 7 \$76,793                 | \$136,273          | \$2,433                 |       |
| 5 Africa Addis Ababa                        | Sandal                    | 10 \$62,819                | \$204,284          | \$1,861                 |       |
| 6 Africa Addis Ababa                        | Slipper                   | 14 \$68,641                | \$279,795          | \$1,771                 |       |
| 7 Africa Addis Ababa                        | Sport Shoe                | 4 \$1,690                  | \$16,634           | \$79                    |       |
| 8 Africa Addis Ababa                        | Women's Casual            | 2 \$51,541                 | \$98,641           | \$940                   |       |
| 9 Africa Addis Ababa                        | Women's Dress             | 12 \$108,942               | 2 \$311,017        | \$3,233                 |       |
| 10 Africa Algiers                           | Boot                      | 21 \$21,297                | \$73,737           | \$710                   |       |
| 11 Africa Algiers                           | Men's Casual              | 4 \$63,206                 | \$100,982          | \$2,221                 |       |
| 12 Africa Algiers                           | Men's Dress               | 13 \$123,743               | \$428,575          | \$3,621                 |       |
| 13 Africa Algiers                           | Sandal                    | 25 \$29,198                | \$84,447           | \$1,530                 |       |
| 14 Africa Algiers                           | Slipper                   | 17 \$64,891                | \$248,198          | \$1,823                 |       |
| 15 Africa Algiers                           | Sport Shoe                | 9 \$2,617                  | \$9,372            | \$168                   |       |
| 16 Africa Algiers                           | Women's Dress             | 12 \$90,648                | \$266,805          | \$2,690                 |       |
| 17 Africa Cairo                             | Boot                      | 20 \$4.846                 | \$18,965           | \$229                   |       |
| 18 Africa Cairo                             | Men's Casual              | 25 \$360.209               | \$1.063,251        | \$9.424                 |       |
| 19 Africa Cairo                             | Men's Dress               | 5 \$4.051                  | \$45,962           | \$97                    | -     |
| I I I I Sheet1 / □                          |                           |                            | ,                  |                         | •     |
| This sheet is reduced to 70% of normal size | Average: 112203.5595 Cour | nt: 2376 Sum: 132961218    | <b>I</b> II 70% (- | )0                      | +     |

Let's magnify the message at the lower left

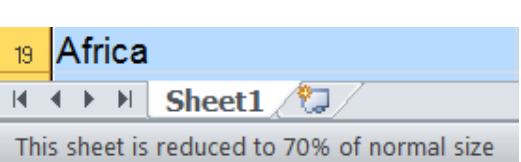

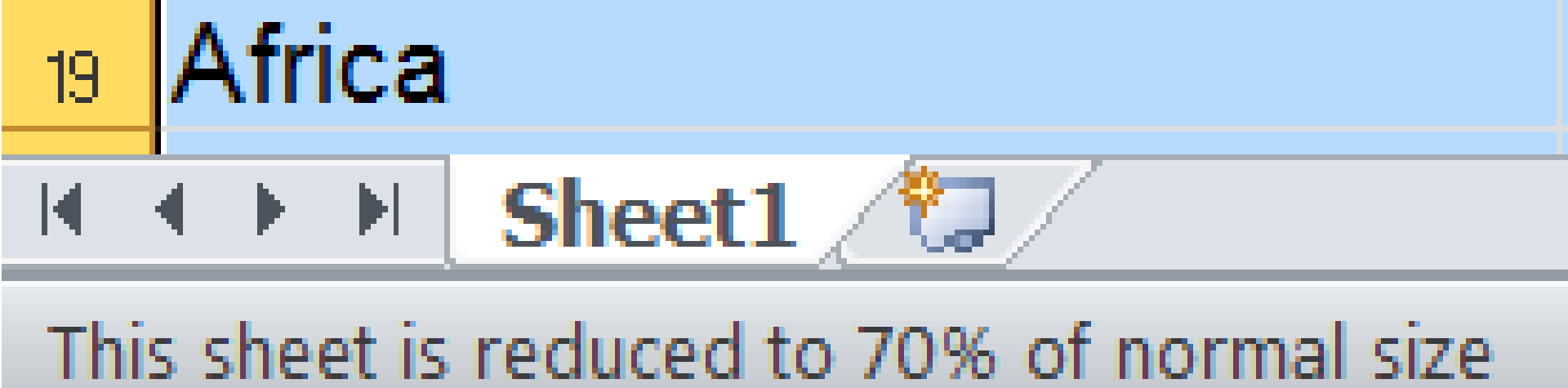

file DDEcmds;

put '[select("R1")]'; /\* insert four blank lines above row 1 \*/

put '[insert()]';
put '[insert()]';
put '[insert()]';
put '[insert()]';

| X           | 🖬 🤊 •       | ° -   <del>-</del> |                            |         |                       |                             | Bool       | k <mark>1 -</mark> Micros               | oft E  | xcel                                    |                                               |                                    |                                  |         |                                        | X            |     |
|-------------|-------------|--------------------|----------------------------|---------|-----------------------|-----------------------------|------------|-----------------------------------------|--------|-----------------------------------------|-----------------------------------------------|------------------------------------|----------------------------------|---------|----------------------------------------|--------------|-----|
| F           | ile H       | ome                | Insert Page La             | ayou    | it Fori               | mulas Da                    | ta Re      | view Viev                               | N      | Acrobat                                 |                                               |                                    |                                  |         | ۵ 🕜                                    | - 6          | 23  |
| Pa:<br>Clip | ste         | Arial<br>B Z       | - 16<br><u>■</u> -<br>Font | •       | A* A*<br>* <u>A</u> * | ≡ ≡ ≡<br>≣ ≣ ≡ ≡<br>⊈ ⊈   4 | ∎ ∎ -<br>≫ | General<br>\$ - %<br>€.00 -00<br>Number | •<br>• | Condition<br>E Format as<br>Cell Styles | nal Formatting *<br>s Table *<br>s *<br>tyles | i Inse<br>Ise<br>Ise<br>Ise<br>Cel | ert -<br>lete -<br>rmat -<br>lls | Σ .<br> | Sort & Fin<br>Filter - Sele<br>Editing | d &<br>ect • |     |
|             | A1          |                    | ▼ (=                       | $f_{x}$ |                       |                             |            |                                         |        |                                         |                                               |                                    |                                  |         |                                        |              | v   |
|             |             |                    | A                          |         |                       | В                           |            | С                                       |        | D                                       | E                                             |                                    | F                                |         | G                                      | Н            |     |
| 1           |             |                    |                            |         |                       |                             |            |                                         |        |                                         |                                               |                                    |                                  |         |                                        |              |     |
| 2           | <b>Š</b>    |                    |                            |         |                       |                             |            |                                         |        |                                         |                                               |                                    |                                  |         |                                        |              |     |
| 3           |             |                    |                            |         |                       |                             |            |                                         |        |                                         |                                               |                                    |                                  |         |                                        |              |     |
| 4           |             |                    |                            |         |                       |                             |            |                                         |        |                                         |                                               |                                    |                                  |         |                                        |              |     |
| 5           | Region      |                    |                            | •       | Subsi                 | diary 🔽                     | Produ      | uct                                     | *      | Stores -                                | Sales                                         | Inve                               | entor                            | y I     | Returns                                |              | _   |
| 6           | Africa      |                    |                            |         | Addis                 | Ababa                       | Boot       |                                         |        | 12                                      | \$29,76                                       | 1 \$1                              | 191,82                           | 21      | \$769                                  |              |     |
| 7           | Africa      |                    |                            |         | Addis                 | Ababa                       | Men's      | Casual                                  |        | 4                                       | \$67,24                                       | 2 \$1                              | 118,03                           | 36      | \$2,284                                |              |     |
| 8           | Africa      |                    |                            |         | Addis                 | Ababa                       | Men's      | Dress                                   |        | 7                                       | \$76,79                                       | 3 \$1                              | 136,2                            | 73      | \$2,433                                |              |     |
| 9           | Africa      |                    |                            |         | Addis                 | Ababa                       | Sanda      | al                                      |        | 10                                      | \$62,81                                       | 9 \$2                              | 204,28                           | 84      | \$1,861                                |              |     |
| 10          | Africa      |                    |                            |         | Addis                 | Ababa                       | Slippe     | er                                      |        | 14                                      | \$68,64                                       | 1 \$2                              | 279,79                           | 95      | \$1,771                                |              |     |
| 11          | Africa      |                    |                            |         | Addis                 | Ababa                       | Sport      | Shoe                                    |        | 4                                       | \$1,69                                        | 0 5                                | \$16,6                           | 34      | \$79                                   |              |     |
| 12          | Africa      |                    |                            |         | Addis                 | Ababa                       | Wome       | en's Cas                                | ual    | 2                                       | \$51,54                                       | 1 5                                | \$98,64                          | 41      | \$940                                  |              |     |
| 13          | Africa      |                    |                            |         | Addis                 | Ababa                       | Wome       | en's Dres                               | SS     | 12                                      | \$108,94                                      | 2 \$3                              | 311,0 <sup>-</sup>               | 17      | \$3,233                                |              |     |
| 14          | Africa      |                    |                            |         | Algiers               | 5                           | Boot       |                                         |        | 21                                      | \$21,29                                       | 7 9                                | \$73,73                          | 37      | \$710                                  |              |     |
| 15          | Africa      |                    |                            |         | Algiers               | 5                           | Men's      | Casual                                  |        | 4                                       | \$63,20                                       | 6 \$´                              | 100,98                           | 82      | \$2,221                                |              |     |
| 16          | Africa      |                    |                            |         | Algiers               | 5                           | Men's      | Dress                                   |        | 13                                      | \$123,74                                      | 3 \$4                              | 428,5                            | 75      | \$3,621                                |              |     |
| 17          | Africa      |                    |                            |         | Algiers               | 5                           | Sanda      | al                                      |        | 25                                      | \$29,19                                       | 8 9                                | \$84,44                          | 47      | \$1,530                                |              |     |
| 18          | Africa      |                    |                            |         | Algiers               | 5                           | Slippe     | er                                      |        | 17                                      | \$64,89                                       | 1 \$2                              | 248,19                           | 98      | \$1,823                                |              |     |
| 19          | Africa      | _                  |                            |         | Algiers               | 5                           | Sport      | Shoe                                    |        | 9                                       | \$2,61                                        | 1                                  | \$9,3                            | /2      | \$168                                  |              | •   |
| H -         | C > > S     | heet1              | <u>/ 💭 /</u>               |         |                       |                             |            |                                         |        |                                         |                                               |                                    |                                  | 0       |                                        | •            |     |
| This        | sheet is re | duced to           | 70% of normal size         | ze      |                       |                             |            |                                         |        |                                         |                                               |                                    | 70%                              | (-)     |                                        |              | (+) |

run;

put '[select("R4")]';
put '[font.properties(,,,,,,,1)]'; /\* Row 4 Normal Black \*/

put '[select("R3")]';
put '[font.properties(,,,,,,,5)]'; \* Row 3 Normal Blue \*/

put '[select("R2")]';
put '[font.properties(,"Bold",,,,,,,3)]'; /\* Row 2 Bold Red \*/

put '[select("R1")]';
put '[font.properties(,"Bold",,,,,,,5)]'; /\* Row 1 Bold Blue \*/

file DDEcmds;

data \_null\_;

#### Four rows of cells formatted, but effect not yet apparent.

| X           |            | ŋ -           | ° - [      | -            | -                                  |                 |                         | Bool                                     | k1 - Micros                            | oft E  | xcel                                  |                                             |                                           |         |                               |                  | X      |    |
|-------------|------------|---------------|------------|--------------|------------------------------------|-----------------|-------------------------|------------------------------------------|----------------------------------------|--------|---------------------------------------|---------------------------------------------|-------------------------------------------|---------|-------------------------------|------------------|--------|----|
|             | File       | н             | ome        | Insert       | Page Layo                          | ut For          | mulas Da                | ta Re                                    | view Viev                              | v      | Acrobat                               |                                             |                                           |         | ~ (                           | 3 -              | đ      | 23 |
| Pa<br>Clip  | aste       | ¥<br>≧ -<br>∛ | Arial<br>B | <u>т</u> - Т | • 16 •<br>  ⊞ •   <u>ॐ</u><br>Font | A A<br><u>A</u> | ≡ ≡ ∎<br>≣ ≣ ∃<br>⊈ ⊈ I | <mark>■</mark> ■<br>■ ⊡ +<br>≫ +<br>nt G | General<br>\$ → %<br>5:8 ÷:8<br>Number | ,<br>, | Condition<br>Format as<br>Cell Styles | al Formatting 👻<br>5 Table 👻<br>5 👻<br>yles | Insert →<br>Delete →<br>Format →<br>Cells | Σ *<br> | Sort &<br>Filter •<br>Editing | Find &<br>Select | ¥<br>Ť |    |
|             |            | A4            |            | •            | $f_{i}$                            |                 |                         |                                          |                                        |        |                                       |                                             |                                           |         |                               |                  |        | ¥  |
| 1<br>2<br>3 |            |               |            | A            |                                    |                 | В                       |                                          | C                                      |        | D                                     | E                                           | F                                         |         | G                             |                  | H      |    |
| 4<br>5      | Reg        | ion           |            |              | v                                  | Subs            | idiarv 🕝                | Prod                                     | uct                                    | -      | Stores -                              | Sales                                       | Invento                                   | rv F    | Returr                        | าร               |        | 1  |
| 6           | Afric      | ca            |            |              |                                    | Addis           | Ababa                   | Boot                                     |                                        |        | 12                                    | \$29,761                                    | \$191,8                                   | 321     | \$76                          | 9                |        | 1  |
| 7           | Afric      | ca            |            |              |                                    | Addis           | Ababa                   | Men's                                    | Casual                                 |        | 4                                     | \$67,242                                    | \$118,0                                   | )36     | \$2,28                        | 34               |        |    |
| 8           | Afrio      | ca            |            |              |                                    | Addis           | Ababa                   | Men's                                    | Dress                                  |        | 7                                     | \$76,793                                    | \$136,2                                   | 273     | \$2,43                        | 3                |        |    |
| 9           | Afric      | ca            |            |              |                                    | Addis           | Ababa                   | Sanda                                    | al                                     |        | 10                                    | \$62,819                                    | \$204,2                                   | 284     | \$1,86                        | 51               |        |    |
| 10          | Afric      | ca            |            |              |                                    | Addis           | Ababa                   | Slippe                                   | ər                                     |        | 14                                    | \$68,641                                    | \$279,7                                   | 795     | \$1,77                        | '1               |        |    |
| 11          | Afric      | ca            |            |              |                                    | Addis           | Ababa                   | Sport                                    | Shoe                                   |        | 4                                     | \$1,690                                     | \$16,6                                    | 34      | \$7                           | '9               |        |    |
| 12          | Afric      | ca            |            |              |                                    | Addis           | Ababa                   | Wom                                      | en's Casi                              | Jal    | 2                                     | \$51,541                                    | \$98,6                                    | 641     | \$94                          | 0                |        |    |
| 13          | Afric      | ca            |            |              |                                    | Addis           | Ababa                   | Wom                                      | en's Dres                              | s      | 12                                    | \$108,942                                   | \$311,0                                   | )17     | \$3,23                        | 3                |        |    |
| 14          | Afric      | ca            |            |              |                                    | Algier          | s                       | Boot                                     |                                        |        | 21                                    | \$21,297                                    | \$73,7                                    | 737     | \$71                          | 0                |        |    |
| 15          | Afric      | ca            |            |              |                                    | Algier          | s                       | Men's                                    | Casual                                 |        | 4                                     | \$63,206                                    | \$100,9                                   | 82      | \$2,22                        | 21               |        |    |
| 16          | Afric      | ca            |            |              |                                    | Algier          | s                       | Men's                                    | Dress                                  |        | 13                                    | \$123,743                                   | \$428,5                                   | 575     | \$3,62                        | 21               |        |    |
| 17          | Afric      | ca            |            |              |                                    | Algier          | s                       | Sanda                                    | al                                     |        | 25                                    | \$29,198                                    | \$84,4                                    | 47      | \$1,53                        | 0                |        |    |
| 18          | Afric      | ca            |            |              |                                    | Algier          | s                       | Slippe                                   | ər                                     |        | 17                                    | \$64,891                                    | \$248,1                                   | 98      | \$1,82                        | 23               |        |    |
| 19          | Afric      | ca            |            |              |                                    | Algier          | s                       | Sport                                    | Shoe                                   |        | 9                                     | \$2,617                                     | \$9,3                                     | 372     | \$16                          | 8                |        | •  |
| H.          | <b>∢ ≻</b> | ) S           | heet1      | . / 🔁 /      | ,                                  |                 |                         |                                          |                                        |        |                                       |                                             |                                           |         |                               |                  | •      |    |
| Thi         | is shee    | t is re       | duced t    | o 70% of     | normal size                        |                 |                         |                                          |                                        |        |                                       | E                                           | B 🖸 💾 709                                 | 6 (-)-  | — U                           |                  | (      | +) |

filename titles dde 'excel|Sheet1!R1:R4' notab;

data \_null\_;

file titles; /\* load title text into rows 1 to 4 \*/

put 'Listing of SASHELP.SHOES ...'; put 'To visit the ...'; put 'http://www.wiilsu.org'; put 'The only disadvantage ...';

| X    | <b>P</b> - 0 - | @ -   -  |                       |       |              |              | Bool           | k1 - Micros        | soft E | xcel         |                  |                                       |       |                              | ×         |     |
|------|----------------|----------|-----------------------|-------|--------------|--------------|----------------|--------------------|--------|--------------|------------------|---------------------------------------|-------|------------------------------|-----------|-----|
| I    | File H         | lome     | Insert Page I         | Layou | ut Fori      | mulas Dat    | ta Re          | view Vie           | w      | Acrobat      |                  |                                       |       | ۵ 🕜                          | - 6       | 23  |
| ſ    | ۳. ۳           | Arial    | - 16                  | *     | A* A*        | = = =        |                | General            | -      | 👪 Conditior  | nal Formatting 🔹 | ¦a•■ Insert -                         | Σ     | · 🔬 🍦                        | a –       |     |
| •    | <u> </u>       |          |                       |       |              | ≣ ≣ ≣        | + <b>a</b> + - | \$ - %             | ,      | ijj Format a | s Table 👻        | 澤 Delete 👻                            | -     | , <b>Z</b> u u               |           |     |
| Pa   | ste<br>• 🝼     | BI       | <u>u</u> - <u>n</u> - | 8     | • <u>A</u> • |              | \$7 -          | €.0 .00<br>.00 →.0 |        | 📑 Cell Style | s *              | 🗒 Format 🔹                            | 2.    | Sort & Find<br>Filter * Sele | l&<br>ct∙ |     |
| Clip | board 🖫        |          | Font                  |       | 5            | Alignmer     | nt 🗔           | Number             | 5      | St           | tyles            | Cells                                 |       | Editing                      |           |     |
|      | A4             |          | <b>•</b> (e           | f,    | The c        | only disadva | antage         | of this sol        | ution  | is that the  | link is not auto | omatically cl                         | ickał | ole.                         |           | v   |
|      |                |          | A                     |       |              | В            |                | С                  |        | D            | E                | F                                     |       | G                            | Н         |     |
| 1    | Listing        | of SA    | SHELP.SH              | OE    | S usin       | g Dynam      | ic Dat         | a Excha            | inge   | (DDE) w      | ith Zoom at      | t <b>70%</b>                          |       |                              |           |     |
| 2    | To visit       | t the W  | lisconsin I           | llin  | ois SA       | S Users      | Home           | Page, U            | se t   | he Link E    | Below.           |                                       |       |                              |           |     |
| 3    | http://ww      | ww.wiils | su.org                |       |              |              |                |                    |        |              |                  |                                       |       |                              |           |     |
| 4    | The only       | y disac  | vantage of            | this  | solutio      | on is that t | he link        | is not au          | utom   | atically cli | ckable.          |                                       |       |                              |           | -   |
| 5    | Region         | -        |                       | -     | Subsi        | diary 🕞      | Prod           | uct                | -      | Stores -     | Sales            | Inventor                              | у     | Returns                      |           | -   |
| 6    | Africa         |          |                       |       | Addis        | Ababa        | Boot           |                    |        | 12           | \$29,761         | \$191,8                               | 21    | \$769                        |           | -   |
| 7    | Africa         |          |                       |       | Addis        | Ababa        | Men's          | Casual             |        | 4            | \$67,242         | \$118.0                               | 36    | \$2,284                      |           |     |
| 8    | Africa         |          |                       |       | Addis        | Ababa        | Men's          | Dress              |        | 7            | \$76,793         | \$136.2                               | 73    | \$2,433                      |           |     |
| 9    | Africa         |          |                       |       | Addis        | Ababa        | Sanda          | al                 |        | 10           | \$62,819         | \$204.2                               | 84    | \$1.861                      |           |     |
| 10   | Africa         |          |                       |       | Addis        | Ababa        | Slippe         | er                 |        | 14           | \$68,641         | \$279.7                               | 95    | \$1,771                      |           |     |
| 11   | Africa         |          |                       |       | Addis        | Ababa        | Sport          | Shoe               |        | 4            | \$1,690          | \$16.6                                | 34    | \$79                         |           |     |
| 12   | Africa         |          |                       |       | Addis        | Ababa        | Wome           | en's Cas           | ual    | 2            | \$51,541         | \$98.6                                | 41    | \$940                        |           |     |
| 13   | Africa         |          |                       |       | Addis        | Ababa        | Wome           | en's Dres          | SS     | 12           | \$108,942        | \$311.0                               | 17    | \$3.233                      |           |     |
| 14   | Africa         |          |                       |       | Alaiers      | 5            | Boot           |                    |        | 21           | \$21,297         | \$73.7                                | 37    | \$710                        |           |     |
| 15   | Africa         |          |                       |       | Algiers      | 5            | Men's          | Casual             |        | 4            | \$63,206         | \$100.9                               | 82    | \$2.221                      |           |     |
| 16   | Africa         |          |                       |       | Algiers      | 5            | Men's          | Dress              |        | 13           | \$123,743        | \$428.5                               | 75    | \$3,621                      |           |     |
| 17   | Africa         |          |                       |       | Algiers      | 5            | Sanda          | al                 |        | 25           | \$29,198         | \$84,4                                | 47    | \$1,530                      |           |     |
| 18   | Africa         |          |                       |       | Algiers      | 5            | Slippe         | ər                 |        | 17           | \$64,891         | \$248.1                               | 98    | \$1,823                      |           |     |
| 19   | Africa         |          |                       |       | Algiers      | 5            | Sport          | Shoe               |        | 9            | \$2,617          | \$9,3                                 | 72    | \$168                        |           | -   |
| M    | < > > S        | Sheet1   | / 🔁 /                 |       | 0            |              |                |                    |        |              | ,                | · · · · · · · · · · · · · · · · · · · |       |                              | •         |     |
| This | s sheet is re  | duced to | 70% of normal s       | size  |              |              |                |                    |        |              |                  | B 🗆 🛄 70%                             | ; E   |                              |           | (+) |

file DDEcmds;

put '[select("R1")]';
 /\* Move focus from row 4 after the preceding title fill step \*/

| X      | 🖪 9 • C •          | -                                      |                |                       |                    | Bool                | k1 - Micros                   | oft E | xcel                                  |                                      |                                      |                 |                              | X               |    |
|--------|--------------------|----------------------------------------|----------------|-----------------------|--------------------|---------------------|-------------------------------|-------|---------------------------------------|--------------------------------------|--------------------------------------|-----------------|------------------------------|-----------------|----|
|        | File Home          | Insert Page                            | Layou          | ıt Fori               | mulas Dat          | a Re                | view Viev                     | v     | Acrobat                               |                                      |                                      |                 | ، 😮 ۵                        | - 6             | 23 |
| Pa     | Arial              | - 16<br><i>I</i> <u>U</u> - <u>·</u> - | •<br>          | A* A*<br>• <u>A</u> • |                    | ∎ ≣<br>∎ ፼ +<br>≫ - | General<br>\$ - %<br>€.00 .00 | ,     | Condition<br>B Format a<br>Cell Style | aal Formatting ×<br>s Table ×<br>s × | ∎ Insert +<br>M Delete +<br>Delete + | Σ •<br>•<br>• • | Sort & Find<br>Filter - Sele | ો<br>ક&<br>ct ∗ |    |
| Clip   | oboard 🕞           | Font                                   |                | 5                     | Alignmer           | nt 🗔                | Number                        | 12    | St                                    | tyles                                | Cells                                |                 | Editing                      |                 | _  |
|        | A1                 | <b>▼</b> (°                            | f <sub>x</sub> | Listin                | g of SASHE         | LP.SHO              | ES using D                    | ynar  | nic Data Ex                           | change (DDE)                         | with Zoom a                          | t 70%           | 6                            |                 | ~  |
|        | Listing of S       |                                        | 05             | 2 ucin                | B                  | ic Dat              | C<br>C                        | nac   |                                       | E<br>ith Zoom at                     | F                                    |                 | G                            | H               | -  |
| 1      | To visit the       | Wissensin I                            |                |                       | g Dynam<br>C Ucoro |                     |                               | nge   | ho Link F                             |                                      | 10%                                  |                 |                              |                 |    |
| 2      | TO VISIC LIE       | WISCONSINT                             |                | JIS 3A                | SUSEIS             | поше                | Page, U                       | sei   |                                       | selow.                               |                                      |                 |                              |                 |    |
| 3      | nttp://www.w       | /ilisu.org                             | thin           | o o lutio             | un in that t       | ا ما                | ie net eu                     |       | atio ally ali                         | akabla                               |                                      |                 |                              |                 |    |
| 4      | The only dis       | advantage of                           | this           | Solutio               | on is that t       | ne link<br>Brodu    | is not au                     | tom   | atically cli                          |                                      | Inventor                             |                 | Deturne                      |                 |    |
| 5      | Africa             |                                        |                | Subsi                 |                    | Prod                | uci                           | *     | Stores                                | Sales                                | mventor                              | <b>y</b>        | ¢700                         |                 | -  |
| 6      | Africa             |                                        |                | Addis                 | Ababa              | BOOt                | Convel                        |       | 12                                    | \$29,761                             | \$191,0<br>¢110,0                    | 21              | \$709<br>\$2,284             |                 |    |
| 7      | Africa             |                                        |                | Addis                 | Ababa              | ivien s             | Casual                        |       | 4                                     | \$07,242                             | \$110,0                              | 30              | \$Z,204                      |                 |    |
| 8      | Africa             |                                        |                | Addis                 | Ababa              | Nens                | Dress                         |       | 10                                    | \$76,793                             | \$136,2                              | 13              | \$2,433                      |                 |    |
| 9      | Africa             |                                        |                | Addis                 | Ababa              | Sanda               |                               |       | 10                                    | \$62,619                             | \$204,2                              | 04              | \$1,001<br>¢4,774            |                 |    |
| 10     | Africa             |                                        |                | Addis                 | Ababa              | Slippe              | er<br>Ohne                    |       | 14                                    | \$68,641                             | \$279,7                              | 95              | \$1,771                      |                 |    |
| 11     | Africa             |                                        |                | Addis                 | Ababa              | Sport               | Shoe                          |       | 4                                     | \$1,690                              | \$10,0<br>¢08,0                      | 34              | \$/9<br>¢040                 |                 |    |
| 12     | Africa             |                                        |                | Addis                 | Ababa              | vvome               | en s Casi                     | uai   | 2                                     | \$51,541                             | \$90,0<br>¢211.0                     | 41              | \$940                        |                 |    |
| 13     | Africa             |                                        |                | Addis                 | Ababa              | VVOM                | en s Dres                     | S     | 12                                    | \$106,942                            | \$311,0<br>¢72.7                     | 17              | ⊅ວ,∠ວວ<br>¢740               |                 |    |
| 14     | Africa             |                                        |                | Algiers               | 5                  | Boot                | Convel                        |       | 21                                    | \$21,297                             | \$73,7                               | 37              | \$/10                        |                 |    |
| 15     | Africa             |                                        |                | Algiers               | 5                  | ivien s             | Casual                        |       | 4                                     | \$03,200<br>€102,742                 | \$100,9                              | 02<br>75        | \$Z,ZZ1                      |                 |    |
| 16     | Africa             |                                        |                | Algiers               | 5                  | Nens                | Dress                         |       | 13                                    | \$123,743                            | \$428,5                              | 15              | \$3,621                      |                 |    |
| 17     | Africa             |                                        |                | Algiers               | 5                  | Sanda               |                               |       | 25                                    | \$29,198                             | \$84,4                               | 47              | \$1,530                      |                 |    |
| 18     | Africa             |                                        |                | Algiers               | 5                  | Sippe               | er<br>Chao                    |       |                                       | \$04,691<br>\$2,647                  | ⊅∠40,1<br>¢0,2                       | 30              | <b>Φ1,0∠3</b>                |                 |    |
| 19     | ATTICA             | 1                                      |                | Algiers               | 5                  | Sport               | Shoe                          |       | 9                                     | ¢∠,017                               | <b>\$9,3</b>                         | 12              | \$108                        |                 | •  |
| 19<br> | Sheet              |                                        |                |                       |                    |                     |                               |       |                                       |                                      |                                      | 0               |                              | •               |    |
| In     | s sheet is reduced | 1 to 70% of normal s                   | size           |                       |                    |                     |                               |       |                                       |                                      |                                      |                 |                              |                 | U  |

/\* Finished Workbook Save As \*/

data \_null\_;

file DDEcmds;

put '[error(false)]'; /\* suppress any prompt questions \*/

```
put
'[save.as("D:\Folder\DDE_Customized_WorkSheet_Of_SASHELP
dotSHOES.xls")]';
```

x=sleep(3);

#### Note the "Saved As" filename below:

| 🔣 🖃 👻 🐑 👻 🚽 🐨 DDE_Customized_WorkSheet_Of_SASHELPdotSHOES.xls - Microsoft Excel |              |                                                                        |         |             |          |                |           |      |                      |      |           |               |        |                    |                                                                    |        |         |      |                                             |       |         |                                    |          |           |            |          |         |
|---------------------------------------------------------------------------------|--------------|------------------------------------------------------------------------|---------|-------------|----------|----------------|-----------|------|----------------------|------|-----------|---------------|--------|--------------------|--------------------------------------------------------------------|--------|---------|------|---------------------------------------------|-------|---------|------------------------------------|----------|-----------|------------|----------|---------|
|                                                                                 | File         | Но                                                                     | me      | Insert      | Page l   | Layou          | it Fo     | ormu | ılas                 | Da   | ta        | Rev           | /iew   | View               |                                                                    | Acrob  | at      |      |                                             |       |         |                                    |          | ۵         | <b>?</b> • | - ē      | 83      |
| Paste                                                                           |              |                                                                        |         |             |          |                |           |      | ∎ ∰ - \$<br>■ ₩ - \$ |      |           | ral<br>∽%<br> | ,<br>, | 闘 C<br>朦 Fi<br>夢 C | B Conditional Formatting ▼<br>B Format as Table ▼<br>Cell Styles ▼ |        |         |      | ∎• Insert → Σ<br>■ Delete →<br>■ Format → 2 |       |         | Sort & Find &<br>Filter • Select • |          | &<br>ct • |            |          |         |
| Clipboard 🖬 Font                                                                |              |                                                                        |         |             |          |                | 🖬 Alignme |      |                      |      | nt 🗔 Numb |               |        | nber               | 12                                                                 | Styles |         |      | Cells                                       |       |         | Editing                            |          |           | _          |          |         |
|                                                                                 | -            | 1                                                                      |         | <b>-</b> (° |          | f <sub>x</sub> | List      | ing  | of S                 | ASHE | ELP.S     | НО            | ES us  | ing D              | ynar                                                               | mic D  | ata Ex  | xch  | ange (DD                                    | )E) w | ith Zoo | m at                               | 70%      | 5         |            |          | ~       |
| - 1                                                                             | Listir       | na d                                                                   | of SA   |             | P SH     | OES            | s usi     | na   |                      | nam  | nic I     | Dat           | a Ex   | cha                | nar                                                                |        |         | vitk |                                             | at    | 70%     | F                                  |          | G         |            | <u> </u> |         |
| 2                                                                               | To vi        | To visit the Wisconsin Illinois SAS Users Home Page Use the Link Below |         |             |          |                |           |      |                      |      |           |               |        |                    |                                                                    |        |         |      |                                             |       |         |                                    |          |           |            |          |         |
| 2                                                                               | http://      | /w/w                                                                   | w wiil  | su ora      | 1        |                |           |      | -                    |      |           |               | . ug   | ., .               |                                                                    |        |         |      |                                             |       |         |                                    |          |           |            |          |         |
| 4                                                                               | The c        | only                                                                   | disad   | lvanta      | ae of    | this           | solut     | tion | is t                 | hat  | the l     | link          | is no  | ot au              | tom                                                                | atica  | allv cl | lick | able.                                       |       |         |                                    |          |           |            |          |         |
| 5                                                                               | Regi         | on                                                                     |         |             | .g       | -              | Sub       | sid  | iary                 | / -  | Pro       | odu           | ict    |                    | -                                                                  | Sto    | res -   | S    | ales                                        |       | Inver   | ntory                              | 1        | Retur     | ns         |          |         |
| 6                                                                               | Africa       | 1                                                                      |         |             |          |                | Addi      | s A  | bab                  | ba   | Во        | ot            |        |                    |                                                                    |        | 12      | 2    | \$29,7                                      | 61    | \$19    | 1.82                               | 21       | \$7       | 69         |          | -       |
| 7                                                                               | Africa       | 1                                                                      |         |             |          |                | Addi      | s A  | bab                  | ba   | Me        | n's           | Cas    | ual                |                                                                    |        | 4       | 1    | \$67,2                                      | 42    | \$11    | 8,03                               | 36       | \$2,2     | 84         |          |         |
| 8                                                                               | Africa       | 1                                                                      |         |             |          |                | Addi      | s A  | bab                  | ba   | Me        | n's           | Dres   | ss                 |                                                                    |        | 7       | 7    | \$76,7                                      | 93    | \$13    | 6,27                               | 73       | \$2,4     | 33         |          |         |
| 9                                                                               | Africa       | 1                                                                      |         |             |          |                | Addi      | s A  | bab                  | ba   | Sa        | nda           | ıl     |                    |                                                                    |        | 10      | )    | \$62,8                                      | 19    | \$20    | 4,28                               | 34       | \$1,8     | 61         |          |         |
| 10                                                                              | Africa       | 1                                                                      |         |             |          |                | Addi      | s A  | bab                  | ba   | Slip      | ope           | r      |                    |                                                                    |        | 14      | 1    | \$68,6                                      | 641   | \$27    | 9,79                               | 95       | \$1,7     | 71         |          |         |
| 11                                                                              | Africa       | 1                                                                      |         |             |          |                | Addi      | s A  | bab                  | ba   | Sp        | ort           | Shoe   | е                  |                                                                    |        | 4       | 1    | \$1,6                                       | 90    | \$1     | 6,63                               | 34       | \$        | 79         |          |         |
| 12                                                                              | Africa       | 1                                                                      |         |             |          |                | Addi      | s A  | bab                  | ba   | Wo        | ome           | en's ( | Cası               | Jal                                                                |        | 2       | 2    | \$51,5                                      | 641   | \$9     | 8,64                               | 11       | \$9       | 40         |          |         |
| 13                                                                              | Africa       | 1                                                                      |         |             |          |                | Addi      | s A  | bab                  | ba   | Wo        | ome           | en's l | Dres               | S                                                                  |        | 12      | 2    | \$108,9                                     | 42    | \$31    | 1,01                               | 17       | \$3,2     | 33         |          |         |
| 14                                                                              | Africa       | 1                                                                      |         |             |          |                | Algie     | ers  |                      |      | Bo        | ot            |        |                    |                                                                    |        | 21      |      | \$21,2                                      | 97    | \$7     | 3,73                               | 37       | \$7       | 10         |          |         |
| 15                                                                              | Africa       | 1                                                                      |         |             |          |                | Algie     | ers  |                      |      | Me        | n's           | Cas    | ual                |                                                                    |        | 4       | 1    | \$63,2                                      | 206   | \$10    | 0,98                               | 32       | \$2,2     | 21         |          |         |
| 16                                                                              | Africa       | 1                                                                      |         |             |          |                | Algie     | ers  |                      |      | Me        | n's           | Dres   | SS                 |                                                                    |        | 13      | 3    | \$123,7                                     | '43   | \$42    | 28,57                              | 75       | \$3,6     | 21         |          |         |
| 17                                                                              | Africa       | 1                                                                      |         |             |          |                | Algie     | ers  |                      |      | Sa        | nda           | al 👘   |                    |                                                                    |        | 25      | 5    | \$29,1                                      | 98    | \$8     | 84,44                              | 17       | \$1,5     | 30         |          |         |
| 18                                                                              | Africa       | 1                                                                      |         |             |          |                | Algie     | ers  |                      |      | Slip      | ope           | r      |                    |                                                                    |        | 17      | 7    | \$64,8                                      | 91    | \$24    | 8,19                               | 8        | \$1,8     | 23         |          |         |
| 19                                                                              | Africa       | 3                                                                      |         |             |          |                | Algie     | ers  |                      |      | Sp        | ort           | Shoe   | e                  |                                                                    |        | 9       | )    | \$2,6                                       | 517   | \$      | 9,37                               | 2        | \$1       | 68         |          | •       |
| •                                                                               | <b>▲ ► ►</b> | S                                                                      | neet1   |             |          |                |           |      |                      |      |           |               |        |                    |                                                                    |        |         |      |                                             |       |         |                                    |          |           |            |          |         |
| Th                                                                              | is sheet is  | s red                                                                  | uced to | 70% of      | normal s | ize            |           |      |                      |      |           |               |        |                    |                                                                    |        |         |      |                                             |       |         | 70%                                | $\Theta$ |           |            |          | $(\pm)$ |

/\* Exiting Excel from SAS \*/

- data \_null\_;
- file DDEcmds;
- put '[error(false)]'; /\* suppress any prompt questions \*/
- put '[quit()]'; /\* the parenthesis is empty \*/

```
run;
```

#### Can You Use DDE?

# Running DDE on your own PC

- You can go to the Excel window at each step of the program to inspect the result of commands submitted so far.
- If not satisfied with the current state, you can manually use Excel UnDo, modify your SAS code, and resubmit the code.
- If SAS and/or Excel are/is hung, you can manually intervene (or use Windows Task Manager, if needed).
- If running SAS on your PC via Enterprise Guide, EG might already be enabled to submit code that launches Windows commands.
Possible Special Need #1 for DDE If running SAS on your PC via Enterprise Guide, EG might already be enabled to submit code that launches Windows commands.

The SAS X command is used to launch the Windows command that starts Excel.

If you get this message ERROR: Shell escape is not valid in this SAS session.

see

http://blogs.sas.com/content/sasdummy/2009/11/ 19/using-the-x-and-systask-commands-from-sasenterprise-guide/

## Possible Special Need #2 for DDE

- If running SAS on a server, SAS there must be enabled to submit code that launches Windows commands.
- The SAS X command is used to launch the Windows command that starts Excel.
- If you get this message ERROR: Shell escape is not valid in this SAS session. ask your server administrator to turn on the XCMD system option

## Possible Inconvenience of DDE

- If SAS runs on a remote server, not on your PC, and a malfunction occurs:
- user needs ability to kill a hung SAS process user needs ability to kill a hung Excel process user needs ability to identify the Process IDs
- OR user must get SAS administrator to intervene.
- For above needs, I have provided user tools for SAS (which can be adapted for Excel). See:
- http://support.sas.com/resources/papers/proceedings10/279-2010.pdf

## For More on DDE

In Proceedings and Tools:

- the code, log, and output for these DDE slides
- my expansive DDE paper and DDE toolkit

# **NOT In Proceedings & Tools**

- I learned SAS coding for DDE
- from two papers by Koen Vyverman:
- http://www2.sas.com/proceedings/sugi26/p011-26.pdf
- http://www2.sas.com/proceedings/sugi27/p190-27.pdf
- See also the SAS-provided documentation.
- In SAS, click on SAS Help and Documentation
- > Using SAS Software in Your Operating Environment
- > SAS 9.X Companion for Windows
- (where 9.X is YOUR version of SAS)
- > Using SAS with Other Windows Applications
- > Using Dynamic Data Exchange Under Windows

#### **Comparison of Tool Alternatives**

| Feature      | TableEditor*   | ExcelXP   | MSOffice2K x | HTML       | DDE**       |
|--------------|----------------|-----------|--------------|------------|-------------|
|              |                |           |              |            | requires an |
| Pivot Table  | Yes            | No        | No           | No         | Excel macro |
| AutoFit      |                |           |              |            |             |
| Columns      | By Default*    | No        | By Default*  | By Default | Yes         |
|              | Yes, but All   |           | Yes, but All |            |             |
| Filters      | Columns only   | Yes       | Columns only | No         | Yes         |
| Freeze Panes | Row 1 only     | Yes       | Yes          | No         | Yes         |
| Side-By-Side |                |           |              |            |             |
| Elements in  |                |           |              |            |             |
| WorkSheet    | Yes            | No        | Yes          | No         | Yes         |
| Multi-Sheet  |                |           |              |            |             |
| WorkBook     | Yes            | Yes, Easy | Yes          | No         | Yes         |
| Graphs       | Yes            | No        | Yes          | Yes        | Yes         |
|              | Not with       |           |              |            |             |
| Titles       | other features | Yes       | Yes          | Yes        | Yes         |

\*Headings of columns autofit by default can be overlaid by filter buttons \*Javascript must be enabled \*\*SAS must be running on Windows

## Conclusion

Dynamic Data Exchange (DDE) is very powerful, but if you use SAS on a server, esp. via SAS Enterprise Guide, you can have awkward situations that you need to be able to deal with.

Kevin Smith at SAS Institute is working on an ODS Excel destination intended to deliver more function than any of the existing ODS solutions.

An excellent new SAS Institute course: Exporting SAS Data Sets and Creating ODS Files for Microsoft Excel

### **About SAS Institute Training**

Exporting SAS Data Sets and Creating ODS Files for Microsoft Excel

Exported data is unformatted

DDE tool not included in the course

TableEditor is self-study only

#### About the Author

Dr. LeRoy Bessler has presented at software user conferences in the US, Canada, and Europe, on topics such as effective visual communication (using graphs, tables, web pages, or color), highly formatted Excel reporting from SAS, custom-developed tools to assist SAS server administrators, users, and managers, and Software-Intelligent Application Development methods to maximize Reliability, Reusability, Maintainability, Extendibility, and Flexibility. His SAS experience includes application development and supporting users, servers, software, and data.

For Your Requests, Suggestions, Comments, Questions, Solutions

LeRoy Bessler PhD Bessler Consulting and Research Strong Smart Systems™ Converting Complexity Into Clarity™ Le\_Roy\_Bessler@wi.rr.com 262-512-1729